# SAMSUNG

# SM-J250F SM-J250F/DS

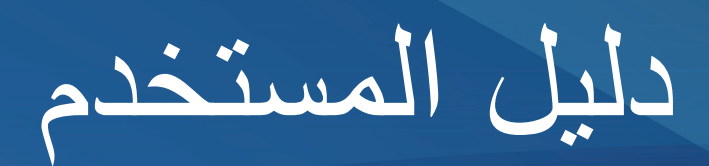

Arabic. 12/2017. Rev.1.0

www.samsung.com

المحتويات

- ٤ الملف التمهيدي
- حالات سخونة الجهاز والحلول
  - ۸ مخطط الجهاز ووظائفه
    - ١١ البطارية
  - ۱۰ بطاقة SIM أو USIM
- ۱۹ بطاقة الذاكرة (بطاقة microSD)
  - ۲۱ تشغیل جهازك وإیقاف تشغیله
    - ٢٢ الإعداد الأولي
    - Samsung account ۲٤
  - ٢٥ نقل البيانات من جهازك السابق
    - ٢٩ فهم الشاشة
    - ٣٧ لوحة الإشعارات
      - ۳۹ إدخال نص

### التطبيقات والميزات

- ٤١ تثبيت التطبيقات أو إلغاء تثبيتها
  - ٤٣ المهاتف
  - ٤٨ جهات الاتصال
    - ٥١ الرسائل
    - ٥٤ الإنترنت
  - ٥٦ البريد الإلكتروني
    - ٥٧ الكاميرا
    - ٦٧ الاستوديو
    - ٧٢ الإطار المتعدد
  - Samsung Members Vo
    - Samsung Notes V٦
      - ۷۷ التقويم
    - Samsung Health VA
      - ٨٢ مسجل الصوت
        - ۸۲ ملفاتي
        - ٨٣ الساعة
        - ٨٤ الحاسبة
          - ٨٥ الراديو
      - ۸٦ مشاركة المحتوى
      - ۵۷ تطبیقات Google

#### الضبط

- ۸۹ مقدمة
- ۸۹ الاتصالات
- Wi-Fi ۹۰
- ٩٢ البلوتوث
- ٩٤ نقطة اتصال الهواتف المحمولة والتقييد
- ۹۰ إدارة بطاقة SIM (موديلات SIM المزدوجة)
  - ٩٥ المزيد من ضبط الاتصال
    - ۹۷ الأصوات والاهتزاز
      - ۹۷ الإشعارات
        - ۹۸ الشاشة
    - ٩٩ تصفية الضوء الأزرق
- ۹۹ تغيير وضع الشاشة أو ضبط لون الشاشة
  - ١٠١ شاشة التوقف
    - ١٠١ خلفية الشاشة
    - ١٠٢ الميزات المتقدمة
      - ١٠٣ صيانة الجهاز
        - ١٠٥ التطبيقات
  - ١٠٥ شاشة القفل والحماية
  - ١٠٧ المجلد الأمن
  - ١١١ السحابة والحسابات
  - ١١٢ نسخ احتياطي واستعادة
    - Google 117
    - ١١٣ إمكانية الوصول
      - ١١٣ الإدارة العامة
    - ١١٥ تحديث البرنامج
    - ١١٦ دليل المستخدم
      - ١١٦ حول الماتف

الملحق

١١٧ حل المشكلات

### الملف التمهيدى

يرجى قراءة هذا الدليل قبل استخدام الجهاز لضمان الاستخدام الأمن والسليم.

- تستند عمليات الوصف على الإعدادات الافتر اضية للجهاز.
- قد يختلف بعض المحتوى عن الجهاز الموجود لديك وذلك حسب المنطقة أو مزود الخدمة، أو الموديل، أو برنامج الجهاز.
- المحتوى (المحتوى عالي الجودة) الذي يتطلب استخدام وحدة معالجة مركزية CPU عالية الأداء واستخدام
   RAM سيؤثر على المستوى العام للأداء للجهاز. التطبيقات المتعلقة بالمحتوى قد لا تعمل بطريقة صحيحة حسب مواصفات الجهاز والبيئة المستخدمة فيه.
- لا تتحمل سامسونج المسؤولية عن مشكلات الأداء التي قد تحدث بسبب التطبيقات الواردة من أي مزود آخر غير سامسونج.
- سامسونج غير مسؤولة عن مشكلات الأداء أو حالات عدم التوافق التي تحدث بسبب التعديل في ضبط السجل أو التغيير في برنامج نظام التشغيل. قد تؤدي محاولة تخصيص نظام التشغيل إلى تشغيل جهازك أو التطبيقات بطريقة غير صحيحة.
  - البرامج، ومصادر الصوت، والخلفيات، والصور، والوسائط الأخرى المتاحة في هذا الجهاز مرخصة للاستخدام المحدود. استخراج هذه المواد واستخدامها لأغراض تجارية أو غيرها يعد انتهاكًا لقوانين حقوق الطبع والنشر. المستخدمون مسؤولون تمامًا عن الاستخدام غير المسموح به للوسائط.
  - قد تتحمل تكاليف إضافية مقابل خدمات البيانات، مثل الرسائل، أو التحميل والتنزيل، أو المزامنة التلقائية، أو استخدام خدمات الموقع وذلك بناءً على خطة الأسعار الخاصة بك. بالنسبة لنقل البيانات الكبيرة، يوصى باستخدام خاصية Wi-Fi.
- التطبيقات الافتراضية التي تأتي مع الجهاز تخضع للتحديثات و لا يتم دعمها بدون الحصول على إشعار مسبق. إذا كانت لديك أي أسئلة حول أحد التطبيقات المرفقة بالجهاز، فاتصل بمركز خدمة سامسونج. بالنسبة للتطبيقات التي يتم تثبيتها بمعرفة المستخدم، اتصل بمزودي الخدمة.
  - قد يؤدي تعديل نظام تشغيل الجهاز أو تثبيت برامج من مصادر غير معتمدة إلى حدوث أعطال في الجهاز، أو إتلاف أو فقدان للبيانات. تعتبر هذه الإجراءات مخالفات لاتفاقية ترخيص سامسونج وبالتالي ستبطل الضمان الخاص بك.

 كن حذرًا حتى لا تنسى رموز إلغاء القفل الخاصة بك لقفل الشاشة والحسابات وميزات الأمان الأخرى. إذا نسبت ر مز إلغاء القفل، فلن تتمكن من استخدام الجهاز ما لم تقم بإعادة تعيينه. شركة سامسونج غير مسؤولة عن أي مشاكل أو فقدان للبيانات يحدث بسبب رموز إلغاء القفل المنسية.

الرموز الارشادية

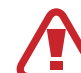

- تحذير: المواقف التي قد تؤدي إلى إصابتك أنت أو الآخرين
- تنبيه: المواقف التي قد تتسبب في تلف الجهاز أو أي معدات أخرى

إشعار: الملاحظات، أو تلميحات الاستخدام، أو أي معلومات إضافية

# حالات سخونة الجهاز والحلول

### عند زيادة سخونة الجهاز أثناء شحن البطارية

أثناء الشحن، قد ترتفع درجة حرارة الجهاز والشاحن. أثناء الشحن اللاسلكي أو الشحن السريع، قد يصبح الجهاز أكثر سخونة بحيث يصعب لمسه. لا يؤثر ذلك على العمر الافتراضي للجهاز أو أدائه ويكون ضمن النطاق العادي لتشغيل الجهاز. في حالة ارتفاع درجة حرارة البطارية، فقد يتوقف الشاحن عن الشحن.

### قم بالخطوات التالية عند ارتفاع درجة حرارة الجهاز:

- افصل الشاحن من الجهاز وأغلق أي تطبيقات قيد التشغيل. انتظر حتى يبرد الجهاز ثم ابدأ في شحن الجهاز مرة أخرى.
  - في حالة سخونة الجزء السفلي من الجهاز، فقد يكون ذلك بسبب تلف كابل USB المتصل. استبدل كابل USB التالف بكابل جديد معتمد من سامسونج.
    - · عند استخدام شاحن لاسلكي، لا تضع مواد غريبة، مثل الأجسام المعدنية والمغانط وبطاقات الأشرطة الممغنطة، بين الجهاز والشاحن اللاسلكي.

لا تكون خاصية الشحن اللاسلكي أو الشحن السريع متاحة إلا في الطُرُز المدعومة.

### عند ارتفاع درجة حرارة الجهاز أثناء الاستخدام

عند استخدام الميزات أو التطبيقات التي تتطلب مزيدًا من الطاقة أو استخدامها لفترات زمنية طويلة، فقد ترتفع درجة حرارة الجهاز مؤترة. حرارة الجهاز من الجهاز لفترة.

فيما يلي أمثلة على الحالات التي قد يتعرض الجهاز فيها للسخونة. قد لا تنطبق هذه الأمثلة على الطراز الخاص بك وذلك حسب الوظائف والتطبيقات التي تستخدمها.

- · أثناء الإعداد الأولى بعد الشراء أو عند استعادة البيانات
  - عند تنزيل الملفات الكبيرة
- عند استخدام التطبيقات التي تتطلب مزيدًا من الطاقة أو استخدام التطبيقات لفترات طويلة
  - عند تشغيل ألعاب عالية الجودة لفترات طويلة
    - عند تخزين مقاطع الفيديو لفترات طويلة
  - عند تشغيل مقاطع الفيديو أثناء استخدام أقصى إعداد للسطوع
    - عند التوصيل بجهاز تليفزيون
  - أثناء أداء مهام متعددة، (أو عند تشغيل العديد من التطبيقات في الخلفية)
    - عند استخدام الإطار المتعدد
    - عند تحديث أو تثبيت التطبيقات أثناء تسجيل مقاطع الفيديو.
      - عند تنزيل ملفات كبيرة أثناء مكالمة فيديو
      - عند تسجيل مقاطع فيديو أثناء استخدام تطبيق التنقل
- · عند استخدام كمية هائلة من البيانات للمز امنة مع السحابة أو البريد الإلكتروني أو حسابات أخرى
  - · عند استخدام تطبيق التنقل في سيارة عند وضع الجهاز في ضوء الشمس المباشر
    - · عند استخدام ميزة نقطة اتصال الهواتف المحمولة و التقييد
    - · عند استخدام الجهاز في مناطق ذات إشارات ضعيفة أو بدون استقبال
      - عند شحن البطارية باستخدام كابل USB تالف
- عندما يكون مقبس متعدد الاستخدامات بالجهاز تالفًا أو معرضًا للأجسام الغريبة، مثل السوائل والأتربة ومسحوق معدني ورصاص الأقلام
  - أثناء قيامك بالتجوال

### قم بالخطوات التالية عند ارتفاع درجة حرارة الجهاز:

- · قم بتحديث الجهاز بأحدث البرامج.
- قد يؤدي التعارض بين التطبيقات قيد التشغيل إلى سخونة الجهاز. أعد تشغيل الجهاز.
  - قم بإلغاء تنشيط ميزات Wi-Fi، وGPS والبلوتوث عند عدم استخدامها.
- قم بإغلاق التطبيقات التي تُزيد استهلاك البطارية أو التي تعمل في الخلفية عند عدم استخدامها.
  - قم بحذف الملفات غير اللازمة أو التطبيقات غير المستخدمة.
    - قلل درجة سطوع الشاشة.
- في حالة استمر ار سخونة الجهاز أو إذا أحسست بسخونته لمدة طويلة، فلا تستخدمه لفترة ما. في حالة استمر ار سخونة الجهاز، اتصل بمركز خدمة سامسونج.

### قيود الجهاز عند زيادة سخونته

عند سخونة الجهاز، قد تصبح ميزات الجهاز وإمكانات أدائه محدودة أو قد يتم إيقاف تشغيل الجهاز حتى يبرد. لا تتوفر هذه الخاصية إلا في الطرز المدعومة.

- إذا ارتفعت درجة حرارة الجهاز عن الحد المعتاد، تظهر رسالة تشير إلى زيادة سخونة الجهاز. لخفض درجة حرارة الجهاز، يتم تقييد سطوع الشاشة وسرعة الأداء لدرجة معينة كما يتم إيقاف شحن البطارية. ويتم إغلاق التطبيقات التي هي قيد التشغيل ولن تتمكن من إجراء مكالمات سوى مكالمات الطوارئ حتى يبرد الجهاز.
- في حالة استمرار سخونة الجهاز أو إذا أحسست بسخونته لمدة طويلة، تظهر رسالة تفيد بأنه سيتم إيقاف تشغيل
   الجهاز. قم بإيقاف تشغيل الجهاز ثم انتظر حتى يبرد.

### احتياطات لبيئة التشغيل

قد يتعرض جهازك للسخونة بسبب البيئة في الحالات التالية. توخ الحذر لتجنب قصر دورة حياة البطارية أو تلف الجهاز أو حدوث حريق.

- لا تقم بتخزين جهازك في درجات حرارة عالية أو منخفضة للغاية.
  - لا تعرّض الجهاز لضوء الشمس المباشر لفترات زمنية ممتدة.
- لا تستخدم الجهاز أو تخزنه لفترات زمنية ممتدة في مناطق ساخنة، مثل داخل السيارة في الصيف.
  - لا تضع الجهاز في أي مناطق قد تتعرض للسخونة الزائدة مثل حصيرة التسخين الكهربائي.
- لا تخزن جهازك بالقرب من أو داخل السخانات، أو أجهزة الميكروويف، أو معدات الطهي الساخنة، أو الحاويات عالية الضغط.
  - لا تستخدم إطلاقا جهاز شحن أو بطارية تالفة.

### مخطط الجهاز ووظائفه

### محتويات العبوة

ارجع إلى دليل بدء التشغيل السريع لمعرفة محتويات العبوة.

- قد تختلف العناصر المرفقة بجهازك وأي ملحقات متوفرة حسب منطقتك ومزوِّد الخدمة الخاص بك.
  - يتم تصميم العناصر المرفقة خصيصًا لهذا الجهاز، وقد لا تكون متوافقة مع أجهزة أخرى.
    - · المظاهر والمواصفات تخضع للتغير بدون إشعار مسبق.
- · يمكنك شراء ملحقات إضافية من موزع سامسونج المحلى. تأكد أنها متوافقة مع الجهاز قبل الشراء.
- استخدم الملحقات المعتمدة من سامسونج فقط. قد يتسبب استخدام الملحقات غير المعتمدة في مشكلات أداء وأعطال لا يغطيها الضمان.
  - يخضع مدى توفر جميع الملحقات للتغير حسب الشركات المصنعة بالكامل. لمزيد من المعلومات حول
     مدى توفر الملحقات، راجع موقع سامسونج على الويب.

تصميم الجهاز

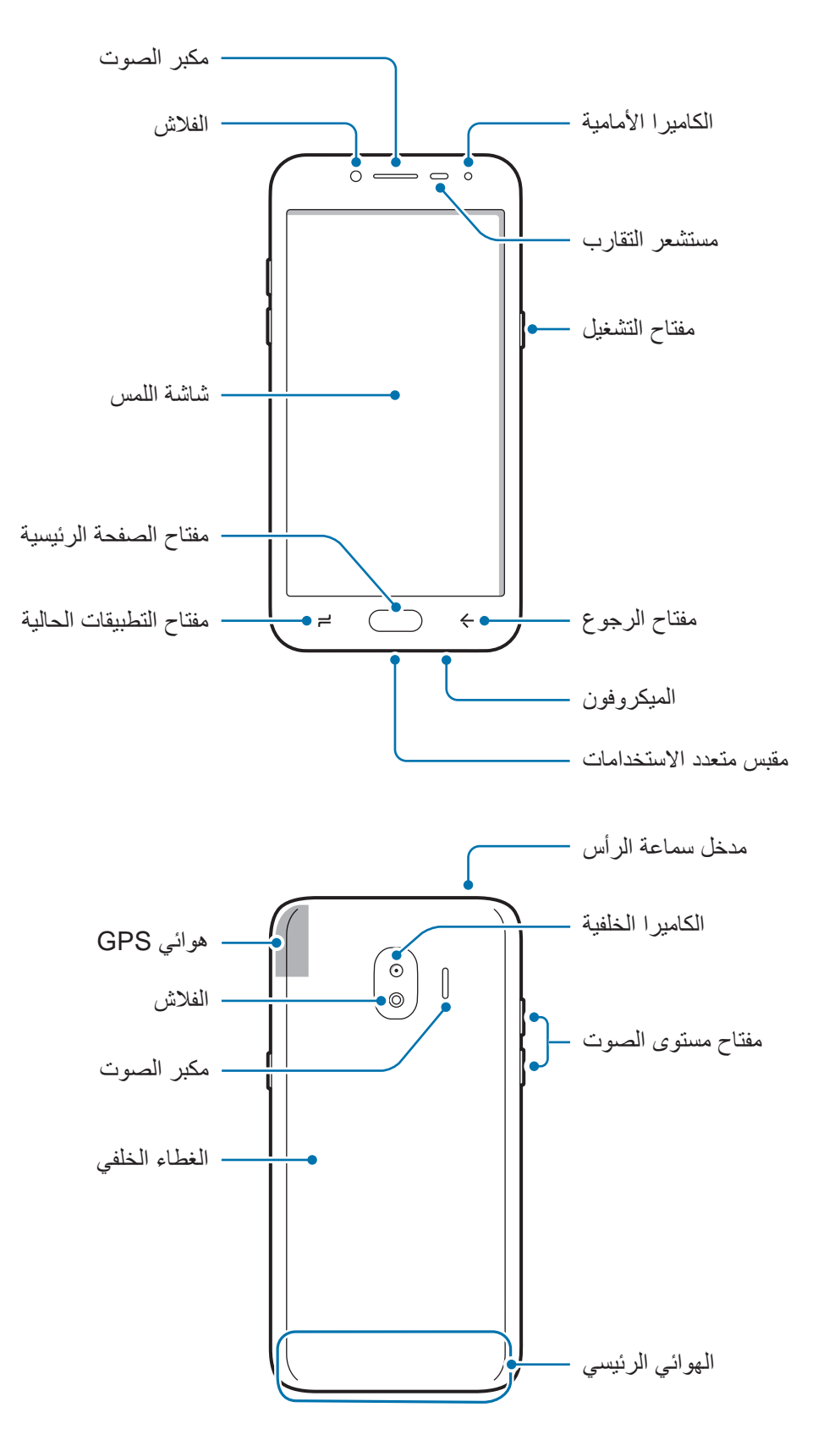

- قد تحدث مشكلات في الاتصال أو نفاد البطارية في الحالات التالية:
- إذا قمت بتركيب لاصقات معدنية على منطقة الهوائي في الجهاز
- إذا قمت بتركيب غطاء مصنوع من المواد المعدنية على الجهاز
- إذا قمت بتغطية منطقة هوائي الجهاز بيديك أو بأي أشياء أخرى أثناء استخدام ميزات معينة، مثل
   الاتصالات أو اتصال بيانات المحمول
- يُوصى باستخدام واقٍ للشاشة معتمد من سامسونج. قد يؤدي استخدام واقيات شاشة غير معتمدة إلى تعطَّل المستشعر ات.
- لا ينبغي تغطية منطقة مستشعر التقارب بملحقات الشاشة، مثل واقي الشاشة أو اللاصقات. فقد يؤدي ذلك إلى حدوث عطل في المستشعر.
- لا تسمح للماء بملامسة شاشة اللمس. يمكن تعطل شاشة اللمس في حال وجود الرطوبة أو عند تعرضها للمياه.

### المفاتيح

| المفتاح    |                      | الوظيفة                                                                      |
|------------|----------------------|------------------------------------------------------------------------------|
| N          | التش خدا .           | <ul> <li>اضغط مطولاً لتشغيل الجهاز أو لإيقاف تشغيله.</li> </ul>              |
| U          | (سمعين               | <ul> <li>اضغط لتشغيل الشاشة أو قفلها.</li> </ul>                             |
| F          | التطبيقات<br>الحالية | · اضغط لفتح قائمة التطبيقات الحالية.                                         |
|            | I : 11               | <ul> <li>اضغط لتشغيل الشاشة عندما تكون مغلقة.</li> </ul>                     |
| $\bigcirc$ | الصفحة               | <ul> <li>اضغط للعودة إلى شاشة الصفحة الرئيسية.</li> </ul>                    |
|            | , <del>.</del>       | · اضغط مطولاً لتشغيل Google.                                                 |
|            | E a l                | <ul> <li>اضغط للرجوع إلى الشاشة السابقة.</li> </ul>                          |
|            | رجوع                 | <ul> <li>اضغط مطولاً للوصول إلى الخيارات الإضافية للشاشة الحالية.</li> </ul> |
|            | مستوى<br>الصوت       | · اضغط لضبط مستوى صوت الجهاز .                                               |

# البطارية

## تركيب البطارية

أزل الغطاء الخلفي.

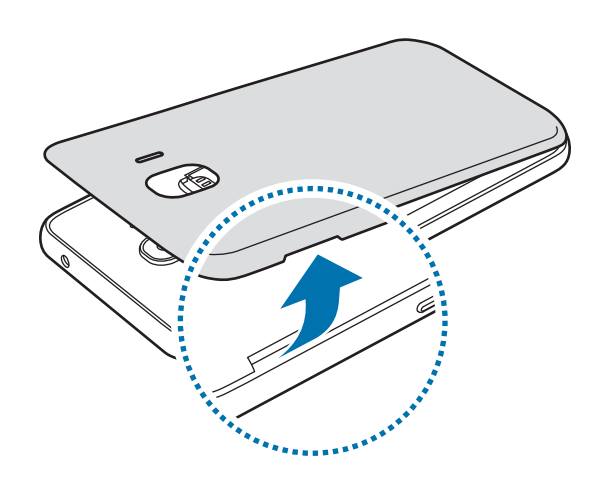

- توخى الحرص حتى لا تلحق الضرر بأظفارك عند إزالة الغطاء الخلفي.
   لا تثن الغطاء الخلفي ولا تقم بليه. فإن ذلك قد يتلف الغطاء.
- ۲ أدخل البطارية ذات نقاط التلامس باللون الذهبي بشكل صحيح في محاذاة نقاط التلامس الخاصة بالجهاز.

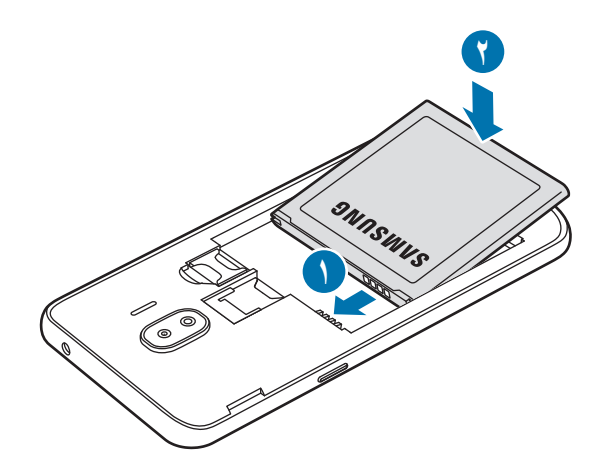

🎢 أعد وضع الغطاء الخلفي إلى مكانه.

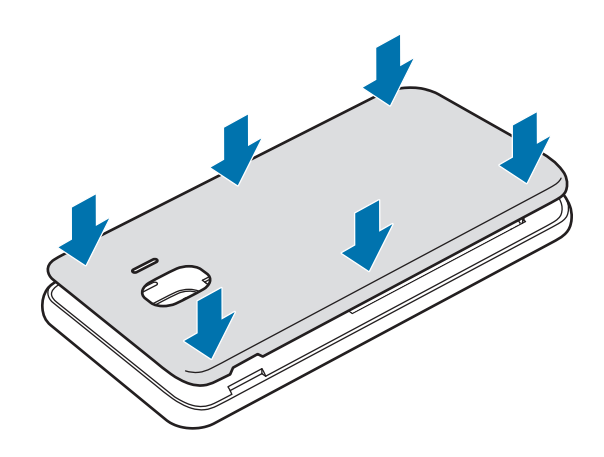

## إزالة البطارية

- أزل الغطاء الخلفي.
- ۲ اسحب البطارية للخارج.

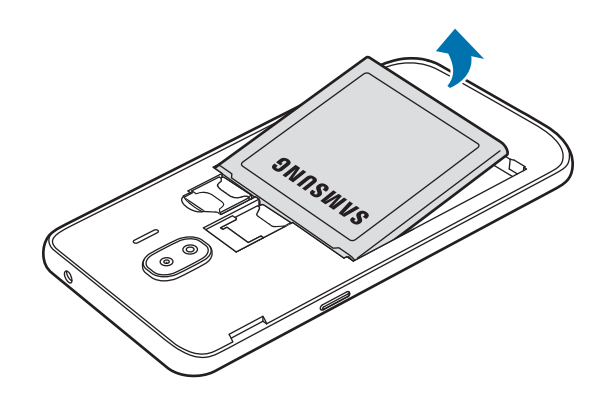

### شحن البطارية

اشحن البطارية قبل استخدامها لأول مرة أو عند عدم استخدامها لفترات زمنية ممتدة.

- يجب استخدام الشواحن والبطاريات والكبلات المعتمدة من سامسونج فقط. يمكن للشواحن أو الكبلات غير المعتمدة أن تتسبب في انفجار البطاريات أو تلحق أضراراً بجهازك.

  - قد يؤدي توصيل الشاحن بطريقة غير صحيحة إلى إلحاق تلفيات خطيرة بالجهاز. لا يغطي الضمان أية أضرار تنتج عن سوء الاستخدام.
- لتوفير الطاقة، افصل الشاحن في حالة عدم استخدامه. لا يتوفر بالشاحن زر لتشغيل التيار، لذا، يجب عليك فصل الشاحن عن مقبس التيار في حالة عدم الاستخدام لتجنب استنفاد التيار. ينبغي أن يظل الشاحن قريباً من المقبس الكهربائي بحيث يسهل الوصول إليه أثناء الشحن.
  - ) قم بتوصيل كابل USB بمهايئ طاقة USB.
  - م بتوصيل كابل USB في المقبس متعدد الاستخدامات الخاص بالجهاز .

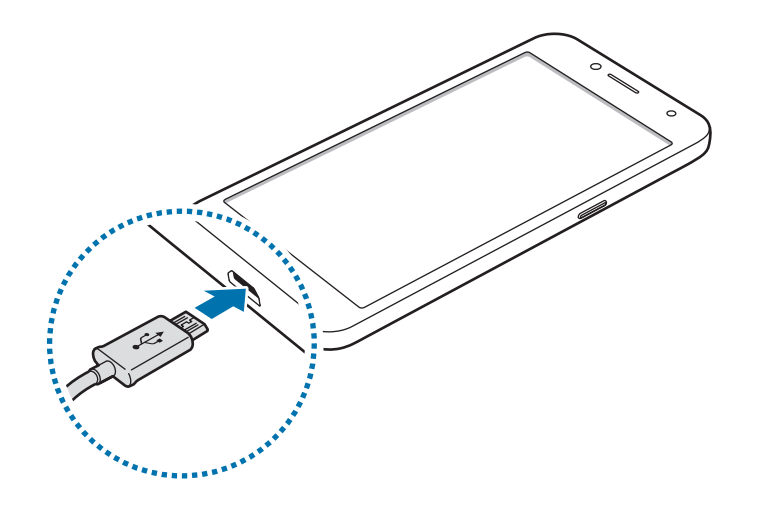

- م بتوصيل مهايئ طاقة USB بالمقبس الكهربائي.
- ٤ بعد الشحن الكامل للبطارية، افصل الشاحن عن الجهاز. ثم افصل الشاحن من المقبس الكهربائي.
  - 🚺 لا تخرج البطارية قبل فصل الشاحن. حيث قد يؤدي ذلك إلى إتلاف الجهاز.

#### تقليل استهلاك البطارية

قد يوفر الجهاز خيارات عديدة تساعدك على توفير طاقة البطارية.

- · قم بتحسين الجهاز باستخدام ميزة الصيانة.
- · في حالة عدم استخدام الجهاز، قم بإيقاف تشغيل الشاشة بالضغط على مفتاح التشغيل.
  - تنشيط وضع توفير الطاقة.
  - أغلق التطبيقات غير الضرورية.
  - إلغاء تنشيط خاصية البلوتوث عند عدم استخدامها.
  - إلغاء تنشيط خاصية Wi-Fi عند عدم استخدامها.
- إلغاء تنشيط المزامنة التلقائية للتطبيقات التي بحاجة إلى المزامنة، مثل البريد الإلكتروني.
  - قلل زمن الإضاءة الخلفية.
  - قلل درجة سطوع الشاشة.

### تلميحات واحتياطات شحن البطارية

- عندما تنخفض طاقة البطارية، يظهر رمز البطارية فارغاً.
- في حالة تفريغ طاقة البطارية بالكامل، لا يمكن تشغيل الجهاز على الفور عند توصيل الشاحن. اترك البطارية المفرغة حتى تشحن لبضع دقائق قبل محاولة تشغيل الجهاز.
- في حالة استخدامك لتطبيقات متعددة مرة واحدة، أو تطبيقات الشبكة، أو التطبيقات التي تحتاج إلى إجراء اتصال بجهاز آخر، فإن ذلك سيؤدي إلى استنفاد طاقة البطارية. لكي تتجنب فقدان التيار أثناء نقل البيانات، استخدم دومًا هذه التطبيقات بعد شحن البطارية بالكامل.
  - استخدام مصدر للتيار الكهربائي آخر غير الشاحن، مثل كمبيوتر، قد يؤدي إلى سرعة شحن أبطأ وذلك بسبب
     انخفاض شدة التيار الكهربائي.
    - يمكنك استخدام الجهاز أثناء الشحن، ولكن قد يستغرق وقتاً أطول لشحن البطارية بالكامل.
- في حالة تلقي الجهاز مصدر غير مستقر للتيار أثناء الشحن، فقد لا تعمل شاشة اللمس. في حالة حدوث ذلك، افصل الشاحن عن الجهاز.
  - أثناء الشحن، ترتفع درجة حرارة الجهاز والشاحن. وهذا يعد أمراً طبيعياً، وينبغي ألا يؤثر على عمر الجهاز أو على أدائه. في حالة ارتفاع درجة حرارة البطارية عن المعتاد، فقد يتوقف الشاحن عن الشحن.
  - إذا كنت تقوم بشحن الجهاز بينما المقبس متعدد الاستخدامات مبللاً، فقد يتعرض الجهاز للتلف. لذا احرص على تجفيف المقبس متعدد الاستخدامات تمامًا قبل شحن الجهاز.
    - · إذا لم يكن يتم شحن جهازك بطريقة صحيحة، فخذ جهازك والشاحن إلى مركز خدمة سامسونج.

# بطاقة SIM أو USIM

## تركيب بطاقة SIM أو USIM

أدخل بطاقة SIM أو USIM المتاحة بواسطة مزود خدمة الهاتف المحمول.

بالنسبة لموديلات SIM المزدوجة، يمكنك إدخال بطاقتي SIM أو USIM حتى يمكنك استخدام رقمي هاتف أو مزودي خدمة على جهاز واحد. في بعض المناطق، قد تكون سر عات نقل البيانات أبطأ في حالة إدخال بطاقتي SIM في الجهاز مقارنة بإدخال بطاقة SIM واحدة.

- استخدم بطاقة microSIM فقط.
- توخ بالغ الحذر ألا تفقد أو تدع الآخرين يستخدمون بطاقة SIM أو USIM الخاصة بك. سامسونج ليست مسؤولة عن أي تلفيات أو مشكلات قد تحدث بسبب البطاقات المفقودة أو المسروقة.

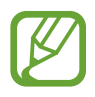

قد لا تتوفر بعض خدمات LTE حسب مزود الخدمة. للمزيد من المعلومات حول مدى توفر الخدمة، اتصل بمزود الخدمة لديك.

- أزل الغلاف الخلفي والبطارية.
- ۲ موديلات SIM الفردية: أدخل بطاقة SIM أو USIM بحيث تكون الأطراف الملونة بالذهبي متجهة للأسفل.

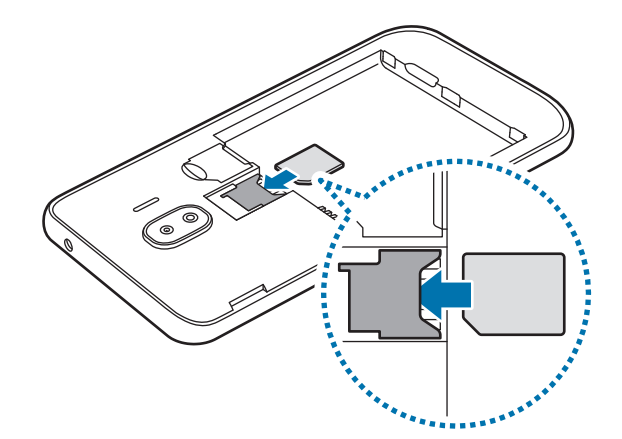

◄ أجهزة ذات بطاقات SIM مزدوجة: أدخل بطاقة SIM أو USIM بحيث تكون الأطر اف الملونة بالذهبي متجهة للأسفل.

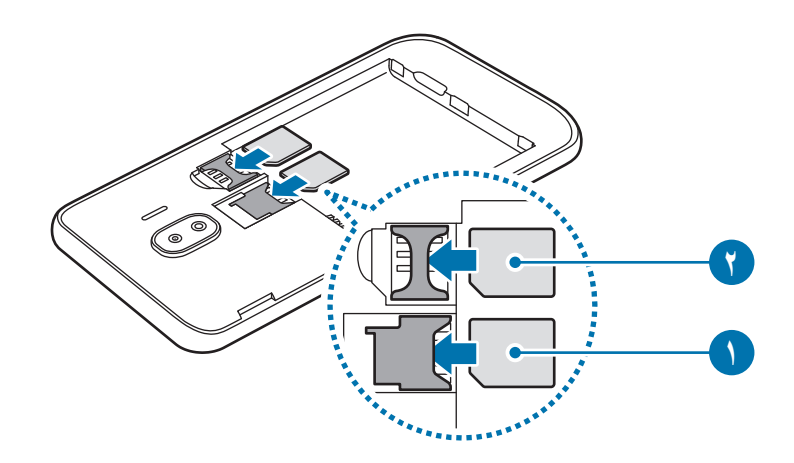

- لا تدخل بطاقة الذاكرة في فتحة بطاقة SIM. في حالة انحشار بطاقة الذاكرة في فتحة بطاقة SIM، خذ الجهاز الله مركز خدمة سامسونج لإز الة بطاقة الذاكرة.
  - 🍸 قم باستبدال الغلاف الخلفي والبطارية.

## إزالة بطاقة SIM أو USIM

- أزل الغلاف الخلفي والبطارية.
- ۲ إخراج بطاقة SIM أو USIM.
  - ◄ موديلات SIM الفردية:

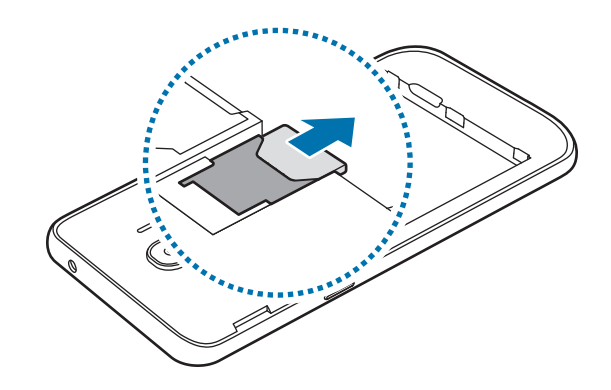

◄ أجهزة ذات بطاقات SIM مزدوجة:

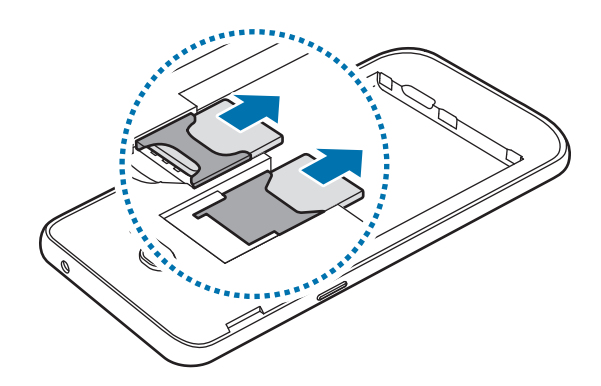

### استخدام بطاقات SIM أو USIM مزدوجة (أجهزة ذات بطاقات SIM مزدوجة)

في حالة إدخال بطاقتي SIM أو USIM، يمكنك استخدام رقمي هاتف أو مزودي خدمة على جهاز واحد.

### تنشيط بطاقة SIM أو USIM

قم بتشغيل تطبيق الضبط واضغط على الاتصالات ~ إدارة بطاقة SIM. حدد بطاقة SIM أو USIM واضغط على المفتاح لتنشيطه.

#### تخصيص بطاقات SIM أو USIM

قم بتشغيل تطبيق الضبط واضغط على الاتصالات ~ إدارة بطاقة SIM، ثم حدد بطاقة SIM أو USIM للوصول إلى الخيار ات التالية:

- · رمز: تغيير أيقونة بطاقة SIM أو USIM.
- · اسم: تغيير الاسم المعروض لبطاقة SIM أو USIM.
- نمط الشبكة: تحديد نوع الشبكة المستخدمة مع بطاقة SIM أو USIM.

### ضبط بطاقات SIM أو USIM المفضلة

عند تنشيط بطاقتين، يمكنك تعيين المكالمات الصوتية والرسائل وخدمات البيانات إلى بطاقات محددة.

قم بتشغيل تطبيق الضبط، واضغط على الاتصالات ~ إدارة بطاقة SIM ثم اضبط تفضيلات الميزة لبطاقاتك في بطاقة SIM المفضلة.

# بطاقة الذاكرة (بطاقة (microSD)

### تركيب بطاقة الذاكرة

قد تختلف سعة بطاقة الذاكرة لجهازك عن الطرازات الأخرى وقد لا تتوافق بعض بطاقات الذاكرة مع جهازك بناءً على الشركة المصنعة لبطاقة الذاكرة ونوعها. للاطلاع على الحد الأقصى لسعة بطاقة ذاكرة الجهاز، ارجع إلى موقع ويب سامسونج.

- قد لا تكون بعض بطاقات الذاكرة متوافقة بالكامل مع الجهاز. استخدام بطاقة ذاكرة غير متوافقة قد يتلف
   الجهاز، أو بطاقة الذاكرة أو قد يُتلف البيانات المخزنة على البطاقة.
  - · توخَ الحذر عند إدخال بطاقة الذاكرة مع جعل جانبها الأيمن للأعلى.
- يدعم الجهاز فقط أنظمة الملفات FAT وexFAT الخاصة ببطاقات الذاكرة. إذا قمت بإدخال بطاقة مهيأة بنظام ملفات آخر، فسيطلب منك الجهاز إعادة تهيئة البطاقة وإلا فلن يتعرف على البطاقة. عليك تهيئة بطاقة الذاكرة أو لا لتتمكن من استخدامها. إذا لم يتمكن جهازك من تهيئة بطاقة الذاكرة أو التعرف عليها، فاتصل بمصنع بطاقة الذاكرة أو بمركز خدمات سامسونج.
  - ستؤدي عمليات الكتابة والمسح المتكررة للبيانات إلى تقصير عمر بطاقات الذاكرة.
  - عند إدخال بطاقة ذاكرة في الجهاز، يظهر دليل ملف بطاقة الذاكرة في المجلد ملفاتي 

     بطاقة SD
    - أزل الغلاف الخلفي والبطارية.
    - ۲ أدخل بطاقة الذاكرة بحيث تكون الأطراف الملونة بالذهبي متجهة للأسفل.

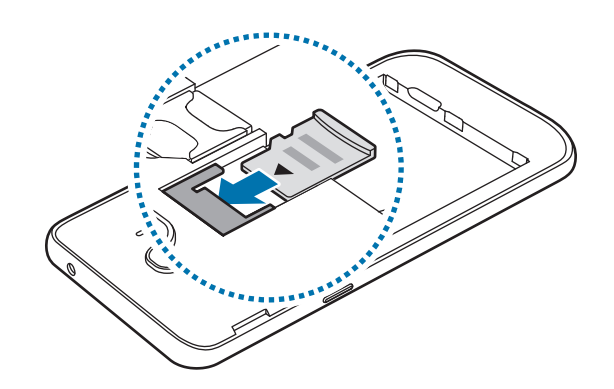

م باستبدال الغلاف الخلفي والبطارية. 🗡

### إخراج بطاقة الذاكرة

قبل إخراج بطاقة الذاكرة، قم أولاً بإلغاء تحميلها لإزالتها بأمان. قم بتشغيل تطبيق الضبط واضغط على صيانة الجهاز ~ مكان التخزين ~ = ح بعدادات التخزين ~ بطاقة SD ~ بلغاء التحميل.

- أزل الغلاف الخلفي والبطارية.
- ۲ اسحب بطاقة الذاكرة إلى الخارج.
- م قم باستبدال الغلاف الخلفي والبطارية.
- لا تقم بإزالة جهاز التخزين الخارجي، مثل بطاقة ذاكرة أو وحدة تخزين USB، أثناء قيام الجهاز بنقل المعلومات أو الوصول إليها، أو بعد نقل البيانات مباشرةً. يؤدي القيام بذلك إلى فقدان أو إتلاف البيانات أو إلى إتلاف بطاقة الذاكرة أو الجهاز. سامسونج ليست مسؤولة عن أي حالات فقدان أو خسائر، بما في ذلك فقدان البيانات الناجم عن إساءة استخدام أجهزة التخزين الخارجية.

### تهيئة بطاقة الذاكرة

بطاقة الذاكرة المهيأة على الكمبيوتر قد لا تكون متوافقة مع الجهاز. قم بتهيئة بطاقة الذاكرة على الجهاز. قم بتشغيل تطبيق الضبط واضغط على صيانة الجهاز ~ مكان التخزين ~ = > إعدادات التخزين ~ بطاقة SD ~ تهيئة ~ التهيئة.

قبل تهيئة بطاقة الذاكرة، تذكر عمل نسخ احتياطية من كل البيانات المهمة المحفوظة على بطاقة الذاكرة. لا يغطي ضمان الشركة المصنعة أي فقد للبيانات ينتج عن عبث المستخدمين.

# تشغيل جهازك وإيقاف تشغيله

اضغط مطولاً على مفتاح التشغيل لبضع ثوان لتشغيل الجهاز. في حالة قيامك بتشغيل الجهاز لأول مرة أو بعد إجراء إعادة تعيين للبيانات، اتبع الإرشادات التي تظهر على الشاشة لإعداد جهازك.

لإيقاف تشغيل الجهاز، اضغط مطولاً على مفتاح التشغيل، ثم اضغط على إيقاف التشغيل.

- في حالة تجمّد جهازك وعدم استجابته، اضغط مطولاً على مفتاح التشغيل ومفتاح خفض مستوى الصوت في وقت واحد لأكثر من ٧ ثوان لإعادة تشغيل الجهاز.
  - اتبع كل التحذيرات والتعليمات المنشورة من الموظفين المعتمدين عندما تكون في مناطق يحظر فيها استخدام الأجهزة اللاسلكية، مثل الطائرات والمستشفيات.

### وضع الطوارئ

يمكنك تبديل الجهاز إلى وضع الطوارئ لتقليل استهلاك طاقة البطارية. سيتم تقييد بعض التطبيقات والوظائف. في وضع الطوارئ، يمكنك إجراء مكالمة طارئة، وإرسال معلومات الموقع الحالي إلى الآخرين، وإصدار صوت إنذار، والمزيد.

تنشيط وضع الطوارئ

لتنشيط وضع الطوارئ، اضغط مطولاً على مفتاح التشغيل، ثم اضغط على وضع الطوارئ.

يوضح الوقت المتبقي للاستخدام الوقت المتبقي قبل نفاد طاقة البطارية. قد يختلف الوقت المتبقي للاستخدام حسب ضبط الجهاز وظروف التشغيل.

إلغاء تنشيط وضع الطوارئ

الإلغاء تنشيط وضع الطوارئ، اضغط على • ح **الغاء تفعيل وضع الطوارئ**. بدلاً من ذلك، اضغط مطولاً على مفتاح التشغيل، ثم اضغط على **وضع الطوارئ**.

# الإعداد الأولي

في حالة قيامك بتشغيل الجهاز لأول مرة أو بعد إجراء إعادة تعيين للبيانات، اتبع الإرشادات التي تظهر على الشاشة لإعداد جهازك.

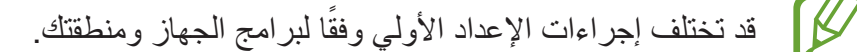

- ۱ قم بتشغيل الجهاز.
- ۲ حدد لغة الجهاز المفضلة.

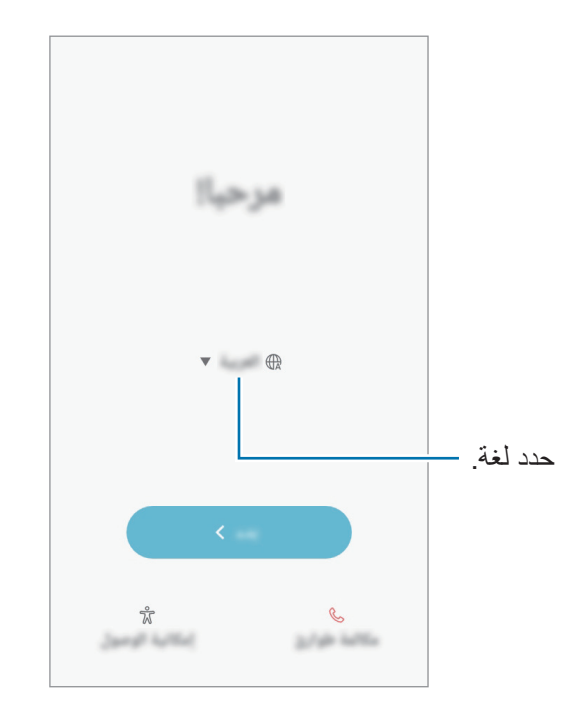

📍 حدد شبكة Wi-Fi واتصل بها.

في حالة عدم الاتصال بشبكة Wi-Fi، قد لا تتمكن من إعداد بعض ميزات الجهاز أثناء الإعداد الأولي.

- ٤ اتبع الإرشادات التي تظهر على الشاشة لمتابعة الإعداد الأولي.
- اضبط طريقة قفل الشاشة لحماية جهازك. يمكنك حماية المعلومات الشخصية من خلال منع الآخرين من الوصول
   إلى الجهاز. لضبط طريقة قفل الشاشة لاحقًا، اضغط على ليس الآن.

تهم بتسجيل الدخول إلى Samsung account. يمكنك التمتع بخدمات سامسونج والحفاظ على تحديث البيانات وتأمينها عبر جميع الأجهزة لديك. راجع Samsung account للحصول على مزيد من المعلومات.

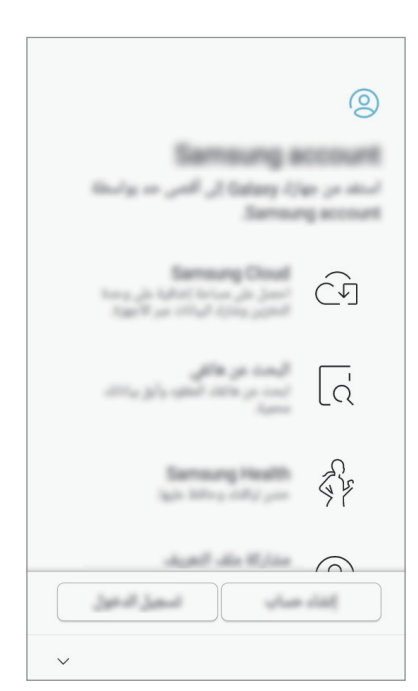

حدد الميزات التي تريد استخدامها وإتمام الإعداد الأولي.
 ستظهر شاشة الصفحة الرئيسية.

۲٣

# Samsung account

#### مقدمة

Samsung account الخاص بك هو حساب متكامل يقدم خدمة تتيح لك استخدام مجموعة من خدمات سامسونج التي توفر ها الأجهزة المحمولة وأجهزة التلفاز وموقع سامسونج على الويب. بمجرد تسجيل Samsung account، يمكنك الحفاظ على تحديث البيانات وتأمينها عبر جميع أجهزة سامسونج لديك باستخدام Samsung Cloud وتعقب الجهاز المفقود أو المسروق والتحكم فيه، ومراجعة التلميحات والنصائح من أعضاء سامسونج وغير ذلك.

إنشاء Samsung account الخاص بك بعنوان بريدك الإلكتروني. للتحقق من قائمة الخدمات التي يمكن استخدامها من خلال Samsung account الخاص بك، يرجى زيارة account.samsung.com. لمزيد من المعلومات حول Samsung account، قم بتشغيل تطبيق الضبط واضغط على السحابة والحسابات ب حسابات ب Samsung account ب مساعدة.

### تسجيل Samsung account الخاص بك

### تسجيل Samsung account جديد

إذا لم يكن لديك Samsung account، فعليك إنشاء واحد.

- أ قم بتشغيل تطبيق الضبط واضغط على السحابة والحسابات ~ حسابات ~ إضافة حساب.
  - ۲ اضغط على Samsung account -> إنشاء حساب.
  - اتبع الإرشادات التي تظهر على الشاشة لاستكمال إنشاء حسابك.

### تسجيل Samsung account موجود

إذا كان لديك Samsung account بالفعل، فقم بتسجيله على الجهاز.

- أ قم بتشغيل تطبيق الضبط واضغط على السحابة والحسابات ~ حسابات ~ إضافة حساب.
  - اضغط على Samsung account ightarrow الدخول.  $ilde{r}$

- ادخل عنوان البريد الإلكتروني الخاص بك وكلمة المرور ثم اضغط على تسجيل الدخول.
  إذا نسبت معلومات حسابك، فاضغط على هل نسبت المعرف أو كلمة المرور؟ علمًا بأنه يمكنك العثور على معلومات حسابك عند إدخال المعلومات المطلوبة ورمز الأمان المعروض على الشاشة.
  - ع اضغط على تم لإنهاء تسجيل Samsung account.

### إزالة Samsung account الخاص بك

عند إز الة Samsung account الذي قمت بتسجيله من الجهاز، فسوف يتم أيضًا إز الة بياناتك مثل جهات الاتصال والأحداث.

- - اضغط على Samsung account ightarrow = إزالة الحساب.  $ilde{r}$
- اضغط على موافق، أدخل كلمة مرور Samsung account، ثم اضغط على إزالة الحساب.

## نقل البيانات من جهازك السابق

يمكنك نقل المحتوى، مثل الصور وجهات الاتصال والرسائل، من جهازك السابق عبر Smart Switch أو من نسخة بيانات احتياطية عبر Samsung Cloud.

- 🔽 قد ا
- قد لا تكون هذه الميزة مدعومة على بعض أجهزة الكمبيوتر أو الأجهزة الأخرى.
- ب يتم تطبيق القيود. تفضل بزيارة www.samsung.com/smartswitch لمزيد من المعلومات. تأخذ سامسونج موضوع حقوق الطبع والنشر بجدية. قم فقط بنقل المحتوى الموجود لديك، أو الذي يتوفر لديك الحق في نقله.

### **Smart Switch**

نقل البيانات بين الأجهزة المحمولة عبر Smart Switch. لكن إذا لم يكن لديك التطبيق، فقم بتنزيله من Galaxy Apps أو متجر Play.

### نقل البيانات لاسلكيًا عبر Wi-Fi مباشر

نقل البيانات من جهازك السابق إلى جهازك لاسلكيًا عبر Wi-Fi مباشر.

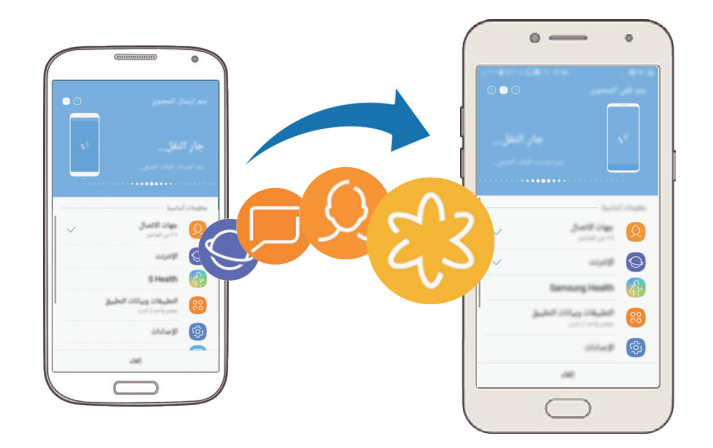

- کی جهازك السابق، قم بتنزیل وتثبیت Smart Switch من Galaxy Apps أو متجر Play.
  - ۲ ضع الجهازين بجانب بعضهما البعض.
  - م بتشغيل Smart Switch على الجهازين.
  - ٤ في الجهاز السابق، اضغط على لاسلكي -> إرسال -> الاتصال.

  - ٦ اتبع الإرشادات التي تظهر على الشاشة لنقل البيانات من جهازك السابق.

نقل بيانات النسخة الاحتياطية من كمبيوتر

انقل البيانات بين جهازك والكمبيوتر. يتعين عليك تنزيل تطبيق إصدار الكمبيوتر من Smart Switch من الموقع www.samsung.com/smartswitch. عمل نسخة احتياطية من البيانات من جهازك السابق إلى كمبيوتر واستيراد البيانات إلى جهازك.

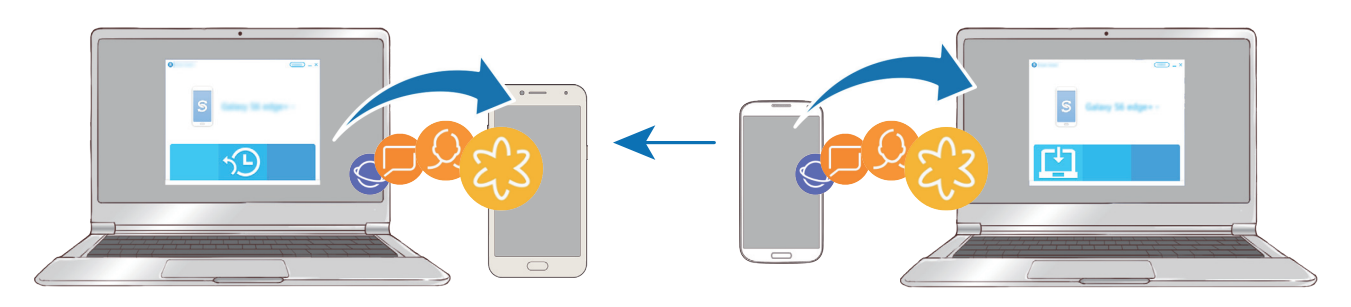

- Smart Switch لتنزيل www.samsung.com/smartswitch لتنزيل Smart Switch.
  - کے الکمبیوتر، قم بتشغیل Smart Switch.

إذا لم يكن جهازك السابق هو جهاز سامسونج، فقم بعمل نسخة احتياطية من البيانات على الكمبيوتر باستخدام المالي الذام برنامج مزود بواسطة الجهة المصنعة للجهاز . ثم، تخطى إلى الخطوة الخامسة.

- تم بتوصيل جهازك السابق بالكمبيوتر بواسطة كابل USB.
- ٤ في الكمبيوتر، اتبع الإرشادات التي تظهر على الشاشة لعمل نسخة احتياطية من بيانات الجهاز. ثم، افصل جهازك السابق من الكمبيوتر.
  - قم بتوصيل جهازك بالكمبيوتر بواسطة كابل USB.
  - مع الكمبيوتر، اتبع الإرشادات التي تظهر على الشاشة لنقل البيانات إلى جهازك.

### Samsung Cloud

يرجى الاحتفاظ بنسخة احتياطية لبيانات جهازك السابق في Samsung Cloud ثم استعادة البيانات إلى جهازك الجديد. يجب تسجيل Samsung account وتسجيل الدخول إليه لتتمكن من استخدام Samsung Cloud. راجع Samsung account للحصول على مزيد من المعلومات.

### عمل نسخة احتياطية من البيانات

Samsung account في جهازك السابق، قم بتسجيل الدخول إلى Samsung.

۲ قم بتشغيل تطبيق الضبط، وحدد خيار النسخ الاحتياطي ثم انسخ بياناتك احتياطيًا.

- إذا كان الجهاز يدعم Samsung Cloud، فقم بتشغيل التطبيق الضبط، واضغط على السحابة والحسابات بحالية المحابة والحسابات من السبح الإحتياطي، ثم انسخ البيانات احتياطيًا.
  - قد تختلف طريقة نسخ البيانات الاحتياطية حسب الموديل.

#### استعادة البيانات

- - 🏅 اضغط على 🔻 وحدد الجهاز السابق من قائمة الأجهزة.
  - ۲ ضع علامة اختيار على أنواع البيانات التي ترغب في استعادتها واضغط على استعادة الآن.

# فهم الشاشة

### التحكم في شاشة اللمس

- تجنب اتصال شاشة اللمس بأجهزة كهربائية أخرى. تفريغ الكهرباء الساكنة يمكن أن يسبب قصوراً في عمل شاشة اللمس.
- لكي تتجنب إتلاف شاشة اللمس، لا تضغط عليها باستخدام أي شيء حاد، ولا تضغط عليها بشكل مفرط بأطراف أصابعك.
- ترك شاشة اللمس في وضع الجاهزية لفترات زمنية ممتدة قد يؤدي إلى تشوه الصور (احتراق الشاشة) أو ظهور أشباح في الصورة. أوقف تشغيل شاشة اللمس في حالة عدم استخدام الجهاز.
  - قد لا يتعرف الجهاز على الإدخالات باللمس القريبة من حواف الشاشة، والتي تتم خارج منطقة الإدخال
     باللمس.
    - · يُوصى باستخدام أصابعك عندما تستخدم شاشة اللمس.

#### الضغط

اضغط على الشاشة.

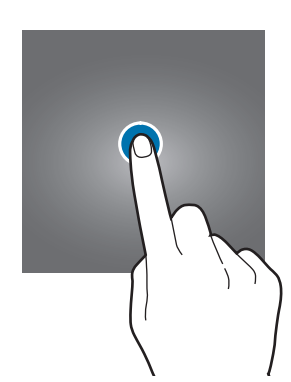

#### الضغط المطول

اضغط مطولاً على الشاشة لمدة ثانيتين تقريبًا.

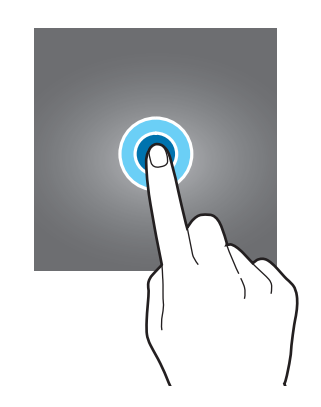

**السحب** اضغط مطولاً على أحد العناصر واسحبه إلى الموضع المستهدف.

> **الضغط مرتين** اضغط ضغطًا مزدوجًا على الشاشة.

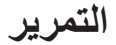

اسحب باتجاه الأعلى أو الأسفل إلى اليسار أو إلى اليمين.

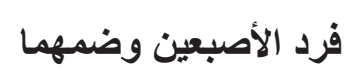

افرد إصبعين عن بعضما أو ضمهما على الشاشة.

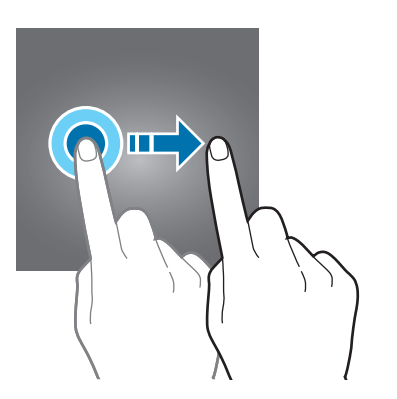

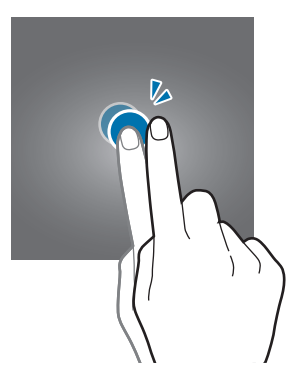

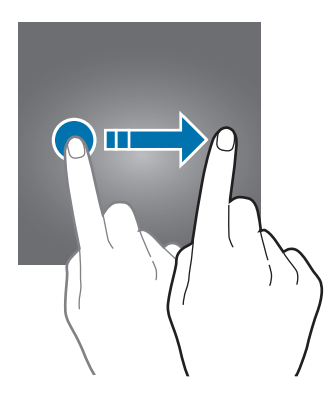

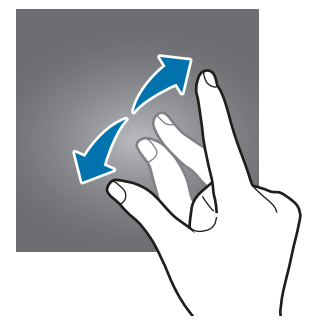

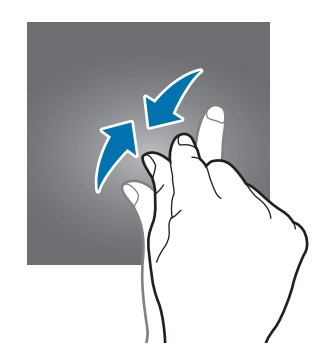

### شاشة الصفحة الرئيسية وشاشة التطبيقات

تعتبر شاشة الصفحة الرئيسية هي نقطة البدء للوصول إلى جميع خصائص الجهاز. فهي تعرض رموز المؤشر، والتطبيقات المصغرة، والاختصارات المؤدية للتطبيقات، والمزيد.

تعرض شاشة التطبيقات رموزًا لجميع التطبيقات، بما في ذلك أي تطبيقات جديدة مثبتة.

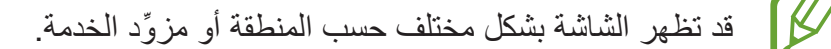

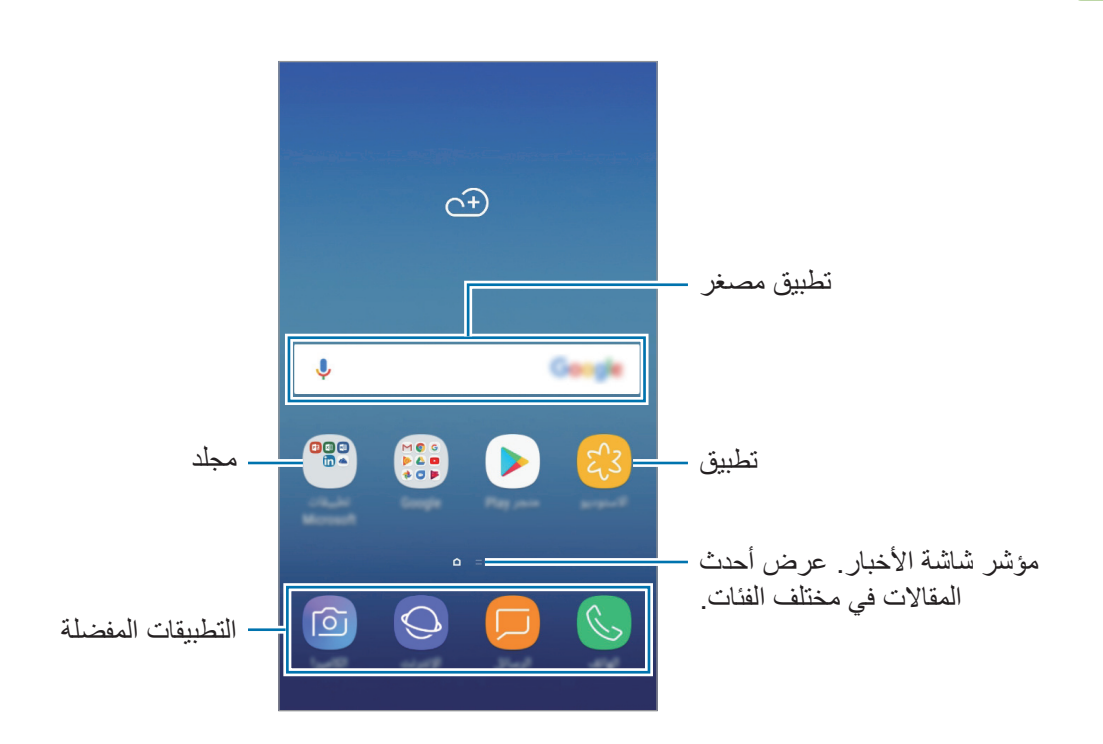

#### التحويل بين الصفحة الرئيسية وشاشة التطبيقات

على الشاشة الرئيسية، امسح باتجاه الأعلى أو الأسفل لفتح شاشة التطبيقات. للرجوع إلى الشاشة الرئيسية، امسح باتجاه الأعلى أو الأسفل على شاشة التطبيقات.

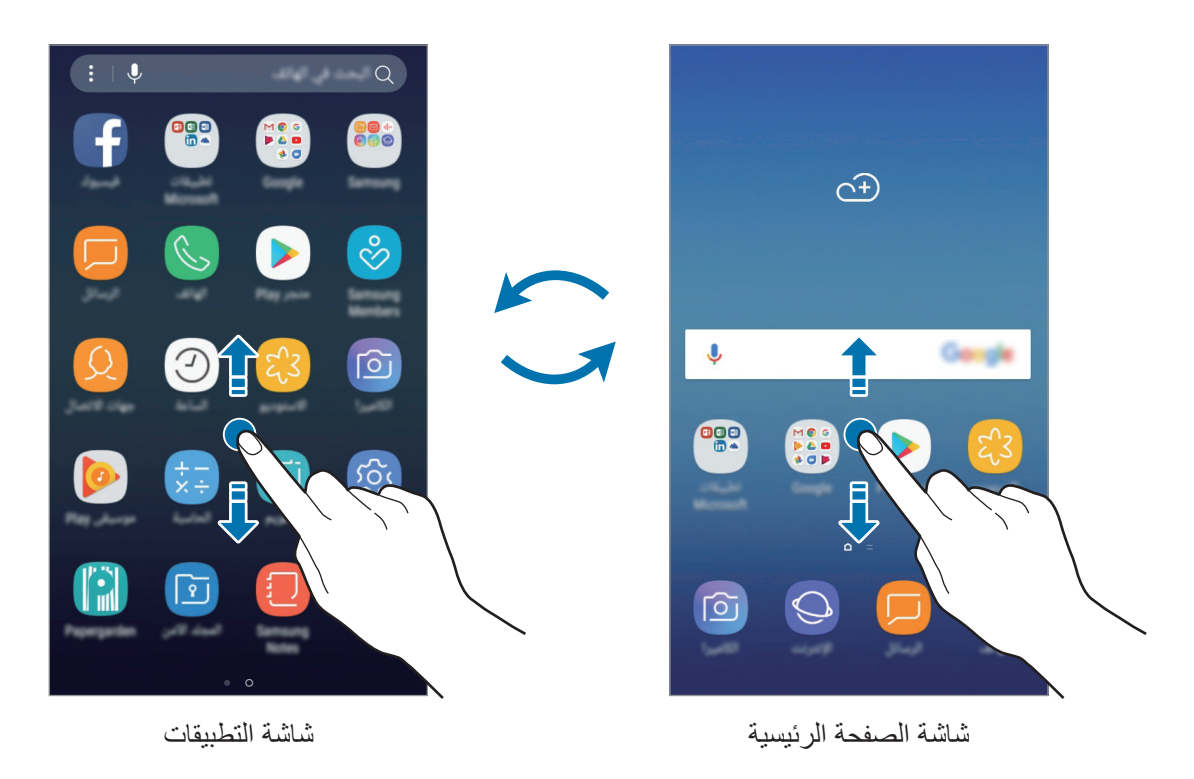

نقل العناصر

اضىغط مطولاً على أحد العناصر ، ومن ثم اسحبه إلى موقع جديد. لنقل العنصر إلى لوحة أخرى، اسحبه إلى جانب الشاشة.

لإضافة اختصار إلى أحد التطبيقات على الشاشة الرئيسية، اضغط مطولاً على أحد العناصر على شاشة التطبيقات، ثم اسحبه إلى الجزء العلوي أو السفلي من الشاشة. ستتم إضافة اختصار إلى التطبيق على الشاشة الرئيسية.

يمكنك أيضًا نقل التطبيقات التي يتكرر استخدامها إلى منطقة الاختصارات الموجودة في الجزء السفلي من شاشة الصفحة الرئيسية.

#### إنشاء مجلدات

قم بإنشاء مجلدات وتجميع التطبيقات المتشابهة للوصول السريع إلى التطبيقات وتشغيلها.

- 1 على الشاشة الرئيسية، أو شاشة التطبيقات، اضغط مطولاً على أحد التطبيقات، ثم اسحبه فوق تطبيق آخر.
  - ۲ قم بسحب التطبيق عند ظهور إطار للمجلد حول التطبيقات.
    يتم إنشاء مجلد جديد يحتوى على التطبيقات المحددة. اضغط على إدخال اسم المجلد وأدخل اسم مجلد.

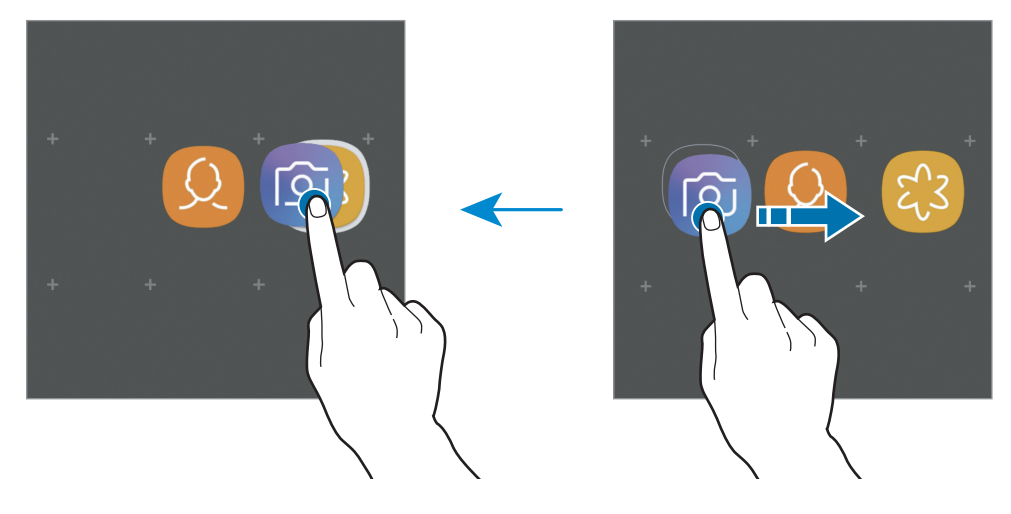

- إضافة المزيد من التطبيقات
   إضافة على إضافة تطبيقات على المجلد. ضع علامة اختيار أمام التطبيقات المراد إضافتها واضغط على إضافة.
   كما يمكنك إضافة تطبيق بسحبه إلى المجلد.
  - نقل التطبيقات من مجلد
     اضغط مطولاً على أحد التطبيقات واسحبه إلى الموقع الجديد.
    - · حذف مجلد

اضغط مطولاً على أحد المجلدات، ثم اضغط على مسح المجلد. سيحذف المجلد فقط. وستنقل تطبيقات المجلد إلى شاشة التطبيقات.

#### تعديل الشاشة الرئيسية

على الشاشة الرئيسية، اضغط مطولاً على منطقة فارغة أو ضم إصبعيك معًا للوصول إلى خيارات التحرير. يمكنك ضبط الخلفية وإضافة تطبيقات مصغرة وغير ذلك. كما يمكنك إضافة لوحات شاشة الصفحة الرئيسية أو حذفها أو إعادة ترتيبها.

- · إضافة لوحات: اسحب نحو اليسار ثم اضغط على +.
- نقل لوحات: اضغط مطولاً على معاينة اللوحة، ثم اسحبها إلى موقع جديد.
  - · حذف لوحات: اضغط على 🋅 في اللوحة.

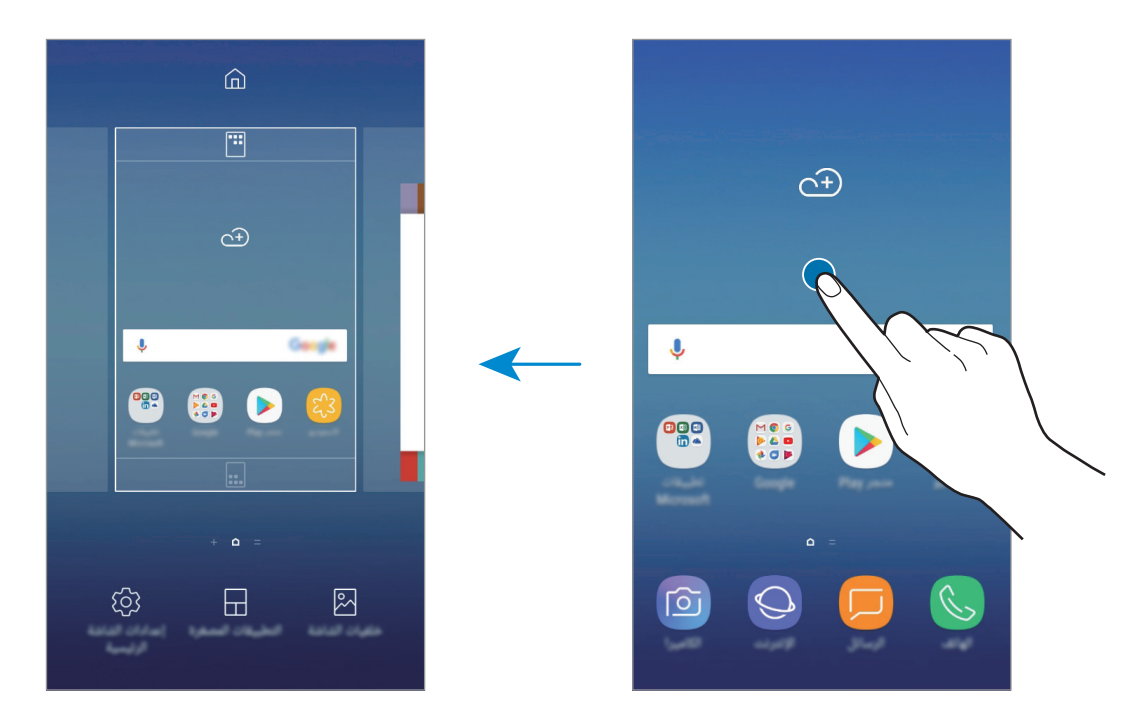

- خلفيات الشاشة: تغيير ضبط خلفية الشاشة لشاشة الصفحة الرئيسية والشاشة المقفولة.
- التطبيقات المصغرة: التطبيقات المصغرة عبارة عن تطبيقات صغيرة تقوم بتشغيل وظائف محددة بالتطبيقات لتوفير معلومات ووصول سهل على شاشة الصفحة الرئيسية. اضغط مطولاً على أحد التطبيقات المصغرة، ثم اسحبه إلى شاشة الصفحة الرئيسية. ستتم إضافة التطبيق المصغر على الشاشة الرئيسية.
  - إعدادات الشاشة الرئيسية: قم بتغيير حجم الشبكة لعرض عدد أقل أو أكبر من العناصر على الشاشة الرئيسية وغير ذلك.

### عرض جميع التطبيقات على الشاشة الرئيسية

بدون استخدام شاشة تطبيقات منفصلة، يمكنك ضبط الجهاز لعرض جميع التطبيقات على الشاشة الرئيسية. من شاشة الصفحة الرئيسية، اضغط مطولاً على مساحة فارغة واضغط على إعدادات الشاشة الرئيسية -> تخطيط الشاشة الرئيسية -> الشاشة الرئيسية فقط -> تطبيق.

يمكنك الآن الوصول إلى جميع التطبيقات من خلال السحب إلى اليسار على الشاشة الرئيسية.

رموز المؤشر

تظهر رموز المؤشرات على شريط الحالة الموجود في الجزء العلوي من الشاشة. الرموز التي يتم سردها في الجدول التالي هي الرموز الأكثر شهرة.

لا يظهر شريط الحالة في الجزء العلوي من الشاشة في بعض التطبيقات. لعرض شريط الحالة، اسحب لأسفل من الجزء العلوي من الشاشة.

| المعنى                                                     | الرمز               |
|------------------------------------------------------------|---------------------|
| لا توجد إشارة                                              | 0                   |
| قوة الإشارة                                                | <b>ا</b> اړ / ال    |
| التجوال (خارج منطقة الخدمة العادية)                        | R <sub>11</sub> 1   |
| بطاقة SIM أو USIM المفضلة للمكالمات (موديلات SIM المزدوجة) | 2 / 1               |
| شبكة GPRS متصلة                                            | G<br>₊↑             |
| شبكة EDGE متصلة                                            | E<br>↓↑             |
| شبكة UMTS متصلة                                            | 3G<br>↓↑            |
| شبكة HSDPA متصلة                                           | H<br>+†             |
| شبكة +HSPA متصلة                                           | H+<br>+†            |
| شبكة LTE متصلة                                             | LTE / 4G<br>+* / +* |
| متصل عبر Wi-Fi                                             | (î; <b>,</b>        |
| تنشيط خاصية البلوتوث                                       | *                   |
| خدمات الموقع مستخدمة                                       | Q                   |
| مكالمة جارية                                               | <b>C</b>            |
| مكالمة فائتة                                               | ň                   |
| نص جديد أو رسالة وسائط متعددة                              | <b>F</b>            |
| المنبه فعال                                                | Ô                   |
| تم تنشيط وضع كتم الصوت                                     | *                   |
| تم تنشيط وضع الاهتزاز                                      | **                  |
| تم تنشيط وضع الطيران                                       | *                   |
| حدث خطأ أو مطلوب اتخاذ حذر                                 |                     |
| البطارية قيد الشحن                                         | 5                   |
| مستوى شحن البطارية                                         |                     |

#### قفل الشاشية

يؤدي الضغط على مفتاح التشغيل إلى إغلاق الشاشة وقفلها. أيضًا، يتم إغلاق الشاشة وتقفل تلقائيًا إذا كان الجهاز غير مستخدم لمدة محددة من الوقت.

يتم قفل الشاشة عن طريق ا**لسحب**، حيث إن ذلك طريقة قفل الشاشة الافتر اضية.

اضغط على مفتاح التشغيل أو مفتاح الصفحة الرئيسية أو قم بالسحب في أي اتجاه لإلغاء قفل الشاشة.

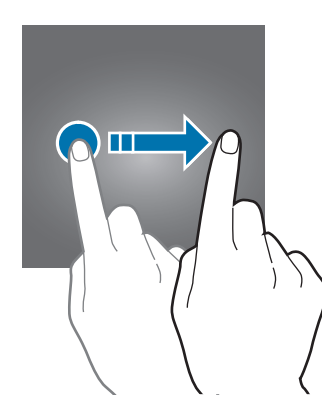

#### تغيير طريقة قفل الشاشة

لتغيير طريقة قفل الشاشة، قم بتشغيل التطبيق الضبط، واضغط على شاشة القفل والحماية - نوع قفل الشاشة، ثم حدد طريقة.

عندما تقوم بتعيين شكل، أو PIN، أو كلمة مرور لاستخدامها في الأسلوب الخاص بقفل الشاشة، سنتمكن من حماية المعلومات الشخصية الخاصة بك عن طريق منع الأخرين من استخدام جهازك. بعد تعيين طريقة قفل الشاشة، سيطالبك الجهاز بإدخال رمز إلغاء القفل عند محاولة إلغاء قفله.

- السحب: السحب في أي اتجاه على الشاشة لإلغاء قفله.
- النمط: رسم نموذج من ٤ نقاط أو أكثر لإلغاء قفل الشاشة.
- · رقم PIN: إدخال رمز PIN من ٤ أرقام على الأقل لإلغاء قفل الشاشة.
- كلمة المرور: إدخال كلمة مرور من ٤ حروف أو أرقام أو رموز على الأقل لإلغاء قفل الشاشة.
  - · بلا: عدم تعيين طريقة لقفل الشاشة.

يمكنك تعيين جهازك على إعادة تعيين البيانات إلى ضبط المصنع إذا أدخلت رمز فتح القفل بطريقة غير صحيحة عدة مرات على التوالي ووصلت إلى عدد المحاولات المسموح. قم بتشغيل تطبيق الضبط، واضغط على شاشة القفل والحماية 
 ضبط القفل الآمن ثم اضغط على المفتاح إعادة الضبط إلى ضبط المصنع تلقانياً لتنشيطه.
الأساسيات

#### التقاط صورة الشاشة

التقط صورة للشاشة أثناء استخدام الجهاز. اضغط مطولاً على مفتاح الصفحة الرئيسية ومفتاح التشغيل في الوقت ذاته. يمكنك عرض الصور الملتقطة في **الاستوديو.** 

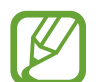

لا يمكن التقاط لقطة شاشة أثناء استخدام بعض التطبيقات والخصائص.

## لوحة الإشعارات

عندما تتلقى إشعارات جديدة، مثل الرسائل أو المكالمات الفائتة، تظهر رموز المؤشر على شريط الحالة. لمشاهدة مزيد من المعلومات حول الرموز، افتح لوحة الإشعار واعرض التفاصيل. لفتح لوحة الإشعار، اسحب شريط الحالة لأسفل. لغلق لوحة الإشعارات، مرر بيدك إلى أعلى على الشاشة.

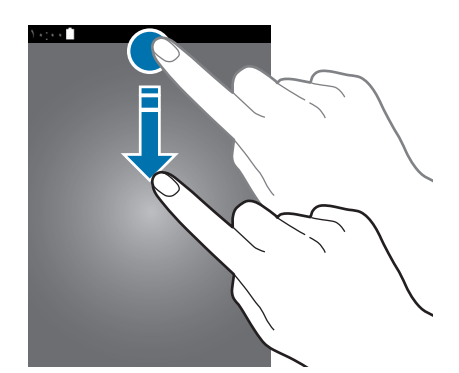

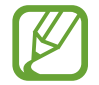

يمكنك فتح لوحة الإشعار ات، حتى على الشاشة المقفلة.

الأساسيات

يمكنك استخدام الوظائف التالية في لوحة الإشعار.

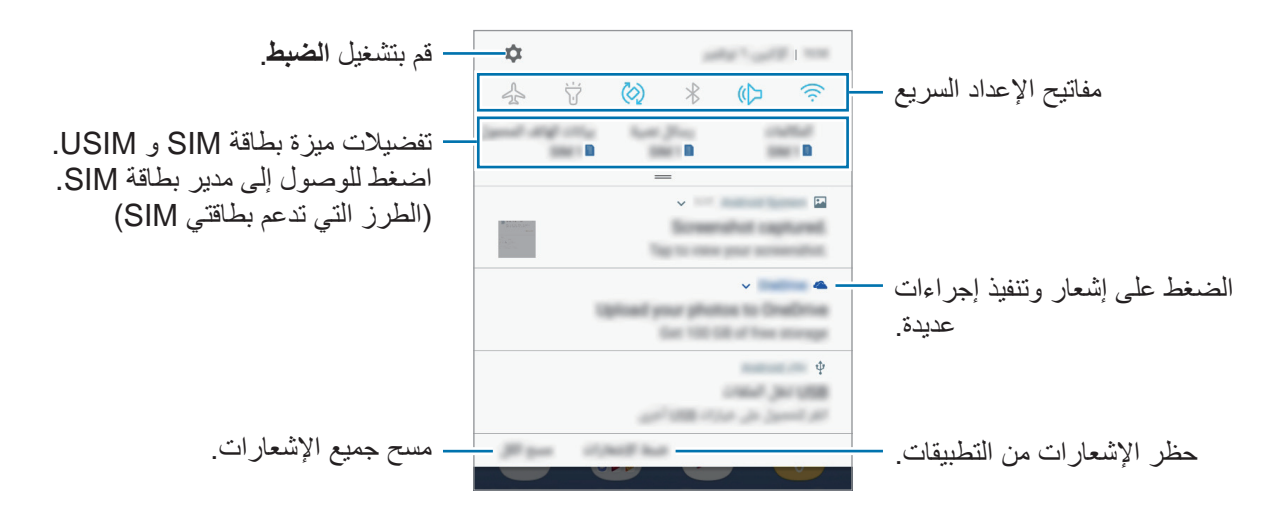

#### استخدام مفاتيح الضبط السريع

اضغط على مفاتيح الضبط السريع لتنشيط ميزات معينة. اسحب لوحة الإشعار إلى الأسفل لعرض مزيد من المفاتيح.

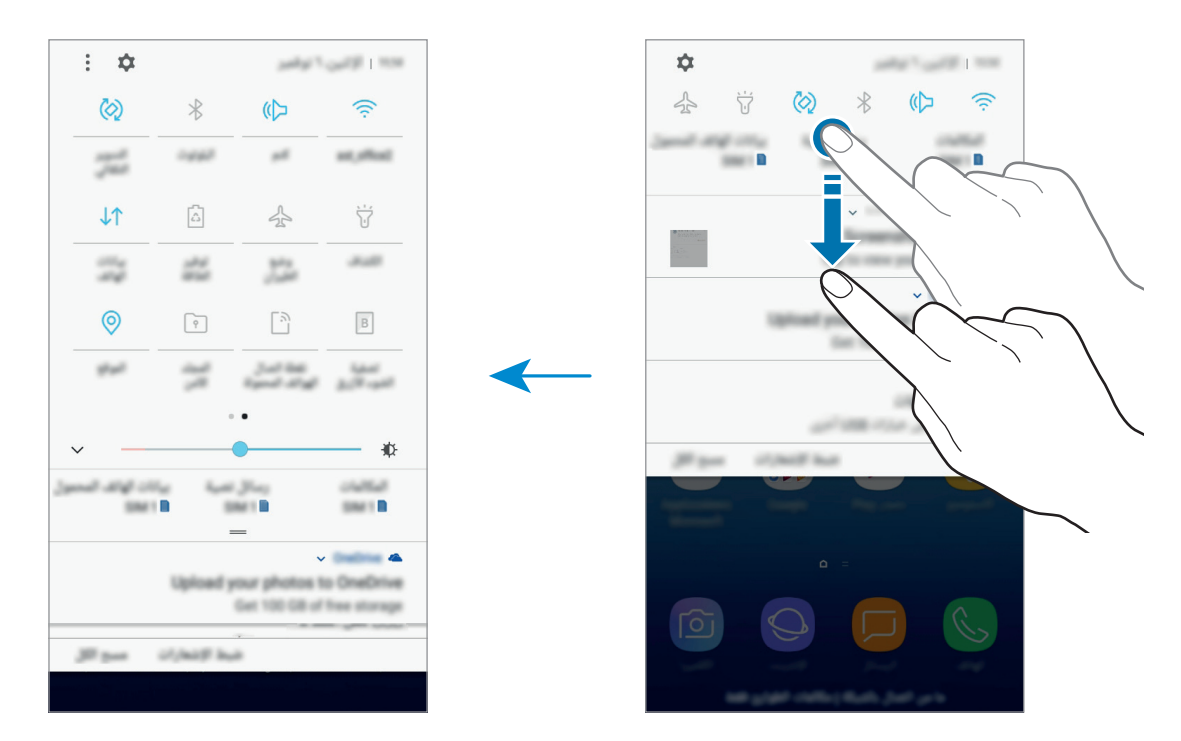

لتغيير إعدادات الميزة، اضغط على النص الذي تحت كل مفتاح. لعرض المزيد من الإعدادات المفضلة، اضغط مطولاً على مفتاح.

لإعادة ترتيب الأزرار، اضغط على • ح**ترتيب الأزرار** واضغط مطولاً على زر، ثم اسحبه إلى موقع آخر.

## إدخال نص

## تخطيط لوحة المفاتيح

تظهر لوحة المفاتيح تلقائيًا عندما تقوم بإدخال النص لإرسال الرسائل، وإنشاء المذكرات، والمزيد.

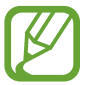

لا يتم دعم إدخال النصوص في بعض اللغات. لإدخال نص، يتعين عليك تغيير لغة الإدخال إلى إحدى اللغات المدعمة.

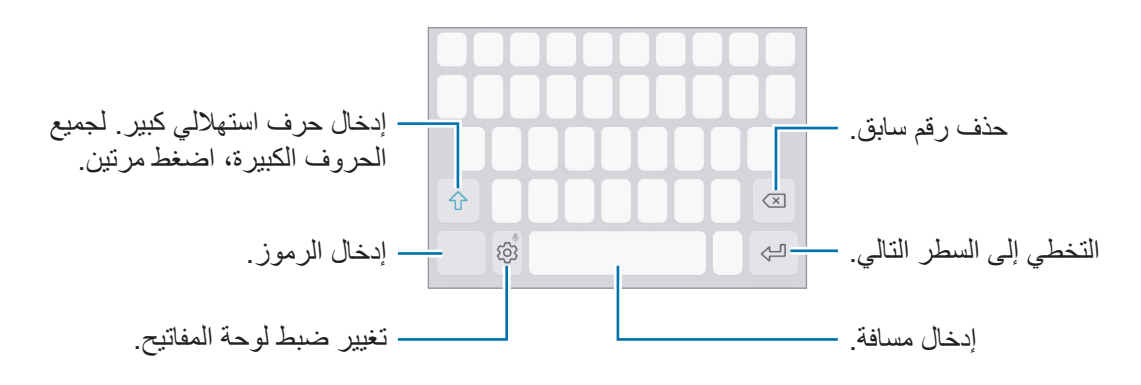

#### تغيير لغة الإدخال

اضىغط على {﴾ ← ا**للغات والأنواع ← إدارة لغات الإدخال**، ثم حدد اللغات المطلوبة استخدامها. عندما تحدد لغتين أو أكثر ، فيمكنك التبديل بين لغات الإدخال عن طريق السحب إلى اليسار أو إلى اليمين على مفتاح المسافة.

#### تغيير تخطيط لوحة المفاتيح

اضغط على { أ حكم اللغات والأنواع، وحدد لغة، ثم حدد مخطط لوحة مفاتيح لاستخدامه.

في **لوحة مفاتيح 3x4** يضم المفتاح ثلاثة أو أربعة حروف. لإدخال حرف، اضغط على المفتاح المقابل بشكل متكرر حتى يظهر الحرف المطلوب.

## إضافة وظائف لوحة المفاتيح

اضغط مطولاً على {٥] لكي تستخدم الوظائف التالية. قد تظهر رموز أخرى بدلاً من الرمز ٤٥] وذلك حسب آخر وظيفة تم استخدامها.

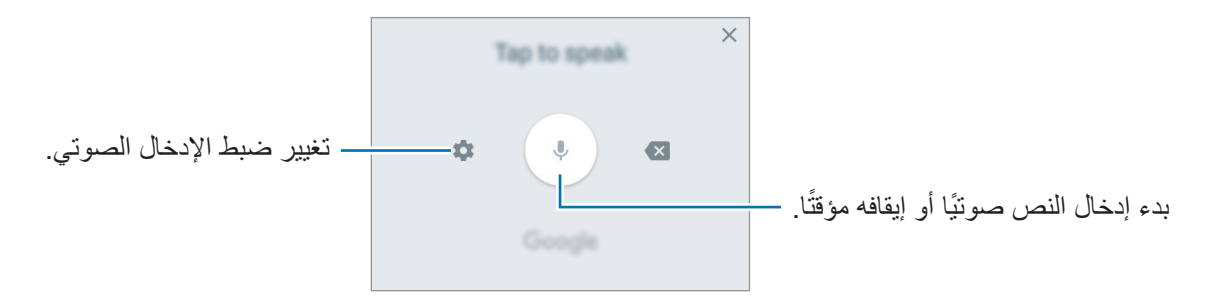

- 📃 : إضافة عنصر من الحافظة.
  - (:) : إدخال الرموز التعبيرية.
- 🔜 : تغيير لوحة المفاتيح للتشغيل بيد واحدة.
  - 🐼 : تغيير ضبط لوحة المفاتيح.

#### النسخ واللصق

- ۱ اضغط مطولاً فوق النص.
- 丫 اسحب 🔵 أو 🔵 لتحديد النص المطلوب، أو اضغط على اختيار الكل لتحديد جميع النصوص.
  - ۲ اضغط على نسخ أو قص.
    يتم نسخ النص المحدد إلى الحافظة.
  - ٤ اضبغط مطولاً على النقطة التي يتم إدراج النص عندها، ثم اضبغط على لصق.
    ٤ الصق النص الذي قمت بنسخه، اضبغط على الحافظة وحدد النص.

## تثبيت التطبيقات أو إلغاء تثبيتها

## **Galaxy Apps**

قم بشراء التطبيقات وتنزيلها. يمكنك تنزيل التطبيقات المخصصة لأجهزة Samsung Galaxy. افتح مجلد Samsung وقم بتشغيل تطبيق Galaxy Apps.

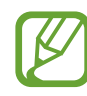

K

لا يتوفر هذا التطبيق حسب منطقتك أو مزوّد الخدمة الخاص بك.

#### تثبيت التطبيقات

استعرض التطبيقات حسب الفئة، أو اضغط على حقل البحث للبحث عن كلمة أساسية. حدد تطبيقاً لعرض معلومات حوله. لتنزيل تطبيقات مجانية، اضغط على **تثبيت**. لشراء وتنزيل التطبيقات بمقابل مادي، اضغط على السعر واتبع التعليمات التي تظهر على الشاشة.

لتغيير إعدادات التحديث التلقائي، اضغط على • → الضبط → تحديث التطبيقات تلقائياً، ثم حدد خيار.

## متجر Play

قم بشراء التطبيقات وتنزيلها. قم بتشغيل تطبيق **متجر Play.** 

#### تثبيت التطبيقات

تصفح التطبيقات بحسب الفئات أو البحث عن التطبيقات باستخدام لوحة المفاتيح. حدد تطبيقاً لعرض معلومات حوله. لتنزيل تطبيقات مجانية، اضغط على **تثبيت**. لشراء وتنزيل التطبيقات بمقابل مادي، اضغط على السعر واتبع التعليمات التي تظهر على الشاشة.

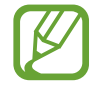

لتغيير إعدادات التحديث التلقائي، اضغط على \_\_\_\_ ~ الإعدادات ~ تحديث التطبيقات تلقائيًا، ثم حدد خيار.

إدارة التطبيقات

#### إلغاء تثبيت التطبيقات واستخدام وضع سكون التطبيق

اضبغط مطولاً على أحد التطبيقات وحدد خيارًا.

- الغاء التفعيل: قم بتعطيل التطبيقات الافتر اضية المحددة التي لا يمكن إلغاء تثبيتها من الجهاز.
- السكون: ضع التطبيقات في وضع السكون لحفظ البطارية من خلال منع تشغيلها في الخلفية.
  - **الغاء التثبيت**: قم بإلغاء تنزيل التطبيقات.

#### تمكين التطبيقات

قم بتشغيل تطبيق الضبط، واضغط على التطبيقات ~ 🔻 ~ تم إلغاء التفعيل، وحدد تطبيقًا، ثم اضغط على التفعيل.

#### ضبط أذونات التطبيقات

كي تعمل بعض التطبيقات كالمعتاد، قد تحتاج إلى إذن للوصول أو استخدام معلومات على جهازك. عند فتح تطبيق ما، قد تظهر نافذة منبثقة وتطلب الوصول إلى معلومات ميزات معينة. اضغط على سماح في النافذة المنبثقة لمنح التطبيق الأذونات اللازمة.

لعرض إعدادات أذونات التطبيقات، قم بتشغيل تطبيق الضبط واضغط على التطبيقات. حدد أحد التطبيقات واضغط على الترخيص. يمكنك عرض قائمة أذونات التطبيق وتغيير أذوناته.

لعرض إعدادات أذونات التطبيقات حسب فئة الإذن، قم بتشغيل تطبيق الضبط واضغط على التطبيقات → التطبيق. حدد عنصرًا واضغط على المفاتيح المجاورة للتطبيقات لمنح الأذونات اللازمة.

اذا لم تمنح التطبيقات الأذونات اللازمة، فقد لا تعمل الميزات الأساسية في التطبيقات بالشكل المعتاد.

## الهاتف

## مقدمة

إجراء مكالمات صوتية وفيديو والرد عليها.

#### إجراء مكالمات

- ١ قم بتشغيل تطبيق الهاتف، وأدخل رقم هاتف.
  إذا لم تظهر لوحة المفاتيح على الشاشة، فاضغط على
- ۲ اضغط على الحجراء مكالمة صوتية أو اضغط على ] لإجراء مكالمة فيديو.
  ۲ النسبة لموديلات SIM المزدوجة، اضغط على الحجا أو الحجا لإجراء مكالمة صوتية.

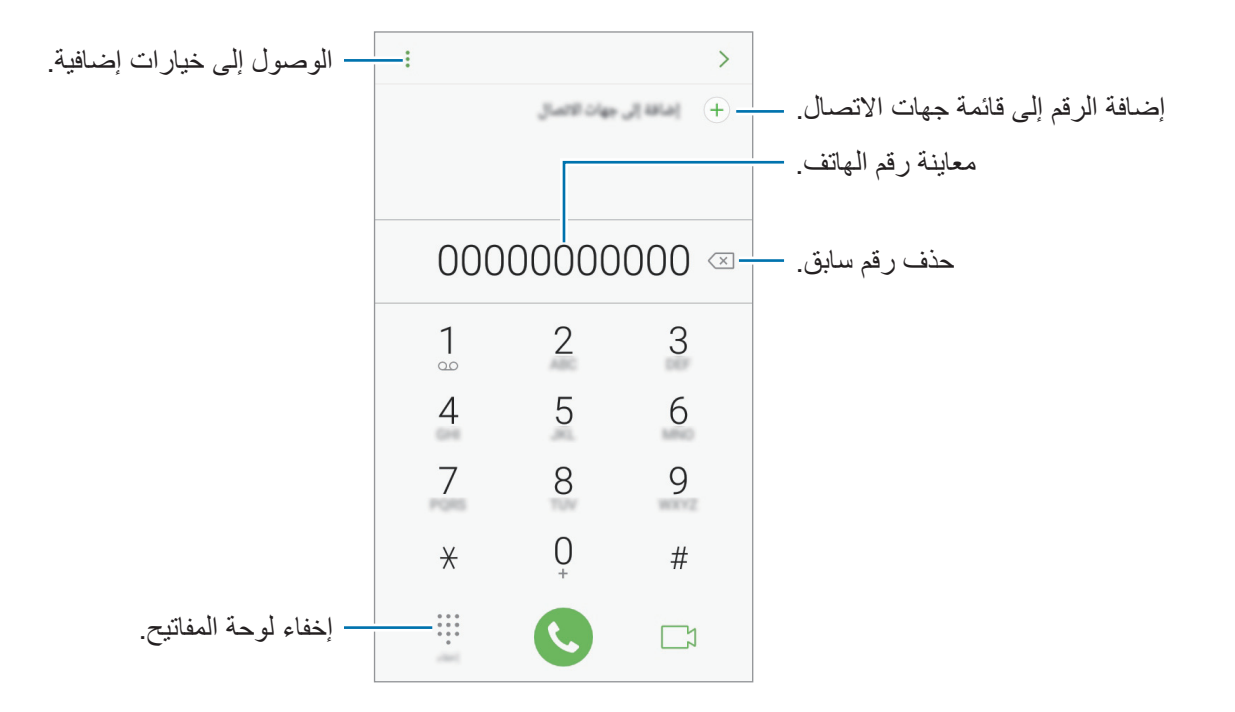

#### إجراء مكالمات من سجلات المكالمات أو قوائم جهات الاتصال

اضغط على سجل أو جهات الاتصال، ثم اسحب لليمين على جهة الاتصال أو رقم الهاتف لإجراء مكالمة. إذا كانت هذه الميزة غير نشطة، فقم بتشغيل تطبيق الضبط، واضغط على الميزات المتقدمة، ثم اضغط على المفتاح اسحب الشاشة للاتصال أو لإرسال رسائل لتنشيطها.

#### استخدام الاتصال السريع

ضبط أرقام الاتصال السريع لإجراء المكالمات بسرعة. لضبط رقم في الاتصال السريع، اضغط على • → الاتصال السريع وحدد رقم الاتصال السريع، ثم حدد جهة اتصال. لإجراء مكالمة، اضغط مطولا على رقم الاتصال السريع في لوحة المفاتيح. لأرقام الاتصال السريع من 10 وأكثر، اضغط على العدد (الأعداد) الأول من الرقم، ثم اضغط مطولا على العدد الأخير. على سبيل المثال، إذا قمت بضبط الرقم 123 كرقم اتصال سريع، اضغط على 1، اضغط على 2، ثم اضغط مطولا

على 3.

إجراء المكالمات من شاشة مقفلة

على الشاشة المقفلة، اسحب 🌭 إلى خارج الدائرة.

#### إجراء مكالمة دولية

- 🌔 اضغط على 🌐 لفتح لوحة المفاتيح إذا لم تظهر لوحة المفاتيح على الشاشة.
  - ۲ اضغط مطولاً على 0 حتى تظهر العلامة +.
- الدخل رمز البلد، ورمز المنطقة، ورقم الهاتف، ثم اضغط على 🔇. بالنسبة لموديلات SIM المزدوجة: أدخل رمز البلد، ورمز المنطقة، ورقم الهاتف، ثم اضغط على 👽 أو 👽.

### تلقى المكالمات

#### الرد على مكالمة

عندما تتلقى مكالمة، اسحب 🕓 إلى خارج الدائرة.

#### رفض مكالمة

عندما تتلقى مكالمة، اسحب إلى خارج الدائرة. لإرسال رسالة عند رفض مكالمة واردة، اسحب شريط رسالة الرفض لأعلى. لإنشاء رسائل الرفض المتنوعة، قم بتشغيل تطبيق الهاتف واضغط على • الضبط ~ رسائل الرفض السريع، وأدخل رسالة ثم اضغط على .

#### المكالمات الفائتة

في حالة عدم الرد على مكالمة، يظهر الرمز 🎽 على شريط الحالة. افتح لوحة الإشعار لعرض قائمة المكالمات الفائتة. أو بدلاًمن ذلك، قم بتشغيل تطبيق ا**لهاتف** واضغط على **سجل** لعرض المكالمات الفائتة.

#### حجب أرقام الهاتف

حجب المكالمات الواردة من أرقام معينة مضافة إلى قائمة الحجب.

- أ قم بتشغيل تطبيق الهاتف، واضغط على > الضبط > حظر الأرقام.
- ۲ اضغط على Q، حدد جهة اتصال، ثم اضغط على تم.
  ٤ إدخال رقم يدويًا، اضغط على إدخل رقم الهاتف، وأدخل رقم هاتف، ثم اضغط على +.

عندما تحاول الأرقام المحجوبة الاتصال بك، لن تظهر لك أية إشعارات. وسيتم تسجيل المكالمات في سجل المكالمات. كما يمكنك حجب المكالمات الواردة من الأشخاص الذين لا يظهرون هوية المتصل الخاصة بهم. اضغط على مفتاح حظر المتصلين المجهولين لتنشيط هذه الخاصية.

#### الخيارات أثناء إجراء المكالمات

#### أثناء إجراء مكالمة صوتية

#### تتوفر الإجراءات التالية:

- الوصول إلى خيارات إضافية.
- إضافة مكالمة: للاتصال بمكالمة ثانية. سيتم وضع المكالمة الأولى على التعليق. عندما تنهي المكالمة الثانية، سيتم استئناف المكالمة الأولى.
  - · صوت إضافي: لزيادة مستوى الصوت.
  - البلوتوث: للانتقال إلى سماعة الرأس البلوتوث إذا كانت متصلة بالجهاز.
  - · مكبر الصوت: تنشيط مكبر الصوت أو إلغاء تنشيطه. عند استخدام مكبر صوت الهاتف، ابعد الجهاز عن أدنيك.
    - **لوحة المفاتيح / إخفاء**: لفتح لوحة المفاتيح أو إغلاقها.
    - · كتم: لإيقاف تشغيل الميكر وفون حتى لا يسمعك الطرف الآخر.
      - •
         •
         •
         •
         •

#### أثناء إجراء مكالمة فيديو

اضبغط على الشاشة لكى تستخدم الخيارات التالية:

- الوصول إلى خيارات إضافية.
- الكاميرا: لإيقاف تشغيل الكاميرا حتى لا يسمعك الطرف الآخر.
  - **تبديل**: قم بالتبديل بين الكامير تين الأمامية والخلفية.
    - •
       •
       •
       •
       •
       •
- كتم: لإيقاف تشغيل الميكروفون حتى لا يسمعك الطرف الآخر.
- مكبر الصوت: تنشيط مكبر الصوت أو إلغاء تنشيطه. عند استخدام مكبر صوت الهاتف، ابعد الجهاز عن أدنيك.

### إضافة رقم هاتف إلى جهات الاتصال

إضافة رقم هاتف إلى جهات الاتصال من لوحة المفاتيح

- ۱ قم بتشغیل تطبیق الهاتف.
- ۲ أدخل رقمًا واضغط على إضافة إلى جهات الاتصال.
  إذا لم تظهر لوحة المفاتيح على الشاشة، فاضغط على
- ۲ اضغط على إنشاء جهة اتصال لإنشاء جهة اتصال جديدة، أو اضغط على تحديث القائمة لإضافة رقم إلى جهة اتصال موجودة.

إضافة رقم هاتف إلى جهات الاتصال من قائمة المكالمات

- أ قم بتشغيل تطبيق الهاتف واضغط على سجل.
- ۲ اضغط على صورة متصل، أو اضغط على رقم هاتف → التفاصيل.
- ۲ اضغط على إنشاء جهة اتصال لإنشاء جهة اتصال جديدة، أو اضغط على تحديث القائمة لإضافة رقم إلى جهة اتصال موجودة.

## جهات الاتصال

## مقدمة

قم بإنشاء جهات اتصال جديدة أو إدارة جهات الاتصال الموجودة على الجهاز.

إضافة جهات اتصال

#### إنشاء جهة اتصال جديدة

- أ قم بتشغيل تطبيق جهات الاتصال، واضغط على + ، ثم حدد موقع التخزين.
  - ۲ أدخل معلومات جهة الاتصال.

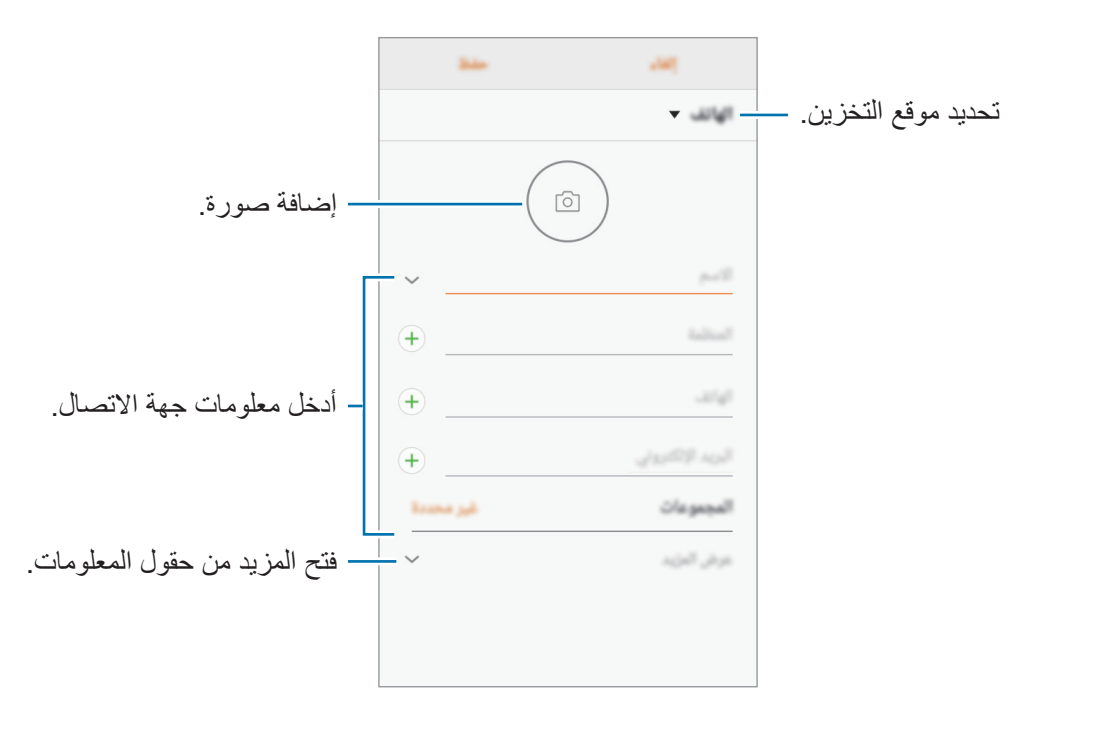

بناءً على موقع التخزين المحدد، قد تختلف أنواع المعلومات التي يمكنك حفظها.

#### ۳ اضغط على حفظ

#### استيراد جهات اتصال

إضافة جهات اتصال بواسطة استيرادها من مواقع التخزين الأخرى إلى جهازك.

- أ قم بتشغيل تطبيق جهات الاتصال، واضغط على الدارة جهات الاتصال ~ استيراد/تصدير جهات الاتصال
   استيراد.
  - 丫 حدد موقع التخزين لاستير اد جهات الاتصال منه.
  - مجمع علامة اختيار على ملفات VCF أو جهات الاتصال لاستيرادها واضغط على تم.
    - ۲ حدد موقع التخزين لحفظ جهات الاتصال إليه واضغط على استيراد.

#### مزامنة جهات الاتصال مع حساباتك على الويب

يمكنك مزامنة جهات الاتصال بالجهاز مع جهات الاتصال على الإنترنت المحفوظة على حساباتك على الويب، مثل Samsung account.

قم بتشغيل تطبيق الضبط، واضغط على السحابة والحسابات حسابات، وحدد اسم الحساب، وحدد الحساب الذي تريد المزامنة معه، ثم اضغط على جهات الاتصال (Samsung account) أو مزامنة جهات الاتصال.

#### البحث عن جهات اتصال

#### قم بتشغيل تطبيق **جهات الاتصال**.

#### استخدم أحد أساليب البحث التالية:

- · تنقل إلى الأعلى أو الأسفل داخل قائمة جهات الاتصال.
- اسحب إصبع بطول الفهرس الموجود في الجانب الأيسر من قائمة الأسماء وذلك للتمرير خلالها بسرعة.
  - · اضغط على حقل البحث في الجزء العلوي من قائمة جهات الاتصال وأدخل فئة البحث.

اضغط على صورة جهة الاتصال، أو اضغط على اسم جهة الاتصال → **التفاصيل**. ثم، اتخذ أحد الإجراءات التالية:

- ★ : أضف جهات الاتصال المفضلة.
- 🖉 / 🎦 : قم بإجراء مكالمة صوتية أو مكالمة فيديو.

  - 🖂 : قم بتأليف بريد إلكتروني.

مشاركة جهات الاتصال

يمكنك مشاركة جهات الاتصال مع الآخرون عن طريق العديد من خيارات المشاركة.

- أ قم بتشغيل تطبيق جهات الاتصال واضغط على
  - ۲ حدد جهات الاتصال واضغط على **مشاركة**.

۳ حدد طريقة مشاركة.

#### حفظ ملف التعريف ومشاركته

احفظ معلومات ملف التعريف الخاصة بك، مثل صورتك أو رسالة الحالة، وشاركها مع الأخرين ممن يستخدمون ميزة مشاركة ملف التعريف.

- قد لا تتوفر ميزة مشاركة ملف التعريف حسب المنطقة أو مزوّد الخدمة.
- تتوفر ميزة مشاركة ملف التعريف فقط لجهات الاتصال التي قامت بتنشيط ميزة مشاركة ملف التعريف على أجهزتها.
  - أ. قم بتشغيل تطبيق جهات الاتصال وحدد ملف التعريف الخاص بك.
    - ۲ اضغط على تعديل، وحرر ملف التعريف ثم اضغط على حفظ.
  - اضىغط على  $\bullet \to \mathsf{amil}(\mathsf{AF})$  المغط على المفتاح لتنشيطه.  $\rasplus$

لاستخدام ميزة مشاركة ملف التعريف، يجب التحقق من رقم هاتفك. يمكنك عرض معلومات جهات اتصالك المحدثة في جهات الاتصال.

لضبط عناصر إضافية لمشاركتها، اضبغط على **المحتوى الذي تمت مشاركته** واضغط على المفاتيح الموجود بجانب العناصر التي تريد تنشيطها.

لتعيين مجموعة جهات اتصال لمشاركة ملف تعريفك معها، اضغط على **المشاركة مع** ثم حدد خيارًا.

دمج جهات الاتصال المكررة

عند استيراد جهات الاتصال من مواقع التخزين الأخرى، أو مزامنتها مع حسابات أخرى، قد تتضمن قائمة جهات الاتصال الخاصة بك جهات اتصال مكررة. يمكنك دمج جهات الاتصال المتكررة في جهة اتصال واحدة لتبسيط قائمة جهات الاتصال.

- أ قم بتشغيل تطبيق جهات الاتصال واضغط على > إدارة جهات الاتصال -> دمج جهات الاتصال.
  - منع علامة اختيار على جهات الاتصال واضغط على **دمج**.

#### حذف الأسماء

أ قم بتشغيل تطبيق جهات الاتصال واضغط على • حذف.
 ٢ حدد جهات الاتصال واضغط على حذف.
 ٢ حدد جهات الاتصال واضغط على حذف.
 ١ حدف جهات الاتصال واحدة تلو الأخرى، افتح قائمة جهات الاتصال واضغط على صورة جهة الاتصال أو اضغط على السم جهة الاتصال - التفاصيل. ثم اضغط على • حذف.

## الرسائل

#### مقدمة

إرسال وعرض الرسائل أثناء المحادثات.

إرسال الرسائل

قد يتم تحميلك بمصاريف إضافية لإرسال الرسائل أو استقبالها أثناء التجوال.

- 1 قم بتشغيل تطبيق الرسائل واضغط على 20.
  - ۲ حدد المستقبلون ثم اضغط على إ**نشاء.**

لم إدخال رسالة.

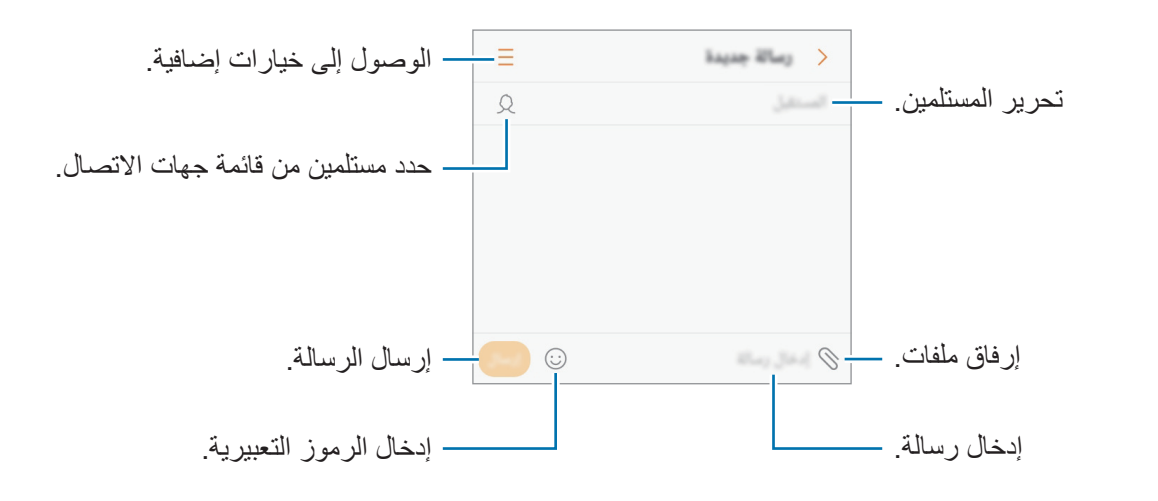

٤ اضغط على 🛑 لإرسال الرسالة.
بالنسبة لموديلات SIM المزدوجة: اضغط على 🌅 أو 📒 لإرسال الرسالة.

## **عرض الرسىائل** يتم تجميع الرسائل في مؤشرات ترابط الرسائل حسب جهة الاتصال. ليم يتم تحميلك بمصاريف إضافية لتلقي الرسائل أثناء التجوال.

- ۱ قم بتشغیل تطبیق الرسائل واضغط على محادثات.
  - ۲ من قائمة الرسائل، حدد جهة اتصال.
- ۲ اعرض محادثتك.
  للرد على الرسالة، أدخل الرسالة واضغط على \_\_\_\_\_. بالنسبة لموديلات SIM المزدوجة: اضغط على \_\_\_\_\_ أو \_\_\_\_.

#### حجب الرسائل غير المرغوبة

يمكنك حجب الرسائل من أرقام معينة مضافة إلى قائمة الحجب.

- الضبط حظر الأرسائل واضغط على الضبط حظر الرسائل حظر الأرقام.
  - ۲ اضغط على صندوق الوارد أو جهات إتصال، وحدد جهة اتصال ثم اضغط على .
    ٤.

#### ضبط إشعارات الرسائل

يمكنك تغيير صوت الإشعارات، خيارات العرض، والمزيد.

- - ۲ تغییر ضبط الإشعارات.
  - · صوت التنبيه: تغيير صوت الإشعارات.
  - الاهتزاز عند تشغيل الصوت: تعيين الجهاز لكي يهتز عندما تستلم رسائل.
    - · عرض نافذة منبثقة: ضبط الجهاز لعرض الرسائل في إطار منبثق.
  - · معاينة رسالة: تعيين الجهاز لعرض محتوى الرسالة على الشاشة المقفلة وفي الإطار المنبثق.

#### ضبط تذكير بالرسائل

يمكنك ضبط تنبيه على فترات لتتمكن من معرفة أن لديك إشعارات لم نتحقق منها. إذا لم تكن تلك الميزة نشطة، فقم بتشغيل تطبيق ا**لضبط** واضغط على **إمكانية الوصول ← تذكير بشأن الإشعارات،** ثم اضغط على المفتاح لتنشيطها. ثم اضغط على مفتاح **الرسائل** لتنشيطه.

## الإنترنت

## مقدمة

استعرض الإنترنت للبحث عن معلومات وقم بوضع علامة مرجعية على صفحات الويب المفضلة لديك للوصول إليها بشكل مناسب.

استعراض صفحات الويب

- افتح مجلد Samsung وقم بتشغيل تطبيق الإنترنت.
  - ٢ اضغط على حقل العنوان.
- م بإدخال عنوان الويب أو الكلمة الأساسية، ثم اضغط على ا**لذهاب**.

لعرض شريط الأدوات، اسحب إصبعك إلى أسفل قليلاً على الشاشة.

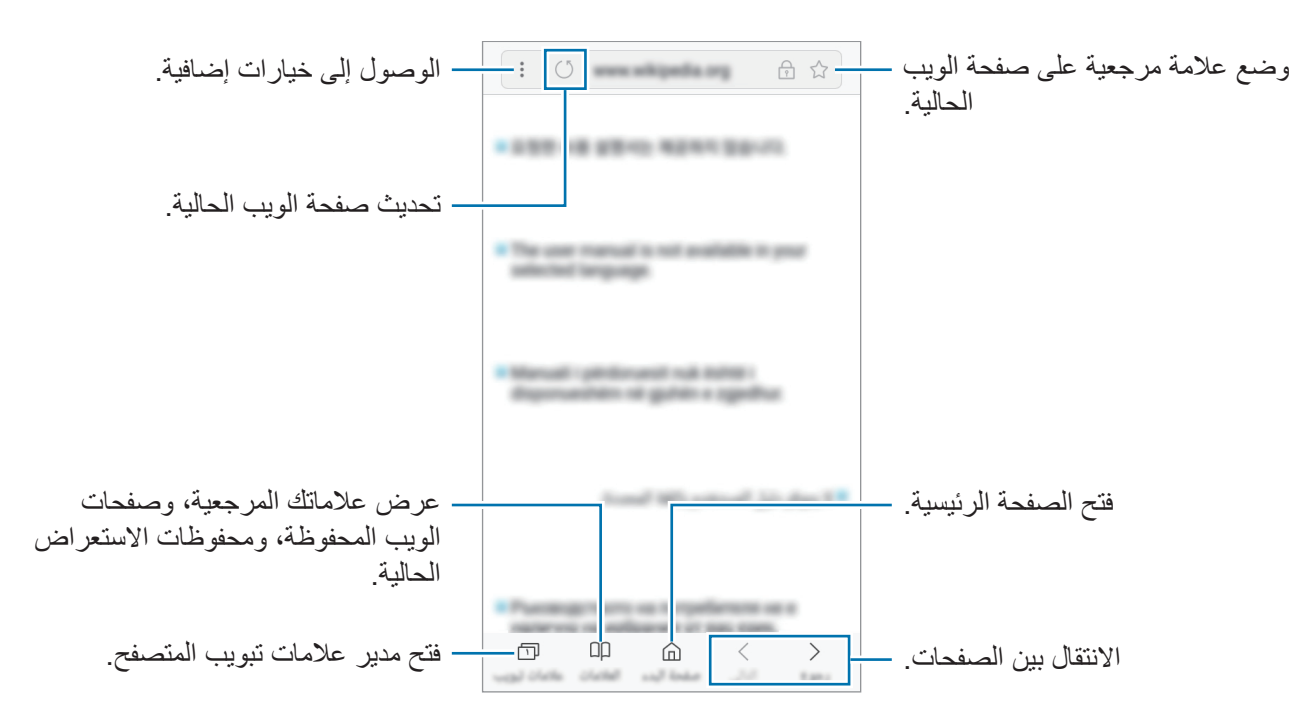

### استخدام الوضع السري

في الوضع السري، يمكنك إدارة علامات التبويب المفتوحة، والإشارات المرجعية، والصفحات المحفوظة بشكل منفصل. يمكنك قفل وضع السرية باستخدام كلمة مرور.

#### تنشيط الوضع السري

في شريط الأدوات أسفل الشاشة، اضبغط على **علامات تبويب ← تشغيل الوضع السري**. إذا كنت تستخدم هذه الميزة لأول مرة، فقم بتحديد إذا ما كنت تريد استخدام كلمة مرور للوضيع الخفي.

في الوضع السرى، لا يمكنك استخدام بعض الميزات مثل التقاط لقطة للشاشة.

في الوضع السرى، سيقوم الجهاز بتغيير لون أشرطة الأدوات.

#### تغيير ضبط الحماية

يمكنك تغيير كلمة المرور الخاصة بك. اضغط على • بالإعدادات - الخصوصية - حماية وضع السر - تغيير كلمة المرور.

#### إلغاء تنشيط الوضع السرى

فى شريط الأدوات أسفل الشاشة، اضغط على علامات تبويب - إيقاف تشغيل الوضع السري.

## البريد الإلكتروني

#### ضبط حسابات البريد الإلكترونى

اضبط حساب البريد الإلكتروني عند فتح البريد الإلكتروني لأول مرة.

- افتح مجلد Samsung وقم بتشغيل تطبيق البريد الإلكتروني.
- ۲ أدخل عنوان البريد الإلكتروني وكلمة المرور ثم اضغط على تسجيل الدخول.
  ۲ أنسجيل حساب بريد إلكتروني يدويًا، اضغط على إعداد يدوي.
  - التبع الإرشادات التي تظهر على الشاشة لاستكمال الضبط.

لإعداد حساب بريد إلكتروني آخر، اضغط على = → ۞ → إ**ضافة حساب**. إذا كان لديك أكثر من حساب بريد إلكتروني واحد يمكنك ضبط أحدهم كحسابك الافتراضي. اضغط على = → ۞ → • • → تعيين الحساب الافتراضي.

- إرسال رسائل بريد إلكتروني
- 🚺 اضغط على 🙆 لكتابة بريد إلكتروني.
- ۲ أضف مستلمين وأدخل نص لرسالة بريد إلكترونية.
  - اضغط على **إرسال** لإرسال البريد الإلكتروني.

#### قراءة رسائل البريد الإلكترونى

إذا كان تطبيق البريد الإلكتروني مفتوحًا، سيقوم الجهاز تلقائيًا باسترداد رسائل البريد الإلكتروني الجديدة. لاسترداد رسائل البريد الإلكتروني يدويًا، اسحب على الشاشة لأسفل.

اضىغط على رسالة بريد إلكتروني لقراءتها.

إذا كانت مزامنة البريد الإلكتروني غير فعالة، لن يتم استرداد رسائل البريد الإلكتروني الجديدة. لتمكين مزامنة البريد الإلكتروني، اضغط على  $= \rightarrow [\circ] \rightarrow = \circ$  واسم حسابك ثم اضغط على مفتاح حساب المزامنة لتنشيطه.

## الكاميرا

#### مقدمة

التقط الصور وسجل مقاطع الفيديو باستخدام العديد من الأوضاع والإعدادات. آداب الكاميرا

- لا تلتقط الصور أو الفيديو لأشخاص آخرين بدون إذن منهم.
- لا تلتقط الصور أو الفيديو متى كان ذلك غير مسموحاً به قانونًا.
- لا تلتقط الصور أو الفيديو في الأماكن التي قد تنتهك فيها خصوصية الآخرين.

## تشغيل الكاميرا

استخدم الأساليب التالية لتشغيل الكاميرا:

- قم بتشغيل تطبيق الكاميرا.
- على الشاشة المقفلة، اسحب [10] إلى خارج الدائرة.
- قد لا تتوفر بعض الأساليب بحسب منطقتك أو مزوّد الخدمة الخاص بك.
- بعض خصائص الكامير الا تتوفر عندما تقوم بتشغيل تطبيق الكامير ا من الشاشة المقفلة، أو عندما تكون الشاشة مقفلة بينما يتم ضبط طريقة قفل الشاشة.
  - فى حالة ظهور الصور التى تلتقطها ضبابية، قم بتنظيف عدسة الكاميرا وحاول مرة أخرى.

#### استخدام إشارات السحب

يمكنك التحكم بسرعة في شاشة المعاينة بواسطة سحب الشاشة في اتجاهات مختلفة. كما يمكنك تغيير وضع التصوير والانتقال بين الكاميرات أو تطبيق تأثيرات المرشح.

تبديل الكاميرات

على شاشة المعاينة، اسحب الشاشة إلى الأعلى أو الأسفل للانتقال بين الكاميرا الأمامية والكاميرا الخلفية.

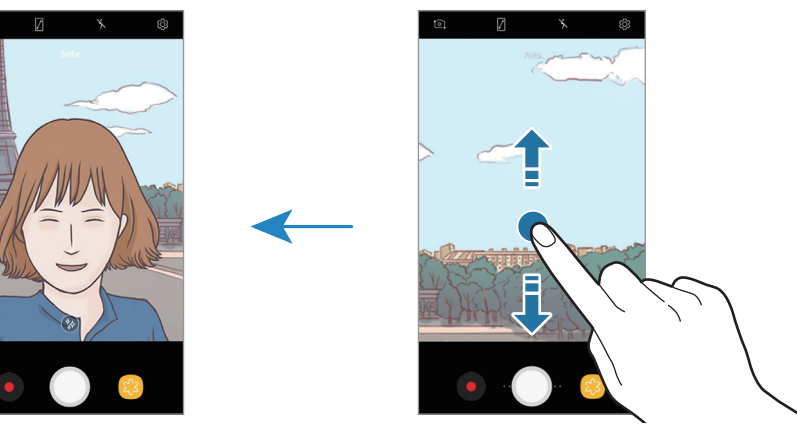

معاينة الكاميرا الخلفية

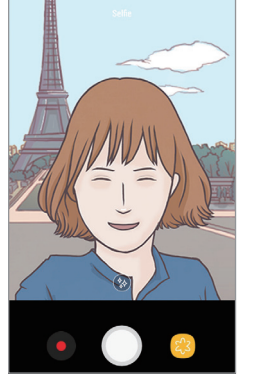

معاينة الكاميرا الأمامية

عرض أوضاع التصوير على شاشة المعاينة، اسحب إلى اليمين لفتح قائمة أوضاع التصوير. حدد وضع التصوير الذي ترغب فيه.

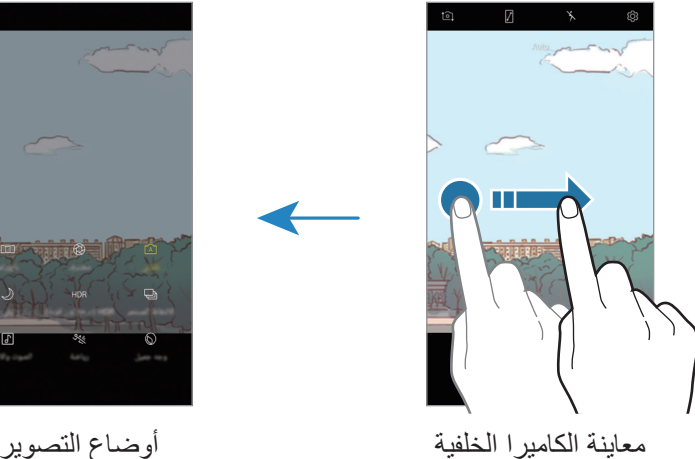

أوضاع التصوير

عرض تأثيرات المرشح

من شاشة المعاينة، اسحب إلى اليسار لفتح قائمة تأثيرات المرشحات. ويمكنك تطبيق تأثير فريد على الصور أو مقاطع الفيديو الخاصة بك.

بعد اختيار مرشح، اضبغط على شاشة المعاينة والتقط صورة أو قم بتسجيل مقطع فيديو.

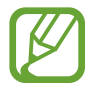

تتوفر هذه الخاصية فقط في بعض أوضاع التصوير.

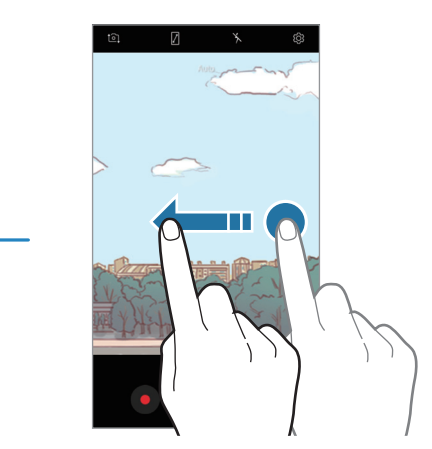

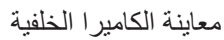

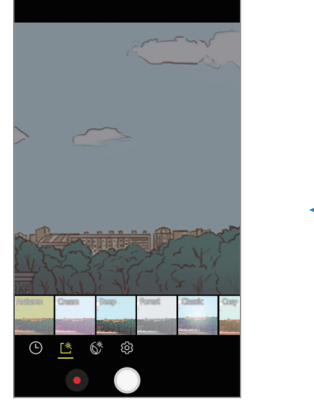

تأثيرات المرشح

التصوير الأساسى

التقاط الصور وتسجيل الفيديو

- اضغط على الصورة الموجودة على شاشة المعاينة حيث ينبغي تركيز الكاميرا.
  - 丫 اضغط على 🔵 لالتقاط صورة أو اضغط على 💿 لتسجيل فيديو.

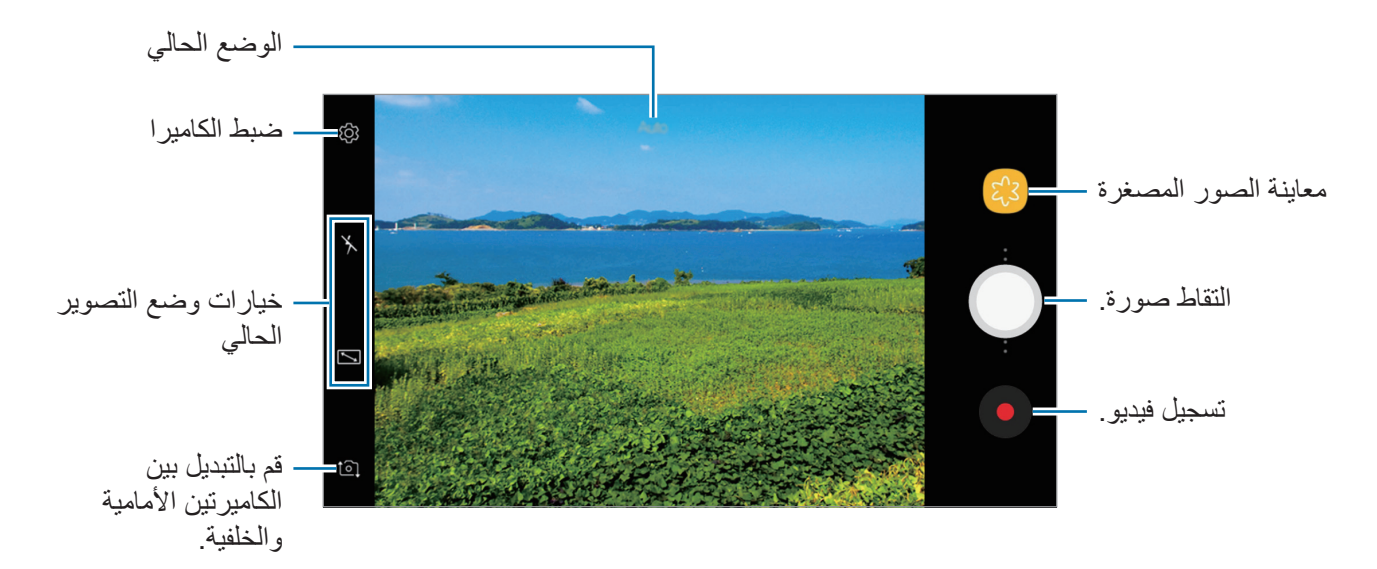

- افرد إصبعين عن بعضهما البعض على الشاشة للتكبير، وضمهما معاً على الشاشة للتصغير. أو اسحب 
   على شريط التكبير باتجاه + أو -.
- لضبط سطوع الصور أو الفيديو، اضغط على الشاشة. عند ظهور شريط الضبط، اسحب ﴿ في شريط الضبط في التجاه + أو -.
  - لالتقاط صورة من الفيديو أثناء التسجيل، اضغط على .
  - لتغيير التركيز أثناء التقاط فيديو، اضغط في المكان الذي تريد التركيز عليه. لاستخدم وضع التركيز التلقائي،
     اضغط على (عم).
    - قد تختلف شاشة المعاينة حسب وضع التصوير والكاميرا التي يتم استخدمها.
      - يتوقف تشغيل الكاميرا تلقائياً في حالة عدم استخدامها.
- تأكد أن العدسة غير محطمة ولا ملوثة. وإلا، فقد لا يعمل الجهاز بطريقة صحيحة في بعض الأوضاع التي نتطلب مستويات دقة عالية.
  - تتميز الكاميرا الأمامية بعدسة ذات زاوية عريضة. قد يحدث تشوه بسيط في الصور أو الفيديو هات ذات زاوية الرؤية العريضة ولكنه لا يشير إلى وجود مشكلات في أداء الجهاز.

#### قفل التركيز (AF) والتعريض (AE)

يمكنك قفل التركيز أو التعريض على منطقة محددة لمنع الكاميرا من الضبط تلقائيًا استنادًا إلى التغييرات على الأهداف أو مصادر الضوء.

اضىغط مطولاً على منطقة للتركيز ، يظهر الإطار قفل AE/AF في هذه المنطقة ويتم قفل التركيز وضبط التعريض. يظل الضبط مقفلاً حتى بعد التقاط صورة.

تتوفر هذه الميزة فقط في الوضع تلقائي.

#### عرض أوضاع التصوير

في شاشة المعاينة، اسحب الشاشة إلى اليمين لفتح قائمة أوضاع التصوير وحدد أحد الأوضاع.

- تلقائي: التقط أفضل الصور الممكن من خلال إعداد الجهاز لضبط التعريض ولون الصور تلقائيًا.
- محترف: اضبط قيمة التعرض وحساسية ISO وتوازن اللون الأبيض يدويًا أثناء التقاط الصور.
  - بانوراما: أنشئ بانوراما من خلال التقاط الصور المتعاقبة إما باتجاه أفقي أو رأسي.
    - الالتقاط المستمر: التقط سلسلة من الصور للأهداف المتحركة.
- HDR (درجة لون قوية): التقط لقطات متعددة في درجات إضاءة مختلفة ودمجها لإنشاء ألوان رقيقة أو غنية.
  - · ليلى: التقط صورًا أكثر سطوعًا ووضوحًا في بيئة منخفضة الإضاءة ودون استخدام الفلاش.
    - وجه جميل: التقط صورة تضم وجوه براقة للتمتع بصور أكثر جمالاً.
      - رياضة: التقط صورة للأهداف سريعة التحرك.
        - الصوت والالتقاط: التقط صورة بصوت.
  - صورة ذاتية: التقط لقطات لصور ذاتية وقم بتطبيق تأثيرات متنوعة، مثل التأثير المرشوش.

### الوضع التلقائى

يتيح الوضع التلقائي للكامير ا إمكانية نقييم البيئات المحيطة وتحديد الوضع المثالي للصورة. في قائمة أوضاع التصوير، اضغط على **تلقائي**.

#### الوضع محترف

التقاط الصور أثناء تعديل خيارات التصوير يدويًا، مثل قيمة التعريض وقيمة ISO. في قائمة أوضاع التصوير، اضغط على محترف. حدد الخيارات وقم بتخصيص الضبط، ثم اضغط على 🔵 لالتقاط صورة.

#### الخيارات المتوفرة

- ISO : حدد قيمة ISO. يتحكم ذلك في حساسية الكاميرا للضوء. تخصص القيم المنخفضة للأهداف الثابتة أو ساطعة الإضاءة. بينما تخصص القيم الأعلى للأهداف سريعة التحرك أو الأهداف معتمة الإضاءة. في حين، يمكن أن يؤدي ضبط ISO أعلى إلى حدوث تشويش في الصور.
  - WB : حدد موازنة لون أبيض مناسبة، بحيث تتمتع الصور بألوان قريبة إلى الصور الطبيعية إلى أقصى قدر ممكن. يمكنك ضبط درجة حرارة اللون.

#### بانوراما

استخدام طريقة البانور اما: التقط سلسلة من الصور، ثم ثبتها معًا لإنشاء مشهد عريض.

- 💦 للحصول على أفضل لقطات باستخدام وضع "بانور اما"، اتبع هذه النصائح:
- حرك الكاميرا ببطء في اتجاه واحد.
   ابق الصورة داخل إطار عدسة الكاميرا. إذا كانت صورة المعاينة خارج إطار الدليل أو إذا لم تقم بتحريك الجهاز، فسوف يقوم الجهاز تلقائيًا بالتوقف عن التقاط الصور.
  - تجنب التقاط الصور ذات الخلفيات غير الواضحة، مثل السماء الصافية أو الجدار أحادي اللون.
    - في قائمة أوضاع التصوير، اضغط على بانوراما.
    - 🍸 اضغط على 🔵 وحرك الكاميرا في اتجاه واحد.
      - ٣ اضغط على للتوقف عن التقاط الصور.

#### الالتقاط المستمر

التقط سلسلة من الصور للأهداف المتحركة. على قائمة أوضاع التصوير، اضغط على الالتقاط المستمر. اضغط مطولاً على () لالتقاط صور متعددة بشكل متتابع.

## HDR (درجة لون قوية)

التقط صورًا تتمتع بألوان ثرية وتفاصيل واضحة حتى في المناطق المعتمة والمضيئة. على قائمة أوضاع التصوير، اضغط على HDR (درجة لون قوية).

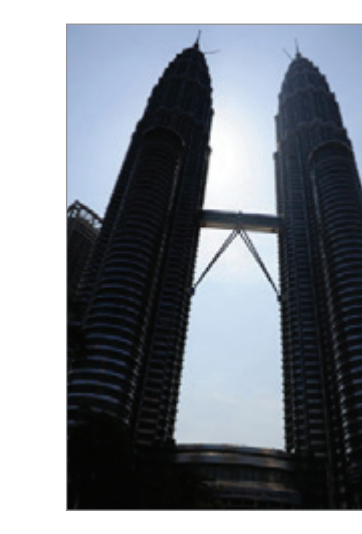

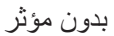

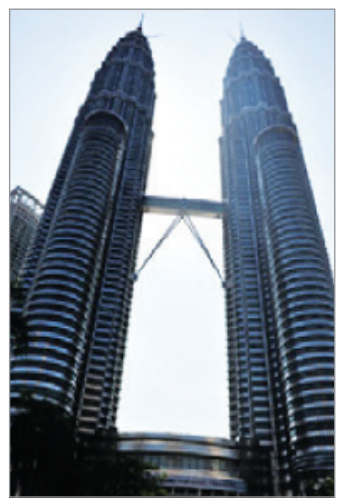

بمؤثر

### ليلي

التقط صورة في بيئة منخفضة الإضاءة ودون استخدام الفلاش. على قائمة أوضاع التصوير، اضغط على ليلي.

#### وجه جميل

التقط صورة تضم وجوه براقة للتمتع بصور أكثر جمالاً. في قائمة أوضاع التصوير، اضغط على **وجه جميل**. لتطبيق تأثيرات الجمال، اضغط على ﴿ ثم حدد الخيارات. راجع تطبيق تأثيرات الجمال للحصول على مزيد من المعلومات.

## رياضة

التقط صورة للأهداف سريعة التحرك. على قائمة أوضاع التصوير، اضغط على رياضة.

#### الصوت والالتقاط

التقط صورة بصوت. يقوم الجهاز بتحديد الصورة بواسطة [] في الاستوديو. على قائمة أوضاع التصوير، اضغط على الصوت والالتقاط.

## صورة ذاتية

التقط صور ذاتية باستخدام الكاميرا الأمامية. يمكنك عرض العديد من تأثيرات الجمال على الشاشة.

- أ فى شاشة المعاينة، اسحب لأعلى أو لأسفل، أو اضغط على [] للتبديل إلى الكاميرا الأمامية لالتقاط صورة ذاتية.
  - ۲ في قائمة أوضاع التصوير، اضغط على صورة ذاتية.
    - واجه عدسة الكاميرا الأمامية.
  - عندما يكتشف الجهاز وجهك، فقم بعرض كف يدك أمام الكاميرا الأمامية. وبعد تعرف الكاميرا على كف يدك، سوف يظهر مؤقت عد تنازلي. وعندما ينفذ الوقت، سوف يلتقط الجهاز صورة.
    - لاستخدام خيارات تصوير متعددة للكاميرا الأمامية، اضغط على 3 الله الالتقاط، ثم اضغط على المفاتيح لتنشيطها. المفاتيح لتنشيطها.

#### استخدام فلاش الصور الذاتية

عند التقاط صور ذاتية بالكاميرا الأمامية في أوضاع الإضاءة الخافتة، يمكن لشاشة اللمس العمل كفلاش. في شاشة المعاينة، اضغط على لل بشكل متكرر حتى تصل إلى 4. وعند التقاط صورة، سوف تومض شاشة اللمس كفلاش.

#### تطبيق تأثيرات الجمال

يمكنك تعديل ملامح الوجه، مثل لون البشرة أو شكل الوجه، قبل التقاط صورة ذاتية.

تتوفر هذه الميزة فقط في وضع **صورة ذاتية**.

۲ حدد الخيارات في الأسفل لتطبيق تأثيرات الجمال للوجه على شاشة المعاينة والتقاط صورة لنفسك.

- لون البشرة: الجعل بشرتك تظهر أنقى وأوضح.
- وجه نحيف: ضبط شكل الوجه وجعل وجهك يظهر أرفع.
  - عيون كبيرة: لجعل عيونك تظهر أكبر.

#### ضبط الكاميرا

#### الضبط السريع

على شاشة المعاينة، استخدم الضبط السريع التالى.

قد تختلف الخيارات المتوفرة بناء على وضع التصوير والكاميرا التي يتم استخدمها.

- · [/ : تشغيل شاشة المعاينة الكاملة وإيقاف تشغيلها.
- ③ : حدد أسلوب قياس. يحدد ذلك كيفية حساب قيم الضوء. ④ التمريض المركزي تستخدم الضوء في الجزء الأوسط من اللقطة لحساب تعريض اللقطة. [٥] النقطة يستخدم الضوء في منطقة وسطى مركزة للقطة لحساب تعريض اللقطة. [◊] المصفوفة يقيس المشهد بالكامل.
  - ۲ : تنشيط أو إلغاء تنشيط الفلاش.

لا تستخدم الفلاش بالقرب من عينيك. قد يتسبب استخدام الفلاش بالقرب من عينيك في فقدان مؤقت للرؤية أو حدوث تلف في العينين.

 <u>
 </u>
 : ضبط الجهاز لتسجيل الصوت قبل أو بعد التقاط صورة.

#### ضبط الكاميرا

على شاشة المعاينة، اضغط على 33. قد لا تتوفر بعض الوظائف، وذلك حسب وضع الالتقاط.

#### الكاميرا الخلفية

- حجم الصورة: حدد دقة الصور. استخدام دقة أعلى يؤدي إلى التمتع بصور ذات جودة أعلى، ولكن سيستغرق ذلك المزيد من مساحة الذاكرة.
- حجم الفيديو: حدد دقة الفيديو. استخدام دقة أعلى يؤدي إلى التمتع بلقطات فيديو ذات جودة أعلى، ولكن سيستغرق ذلك المزيد من مساحة الذاكرة.
  - المؤقت: حدد طول زمن التأخير قبل أن تقوم الكاميرا بالتقاط صورة تلقائيًا.

#### الكاميرا الأمامية

- حجم الصورة: حدد دقة الصور. استخدام دقة أعلى يؤدي إلى التمتع بصور ذات جودة أعلى، ولكن سيستغرق ذلك المزيد من مساحة الذاكرة.
- حجم الفيديو: حدد دقة الفيديو. استخدام دقة أعلى يؤدي إلى التمتع بلقطات فيديو ذات جودة أعلى، ولكن سيستغرق ذلك المزيد من مساحة الذاكرة.
- حفظ الصور كمعاينة: عكس الصورة لإنشاء صورة معكوسة للمنظر الأصلي عند التقاط صور باستخدام الكاميرا الأمامية.
  - · طرق الالتقاط: تحديد خيارات التصوير المراد استخدامها.
  - المؤقت: حدد طول زمن التأخير قبل أن تقوم الكاميرا بالتقاط صورة تلقائيًا.

#### عامة

- خطوط الشبكة: اعرض أدلة عدسة الكامير اللمساعدة في التركيب عند تحديد الأهداف.
  - · علامات الموقع: ارفق علامة موقع GPS بالصورة.
- قد تقل قوة إشارات GPS في المواقع التي تحدث فيها إعاقة للإشارة، كما هو الحال بين المباني أو في
   المناطق المنخفضة، أو في ظروف الطقس السيئة.
- قد يظهر موقعك في الصور عندما تقوم بتحميلها على الويب. لكي تتجنب ذلك، قم بإلغاء تنشيط ضبط رمز الموقع.
  - مراجعة الصور: اضبط الجهاز لعرض الصور بعد التقاطها.

- تشغيل سريع: اضبط الجهاز للتشغيل السريع للكامير ا بالضغط على مفتاح الصفحة الرئيسية مرتين بسرعة.
  - قد لا تتوفر هذه الخاصية حسب منطقتك أو مزوّد الخدمة الخاص بك.
    - موقع التخزين: حدد موقع الذاكرة للتخزين.
- زر الكاميرا العائم: أضف زر كاميرا يمكنك وضع في أي مكان على الشاشة. تتوفر هذه الميزة فقط في الوضعين تلقائي و صورة ذاتية.
- وظيفة مفتاح مستوى الصوت: اضبط الجهاز لاستخدام مفتاح مستوى الصوت للتحكم في المصراع أو التكبير أو التصغير.
  - · إرجاع الضبط: أعد تعيين ضبط الكامير ا.
  - اتصل بنا: لطرح الأسئلة وعرض الأسئلة الشائعة. راجع Samsung Members للحصول على مزيد من المعلومات.

## الاستوديو

#### مقدمة

يمكنك مشاهدة الصور ومقاطع الفيديو الملتقطة على جهازك. كما يمكنك أيضًا إدارة الصور ومقاطع الفيديو بحسب الألبوم أو إنشاء قصص لمشاركتها مع الآخرين.

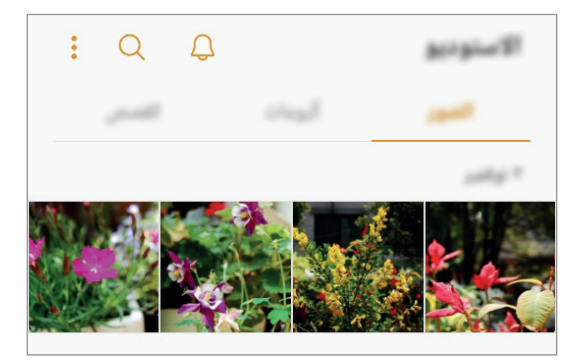

عرض الصور أو مقاطع الفيديو

عرض الصور

- ۱ قم بتشغیل تطبیق الاستودیو واضغط علی الصور.
  - ۲ حدد صورة.

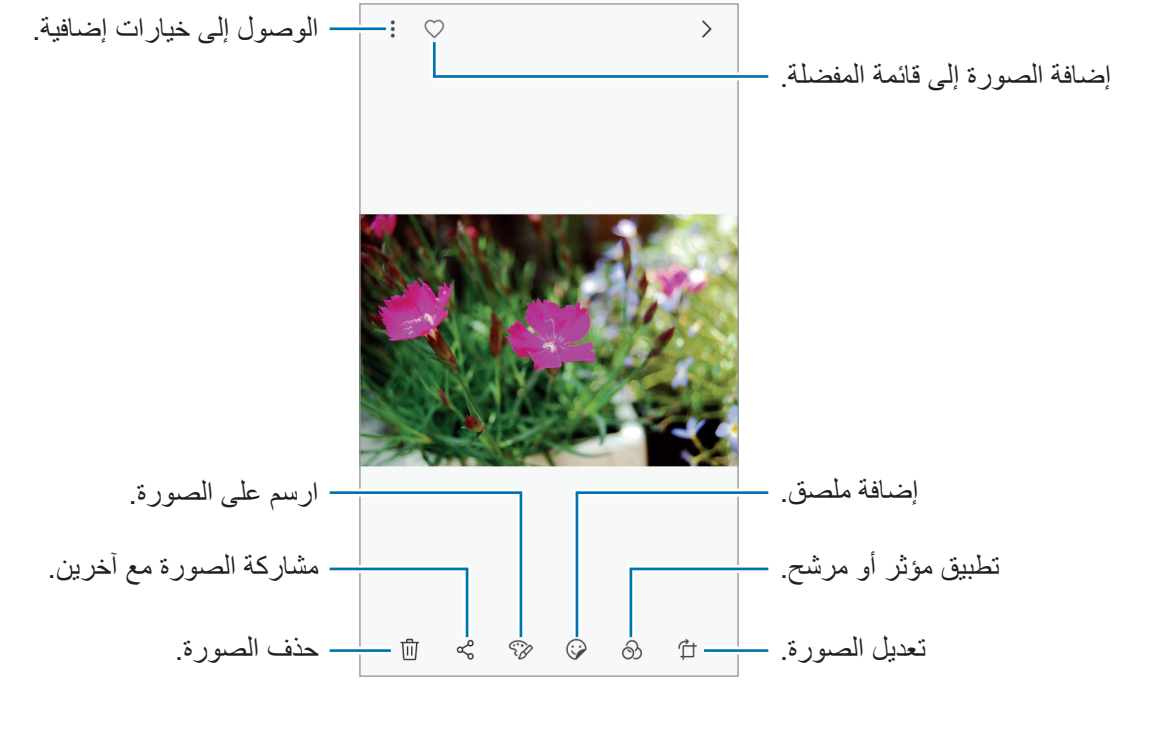

يمكنك إنشاء حركة GIF أو تجميعة من الصور المتعددة. اضغط على • متحرك أو عمل تصويري، ثم حدد الصور. يمكنك تحديد ما يصل إلى ست صور لتجميعة.

#### البحث عن الصور

قم بتشغيل تطبيق ا**لاستوديو** واضغط على Q لعرض الصور المخزَّنة حسب الفئة، مثل الموقع والأشخاص والمستندات وأوضاع التصوير وغير ذلك.

للبحث عن الصور بواسطة إدخال كلمات أساسية، اضغط على حقل البحث.

#### عرض لقطات الفيديو

- ۱ قم بتشغیل تطبیق الاستودیو واضغط علی الصور.
- 🏅 حدد فيديو للتشغيل. تعرض ملفات الفيديو الرمز 🗘 في الصورة المصغرة للمعاينة.

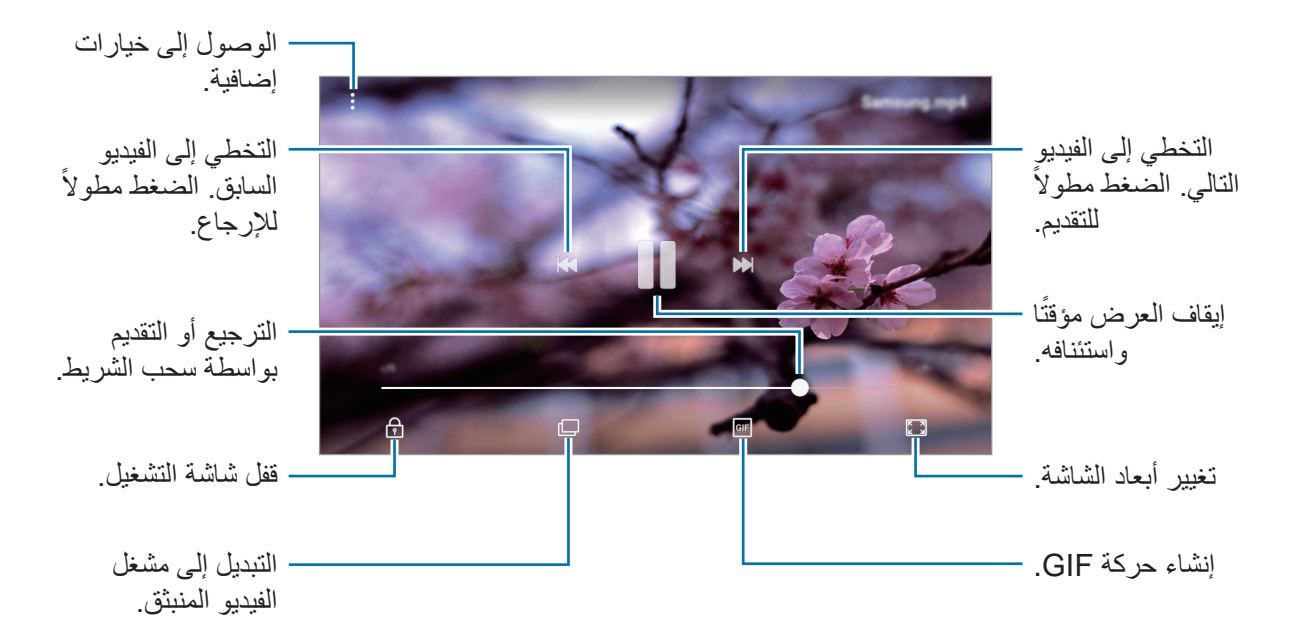

اسحب إصبعك للجانب الأعلى أو الأسفل لليسار من شاشة التشغيل لتعديل السطوع أو اسحب إصبعك للجانب الأعلى أو الأسفل لليمين من شاشة التشغيل لضبط مستوى الصوت.

## عرض الألبومات

يمكنك عرض الصور والفيديوهات بالفرز حسب المجلد أو الألبوم. كما يتم فرز الحركات أو التجميعات التي أنشأتها أيضًا في مجلداتك في قائمة الألبومات. قم بتشغيل تطبيق الاستوديو، واضغط على ألبومات، ثم حدد ألبومًا.

## عرض القصص

عند التقاط أو حفظ الصور ومقاطع الفيديو، سيقوم الجهاز بقراءة علامات التاريخ والموقع، وفرز الصور ومقاطع الفيديو، ثم إنشاء القصص. لإنشاء القصص تلقائيًا، يجب التقاط وحفظ الصور ومقاطع الفيديو المتعددة.

#### إنشاء القصص

لإنشاء القصص بسمات مختلفة.

- اقم بتشغيل تطبيق الاستوديو واضغط على القصص.
  - ۲ اضغط على → إنشاء قصة.

م ضع علامة اختيار على الصور أو مقاطع الفيديو لتضمينها في القصة واضغط على **تم**.

٤ أدخل عنوانًا للقصة واضغط على إنشاع.

لإضافة الصور أو مقاطع الفيديو إلى إحدى القصص، حدد إحدى القصص واضغط على **إضافة.** لإزالة صور أو مقاطع فيديو من قصة، حدد قصة واضغط على • ب تعديل، ثم ضع علامة اختيار أمام الصور أو مقاطع الفيديو المراد إزالتها، ثم اضغط على • ب **إزالة من القصة**.

#### مشاركة القصص

يمكنك مشاركة القصص مع جهات الاتصال الخاصة بك.

- اقم بتشغيل تطبيق الاستوديو واضغط على القصص.
  - ۲ حدد إحدى القصص لمشاركتها.

ومقاطع الفيديو إلى القصبة.

- ۳ اضغط على \$\$ ، حدد جهة اتصال، ثم اضغط على تم.
  عندما تقبل جهات الاتصال طلب المشاركة، ستتم مشاركة القصة ويمكن لجهات الاتصال إضافة المزيد من الصور.

  - لاستخدام هذه الميزة، يجب التحقق من رقم هاتفك.
  - سيتم تحميلك بتكاليف إضافية عند مشاركة الملفات عبر شبكة المحمول.
- إذا لم يكن قد تم التحقق من أرقام هواتف المستلمين، أو إذا لم تكن أجهزتهم تدعم تلك الميزة، فسيتم إرسال رابط بالملفات إليهم عبر رسالة نصية. قد لا يتمكن مستلمو الرابط من استخدام بعض الميزات. ستنتهى صلاحية الرابط بعد مرور فترة زمنية محددة.

#### حذف القصص

- ۱ قم بتشغیل تطبیق الاستودیو واضغط علی القصص.
- ۲ اضغط مطولاً على القصبة لحذفها، واضغط على حذف.

## مزامنة الصور ومقاطع الفيديو باستخدام Samsung Cloud

يمكنك مزامنة الصور ومقاطع الفيديو المحفوظة في ا**لاستوديو** من خلال سحابة سامسونج والوصول إليها من الأجهزة الأخرى. يجب تسجيل Samsung account وتسجيل الدخول إليه لتتمكن من استخدام Samsung Cloud. راجع Samsung account للحصول على مزيد من المعلومات.

قم بتشغيل تطبيق ا**لاستوديو،** واضغط على • → ا**لضبط**، ثم اضغط على مفتاح Samsung Cloud لتنشيطه. سيتم حفظ الصور ومقاطع الفيديو التي تم التقاطها على الجهاز تلقائيًا على Samsung Cloud.

## حذف الصور أو لقطات الفيديو

#### حذف صورة أو فيديو

حدد صورة أو فيديو واضغط على 🗇 الموجود في الجزء السفلي من الشاشة.

#### حذف صور ولقطات فيديو متعددة

- 1 على شاشة المعرض، اضغط مطولاً على الصورة أو مقطع الفيديو لحذفه.
  - ۲ ضع علامة اختيار أمام الصور أو لقطات الفيديو المراد حذفها.
    - ۳ اضغط على حذف

## الإطار المتعدد

#### مقدمة

تتيح لك الإطار المتعدد إمكانية تشغيل تطبيقين في نفس الوقت في عرض الشاشة المنقسمة.

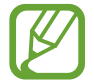

بعض التطبيقات قد لا تدعم هذه الخاصية.

## عرض الشاشة المنقسمة

- 🚺 اضغط على 🛏 لفتح قائمة التطبيقات المستخدمة مؤخرًا.
- ۲ اسحب لأعلى أو للأسفل واضغط على 😑 على نافذة التطبيق الأخير. يتم تشغيل التطبيق المحدد في النافذة العلوية.

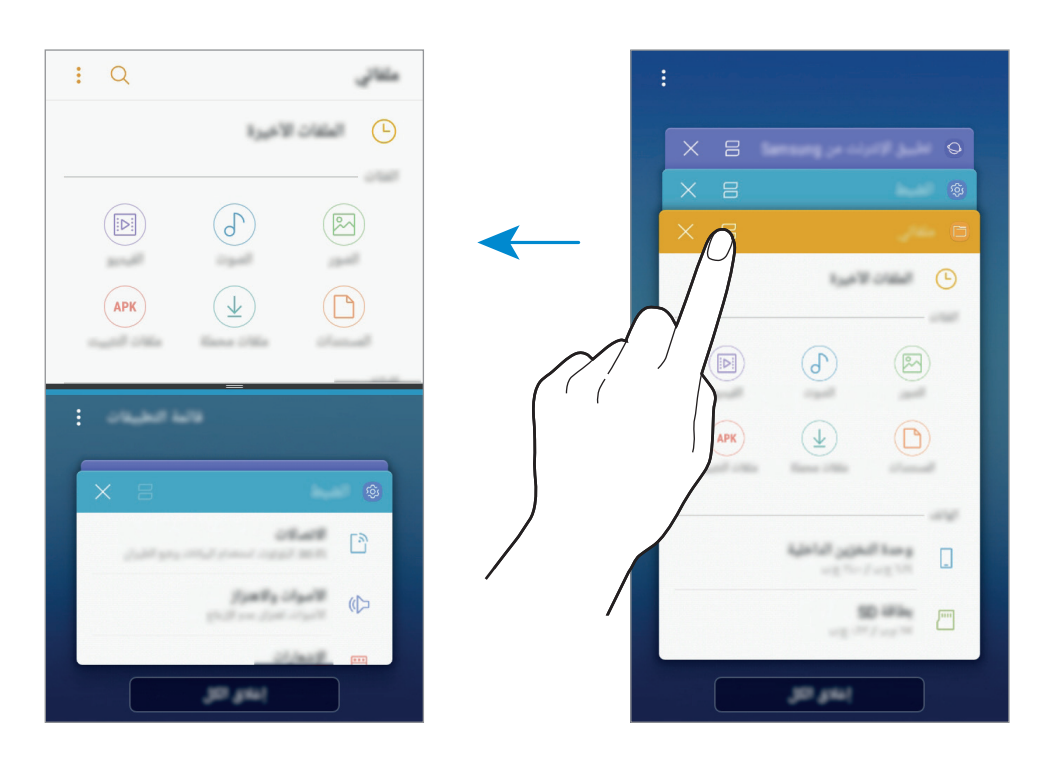

۲ في النافذة السفلية، مرر لأعلى أو لأسفل لتحديد تطبيق آخر مراد تشغيله.
لتشغيل تطبيقات ليست ضمن التطبيقات التي استخدمت مؤخرًا، فاضغط على قائمة التطبيقات وحدد أحد التطبيقات.
### استخدام خيارات إضافية

اضبغط على الشريط الموجود بين نوافذ التطبيقات للوصول إلى الخيارات الإضافية.

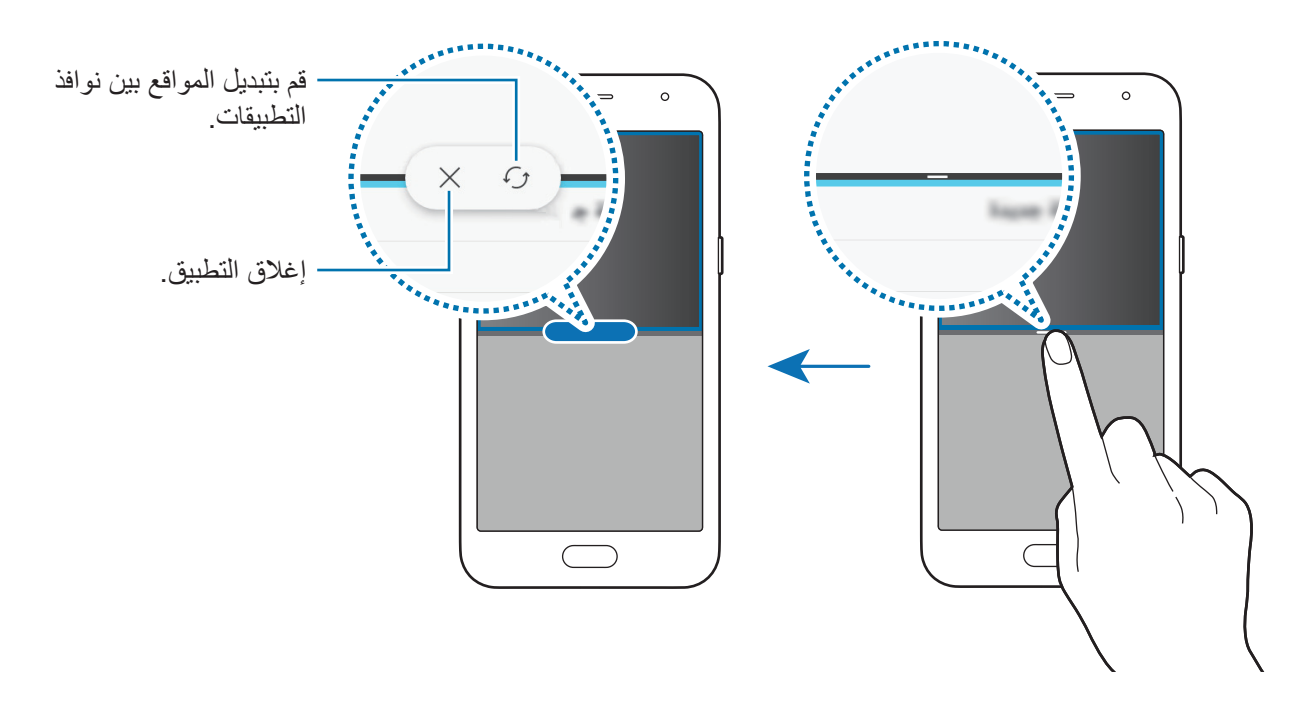

### ضبط حجم النافذة

اسحب الشريط الموجود بين نوافذ التطبيقات لأعلى أو لأسفل لضبط حجم النوافذ. عندما تسحب الشريط بين نوافذ التطبيقات إلى الجزء العلوي من الشاشة الجانبية أو الجزء السفلي منها، ستظهر النافذة كبيرة إلى أقصى حد.

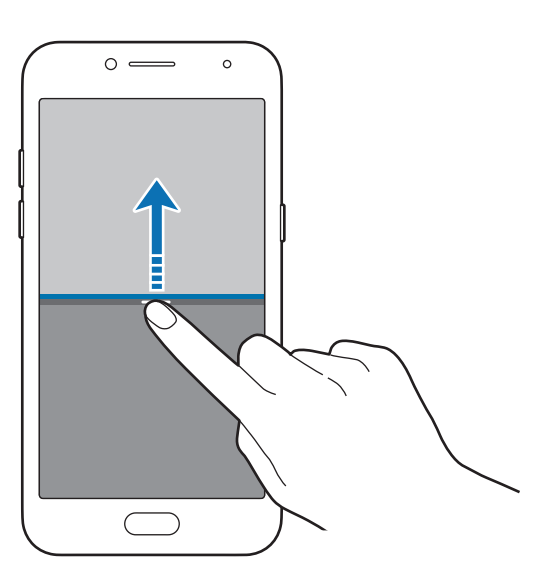

#### تصغير عرض الشاشة المنقسمة

اضغط على مفتاح الصفحة الرئيسية لتصغير عرض الشاشة المنقسمة. يظهر الرمز اعطى شريط الحالة. يغلق التطبيق الذي بالنافذة السفلية ويظل التطبيق الذي بالنافذة العليا نشطًا في عرض الشاشة المنقسمة المصغّر. لإغلاق عرض الشاشة المنقسمة المصغّر، افتح لوحة الإشعار واضغط على الرمز 🗙 في إشعار الإطار المتعدد.

### مشاركة النصوص أو الصور بين النوافذ

اسحب نص أو صور منسوخة وأسقطها من إطار إلى إطار آخر. اضغط مطولاً على أحد العناصر في الإطار المحدد واسحبه إلى موقع في إطار آخر.

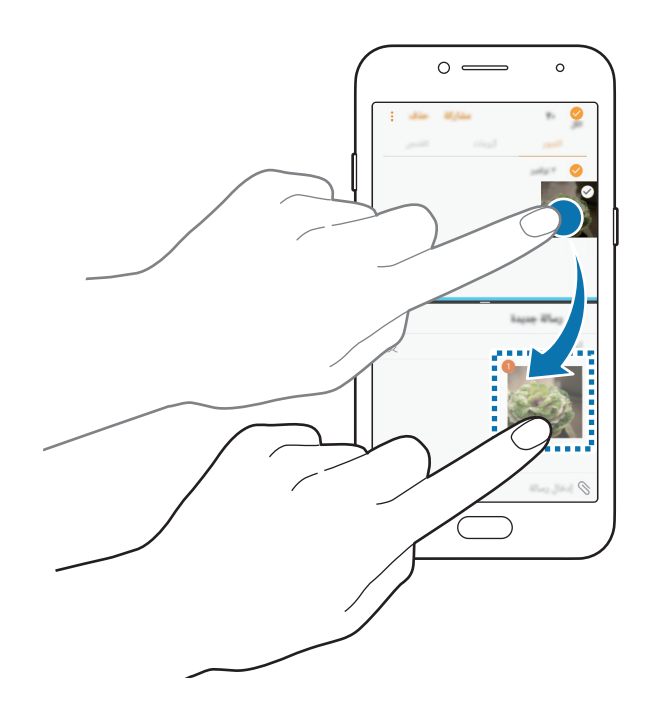

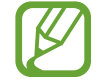

بعض التطبيقات قد لا تدعم هذه الخاصية.

V

# **Samsung Members**

Samsung Members خدمات دعم للعملاء مثل تشخيص مشكلات الأجهزة، كما تتيح للمستخدمين إرسال الأسئلة وتقارير الأخطاء. كما يمكنك مشاركة المعلومات أيضًا مع الآخرين في مجتمع مستخدمي Galaxy أو عرض أحدث الأخبار والنصائح الخاصة بـ Galaxy. Bamsung Members مساعدتك على حل المشكلات التي قد تواجهها أثناء استخدام الجهاز.

|                  | Q Members = -                         | خيارات إضافية 🗕 |
|------------------|---------------------------------------|-----------------|
|                  | head hand you you' margant a          |                 |
|                  |                                       |                 |
|                  | dan theat the second                  |                 |
|                  | <                                     |                 |
|                  |                                       |                 |
|                  |                                       |                 |
|                  | • • • • • • • • • • • • • • • • • • • |                 |
|                  |                                       |                 |
| — إرسال ملاحظات. | and the second second second          |                 |
|                  |                                       |                 |

- قد يختلف توفر هذا التطبيق وتتباين ميزاته المدعومة حسب المنطقة أو مزوّد الخدمة.
- لإرسال ملاحظاتك أو نشر تعليقاتك، يجب عليك تسجيل الدخول إلى Samsung account الخاص بك. راجع Samsung account للحصول على مزيد من المعلومات.

# **Samsung Notes**

#### مقدمة

يمكنك إنشاء الملاحظات بإدخال النص من لوحة المفاتيح أو بالكتابة أو الرسم على الشاشة. كما يمكنك أيضًا إدراج الصور أو تسجيلات الصوت في الملاحظات.

#### إنشاء ملاحظات

- 1 قم بتشغيل تطبيق Samsung Notes واضغط على الكل ~ ...
- ۲ حدد طريقة إدخال من شريط الأدوات الموجود في أعلى الشاشة وقم بإنشاء مذكرة. اضغط على القلم للكتابة أو الرسم. اضغط على الفرشاة للرسم باستخدام فُرش متنوعة.

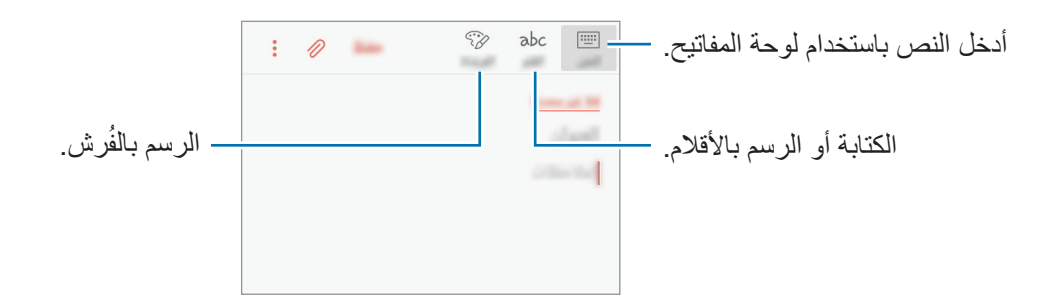

وعند الانتهاء من إنشاء الملاحظة، اضغط على حفظ.

#### حذف الملاحظات

- Samsung Notes، واضغط على الكل، أو اضغط على المحموعات، ثم حدد فئة.
  - ۲ اضغط مطولاً على الملاحظة لحذفها.
    لحذف عدة ملاحظات، حدد المزيد من الملاحظات لحذفها.
    - ۳ اضغط على 🔟.

# التقويم

## مقدمة

قم بإدارة جدولك بواسطة إدخال الأحداث القادمة أو المهام الموجودة في المخطط لديك.

### إنشاء أحداث

- قم بتشغيل تطبيق التقويم واضغط على + أو اضغط ضغطًا مزدوجًا على التاريخ.
   إذا كان التاريخ به أحداث أو مهام محفوظة، فاضغط على التاريخ واضغط على +.
  - ۲ أدخل إلى تفاصيل الأحداث.

|                                                              | in the second second seco | -                         |          |                                        |
|--------------------------------------------------------------|----------------------------------------------------------------------------------------------------|---------------------------|----------|----------------------------------------|
| متراية وشريح القرابة المحرش وتراته                           |                                                                                                    | 100                       | T-       | إدخال عنواناً.                         |
| — صبط تاريخ ببدايه الحدث وتهايته.                            |                                                                                                    | طول البوم                 | Ŀ        |                                        |
|                                                              | اليسة، «توقير - درم<br>اليسة، «توقير - درم                                                                                                    |                           |          |                                        |
| <ul> <li>تحديد تقويمًا لاستخدامه أو للمزامنة معه.</li> </ul> |                                                                                                    | الفاريع الدامة ر          |          | ضبط المنبه                             |
|                                                              | and the                                                                                                    | قبل حمر النقائق           | Q        | الخلل موقع الحدث                       |
|                                                              | illing a                                                                                                    |                           | 0        | ہِــــــــــــــــــــــــــــــــــــ |
| — إرفاق خريطة تعرض موقع الحدث.                               |                                                                                                    |                           | <b>-</b> | إضافة ملاحظة.                          |
|                                                              |                                                                                                    | 168                       |          |                                        |
|                                                              | وروبي                                                                                                    | lar) blad<br>di (* 1,000) | ۲        | إضافة المزيد من التفاصيل.              |

اضبغط على حفظ لحفظ الحدث.

### إنشاء مهام

- أ قم بتشغيل تطبيق التقويم، واضغط على عرض ~ المهام.
  - ۲ اضغط على + وأدخل تفاصيل المهمة.
    - اضنغط على حفظ لحفظ المهمة.

### مزامنة الأحداث والمهام مع حساباتك

قم بتشغيل تطبيق الضبط، واضغط على السحابة والحسابات -> حسابات، وحدد خدمة الحساب، ثم اضغط على التقويم (Samsung account) أو مزامنة تقويم.

لإضافة حسابات للمزامنة معها، قم بتشغيل تطبيق ا**لتقويم** واضغط على • ج الدارة التقاويم - إضافة حساب. ثم، حدد حسابًا للمزامنة وقم بتسجيل الدخول. عند إضافة حساب، سيظهر في القائمة.

# **Samsung Health**

### مقدمة

يساعدك Samsung Health على تحسين صحتك ولياقتك البدنية. حدد أهداف اللياقة البدنية، وتحقق من مدى تقدمك، وحافظ على المسار العام لصحتك ولياقتك البدنية.

### بدء تشغيل Samsung Health

في حالة قيامك بتشغيل هذا التطبيق لأول مرة، أو عند إعادة تشغيله بعد إجراء إعادة تعيين للبيانات، اتبع الإرشادات التي تظهر على الشاشة لاستكمال الإعداد.

- ک افتح مجلد Samsung Health وقم بتشغیل تطبیق Samsung Health.
  - ۲ اتبع الإرشادات التي تظهر على الشاشة لاستكمال الضبط.

## استخدام Samsung Health

يمكنك عرض المعلومات الرئيسية من قوائم Samsung Health وأدوات التعقب لمراقبة لياقتك وحالتك الصحية. كما يمكنك مقارنة سجلات عدد الخطوات مع مستخدمي Samsung Health الآخرين والتنافس مع الأصدقاء وعرض نصائح صحية.

افتح مجلد Samsung Health وقم بتشغيل تطبيق Samsung Health.

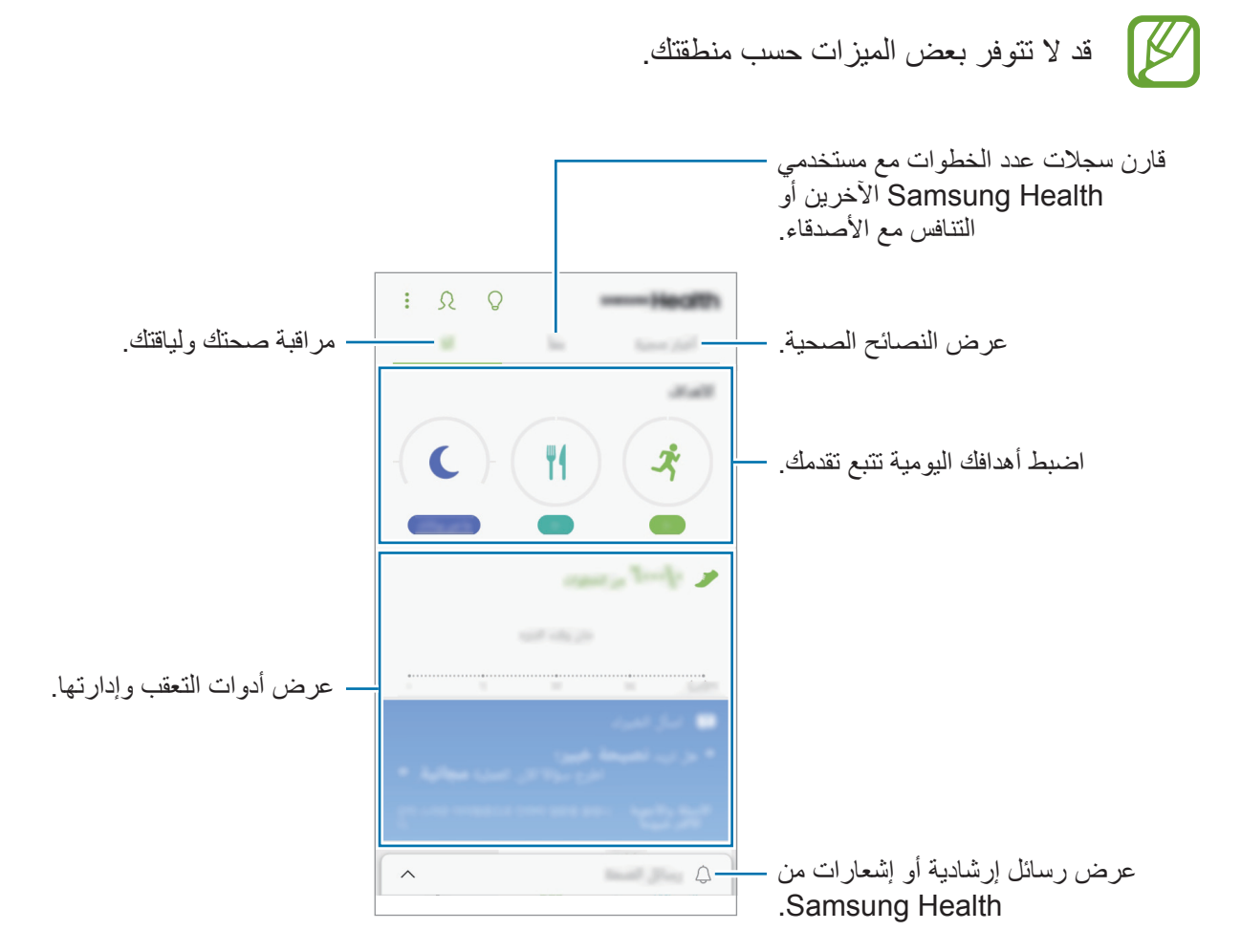

لإضافة عناصر إلى شاشة Samsung Health اضغط على • → إدارة العناصر، ثم حدد العناصر تحت كل علامة تبويب.

- الأهداف: اضبط أهداف لياقتك اليومية واعرض تقدمك.
  - البرامج: استخدم برامج تدريبية مخصصة.
- · أجهزة تعقب عامة: راقب أنشطتك، ومستوى حرق الغذاء، وقياسات الجسم.
- أجهزة تعقب التمارين الرياضية: أضف سجلات متابعة للتمارين المختلفة وراقب أنشطتك.
  - تطبيقات الشريك: قم بعرض تطبيقات الشركاء المتوفرة ثم قم بتنزيلها.

#### معاً

يسمح لك Together بضبط أهداف عداد الخطوات والتنافس مع أصدقائك. يمكنك دعوة أصدقائك للمشي معًا وضبط عدادات الخطوات المستهدفة والتنافس في التحديات وعرض تصنيفك على لوحة المتصدرين الخاصة بالخطوات. على شاشة Samsung Health، اضغط على معاً.

#### الخطوات

يقوم الجهاز بحساب عدد الخطوات التي تقطعها ويقيس المسافة المقطوعة. على شاشة Samsung Health، اضغط على متعقب الخطوات.

|         | it/in it/it                             | >                            |
|---------|-----------------------------------------|------------------------------|
|         | ulat range chi                          | at                           |
|         | (fight                                  |                              |
|         | 120                                     |                              |
| — الهدف | /·                                      | الإجمالي الحالي لعدد الخطوات |
|         | المطوات اليومية                         |                              |
|         |                                         |                              |
|         | And And And And And And And And And And |                              |
|         |                                         | and<br>#v                    |
|         | المرازية التي الاستانيا<br>معرفات       | 1                            |
|         |                                         |                              |
|         |                                         |                              |

- قد تعاني من تأخير بسيط أثناء قيام متتبع الخطوات بمراقبة خطواتك ثم يعرض عدد خطواتك. قد يحدث أيضًا تأخير بسيط قبل ظهور نافذة منبثقة تشير إلى تحقيق الهدف.
- · إذا كنت تستخدم متتبع الخطوات أثناء السفر بالسيارة أو بالقطار، فقد تؤثر الاهتزازات على عدد خطواتك.

#### معلومات إضافية

- وظائف Samsung Health مخصصة لأغراض اللياقة والحالة الصحية فقط ولا تستخدم في تشخيص مرض أو أي ظروف أخرى، أو في العلاج، أو تخفيف الآلام، أو التداوي، أو الوقاية من الأمراض.
- الوظائف المتاحة، والخصائص، والتطبيقات القابلة للإضافة لـ Samsung Health قد تختلف من دولة إلى أخرى بسبب القوانين والقواعد المحلية المختلفة. ينبغي عليك التحقق من الخصائص والتطبيقات المتاحة في منطقتك الخاصة قبل الاستخدام.
  - تطبيقات Samsung Health والخدمة الخاصة بها يمكن تغيير ها أو قطعها بدون إشعار مسبق.
- يقتصر الغرض من جمع هذه البيانات على تقديم الخدمة التي طلبتها، بما في ذلك تقديم معلومات إضافية لتحسين صحتك العامة ومزامنة أو تحليل البيانات والإحصائيات أو تطوير خدمات أفضل وتقديمها. (ولكن، في حالة قيامك بتسجيل الدخول إلى Samsung Account من Samsung Health من Samsung Health، فقد يتم حفظ البيانات على الخادم لعمل نسخة احتياطية من البيانات.) البيانات الشخصية قد يتم تخزينها حتى استكمال هذه الأغراض. يمكنك حذف بياناتك الشخصية المنتذات المحمدين المنحمين المنحمين المعامة ومزامنة أو تحليل البيانات والإحصائيات أو تطوير خدمات أفضل وتقديمها. (ولكن، في حالة قيامك بتسجيل الدخول إلى Samsung account من Samsung من Samsung العائم معلى الخادم ليمكن المحمدين المحمدين المحمدين المحمدين المحمدين البيانات.) البيانات الشخصية قد يتم تخزينها حتى استكمال هذه الأغراض. يمكنك حذف بياناتك الشخصية المخزنة بواسطة تطبيق Samsung Health باستخدام خيار إعادة تعيين البيانات في قائمة العدادات". لحذف أي بيانات تمت مشاركتها مع الشبكات الاجتماعية أو تم نقلها إلى أجهزة التخزين، يجب عليك حدف العدادات". لحذف أي بيانات أمركتها مع الشبكات الالاجتماعية أو تم نقلها إلى أجهزة التخزين، يجب عليك حذف بيا خليل المحرنة بواسطة تطبيق Samsung Health باستخدام خيار إعادة تعيين البيانات في قائمة المحادات". لحذف أي بيانات تمت مشاركتها مع الشبكات الاجتماعية أو تم نقلها إلى أجهزة التخزين، يجب عليك حذفها بشكل منفصل.
- يمكنك مشاركة و/أو مزامنة بياناتك مع خدمات سامسونج الإضافية أو خدمات الطرف الخارجي المتوافقة التي تحددها، بالإضافة إلى المزامنة مع أي من أجهزتك الأخرى المتصلة. الوصول إلى معلومات Samsung Health بواسطة مثل تلك الخدمات الإضافية أو أجهزة الطرف الخارجي سيكون مسموحًا فقط به بموافقتك الواضحة.
- تتحمل المسئولية الكاملة عن الاستخدام غير المناسب للبيانات المشتركة على الشبكات الاجتماعية أو المرسلة إلى آخرين. توخى بالغ الحذر عند مشاركة بياناتك الشخصية مع الآخرين.
- في حالة توصيل الجهاز بأجهزة القياس، فتحقق من بروتوكول الاتصال لتأكيد التشغيل المناسب. في حالة استخدامك اتصال لاسلكي، على سبيل المثال، البلوتوث، فقد يتعرض الجهاز للتشويش بسبب التداخل الإلكتروني من أجهزة أخرى. تجنب استخدام الجهاز بالقرب من الأجهزة التي ترسل موجات الراديو.
  - · الرجاء قراءة الشروط والأحكام وسياسة الخصوصية الخاصة بـ Samsung Health بعناية قبل استخدامه.

التطبيقات والميزات

# مسجل الصوت

استخدم هذا التطبيق لتسجيل المذكرات الصوتية أو تشغيلها.

- Samsung وقم بتشغيل تطبيق مسجل الصوت.
- ۲ اضغط على البدء التسجيل. تحدث أمام الميكروفون.
  اضغط على الله لإيقاف التسجيل مؤقتًا.
  أثناء تسجيل الصوت، اضغط على علامة لإدراج علامة مرجعية.

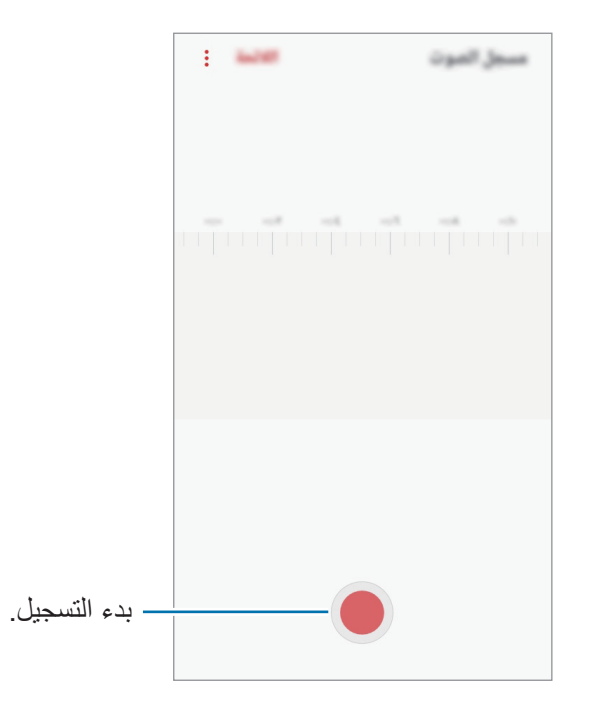

- اضغط على 📕 لإنهاء التسجيل.
- ٤ أدخل اسم الملف واضبغط على حفظ.

# ملفاتي

قم بالوصول إلى الملفات المتنوعة المخزّنة بالجهاز، وإدارتها. افتح مجلد **Samsung** وقم بتشغيل تطبيق **ملفاتي.** قم بعرض الملفات المخزنة في كل وحدة تخزين. يمكنك أيضًا عرض الملفات في جهازك أو بطاقة ذاكرة حسب الفئة. لتفريغ سعة الجهاز التخزينية، اضغط على • → ا**لحصول على مساحة أكبر.** للبحث عن الملفات أو المجلدات، اضغط على Q.

### الساعة

#### مقدمة

اضبط الإنذارات، وتحقق من الوقت الفعلي في عدة مدن حول العالم، وحدد وقتًا لأحد الأحداث، أو اضبط فترة زمنية معينة.

#### منبه

قم بتشغيل تطبيق الساعة واضغط على منبه.

#### ضبط التنبيهات

اضغط على + في قائمة الإنذارات، واضبط إنذارًا، وحدد الأيام التي سيتكرر الإنذار خلالها، واضبط خيارات عديدة للإنذارات ثم اضغط على حفظ. لفتح لوحة المفاتيح لإدخال وقت التنبيه، اضغط على حقل إدخال الوقت. لتنشيط أو لإلغاء التنبيهات، اضغط على المفتاح بجوار التنبيه في قائمة التنبيهات.

#### إيقاف التنبيهات

اضغط على إقصاء لإيقاف التنبيه. إذا قمت بتمكين خيار الغفوة بشكل مسبق، فاضغط على غفوة لتكرار التنبيه بعد مدة محددة.

**حذف التنبيهات** اضغط مطولاً على أحد التنبيهات، وضع علامة اختيار على التنبيهات التي تريد حذفها، ثم اضغط على **حذف**.

### الساعة العالمية

قم بتشغيل تطبيق الساعة واضغط على الساعة العالمية.

#### إنشاء التوقيتات

اضغط على (+)، وأدخل اسم مدينة أو حدد مدينة في أي مكان في العالم ثم اضغط على إضافة.

#### حذف التوقيتات

اضغط مطولاً على إحدى الساعات، وضع علامة اختيار على الساعات التي تريد حذفها، ثم اضغط على **حذف**.

### ساعة الإيقاف

- أ قم بتشغيل تطبيق الساعة واضغط على ساعة الإيقاف.
- ۲ اضىغط على بدء لتوقيت حدث.
  لتسجيل أوقات اللفات أثناء حساب توقيب حدث ما، اضىغط على دورة.
  - ۲ اضبغط على إيقاف لإيقاف التوقيت.
    لإعادة بدء احتساب التوقيت، اضبغط على استنداف.
    لمسح عدد اللفات، اضبغط على إعادة ضبط.

### المؤقت

- ۱ قم بتشغيل تطبيق الساعة واضغط على المؤقت.
- ۲ اضبط المدة، ثم اضغط على بدء.
  افتح لوحة المفاتيح لإدخال المدة الزمنية، اضغط على حقل إدخال المدة الزمنية.
  - اضغط على إ**قصاء** عند توقف المؤقت.

### الحاسبة

قم بإجراء عمليات حسابية بسيطة أو معقدة. قم بتشغيل تطبيق الحاسبة. قم بتدوير الجهاز إلى الاتجاه الأفقي لاستخدام الحاسبة العلمية. إذا كانت خاصية التدوير التلقائي غير فعالة، اضغط على أن لعرض الحاسبة العلمية. لمشاهدة سجل الحساب، اضغط على المحفوظات. لغلق لوحة سجل الحساب، اضغط على لوحة المفاتيح. لمسح السجل، اضغط على المحفوظات بمسح المحفوظات. المسح السجل، اضغط على المحفوظات بمنع المحفوظات. يمكنك تحويل قيمة متنوعة، مثل المساحة أو الطول أو درجة الحرارة إلى وحدات أخرى.

## الراديو

### الاستماع إلى راديو FM

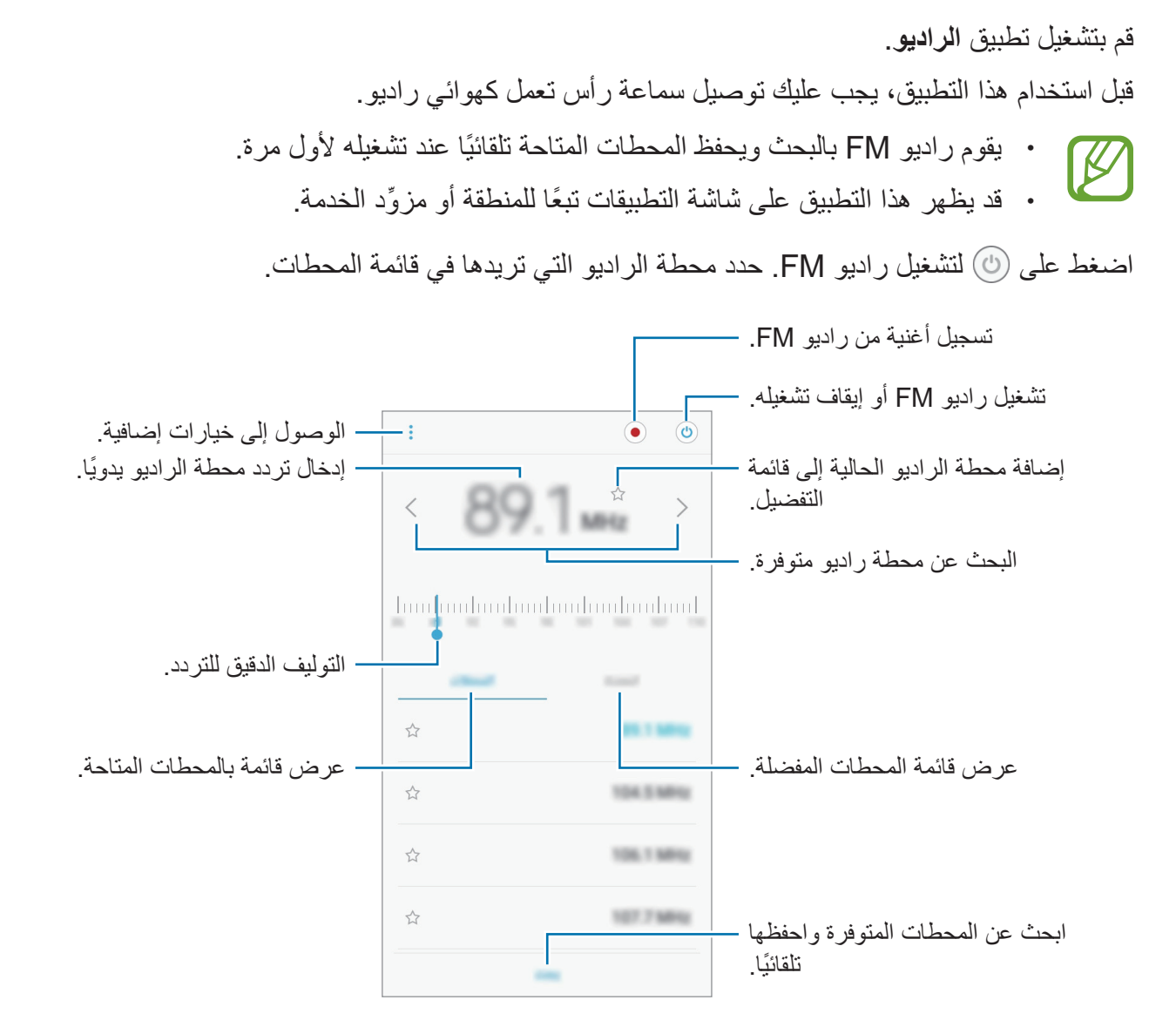

### البحث عن محطات الراديو

قم بتشغيل تطبيق **الراديو.** اضغط على ا**لمحطات -> بحث**، ثم حدد خيار البحث. يقوم راديو FM بمسح المحطات المتاحة ضوئيًّا وحفظها تلقائيًّا. حدد محطة الراديو التي تريدها في قائمة المحطات.

التطبيقات والميزات

# مشاركة المحتوى

مشاركة المحتوى باستخدام خيارات مشاركة متعددة. الإجراءات التالية مثال على مشاركة الصور.

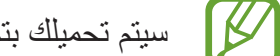

- سيتم تحميلك بتكاليف إضافية عند مشاركة الملفات عبر شبكة المحمول.
  - فى تطبيق الاستوديو، حدد صورة.
  - اضغط على  $^{\circ}_{\circ}$  ثم حدد طريقة مشاركة مثل الرسالة أو البريد الإلكتروني.

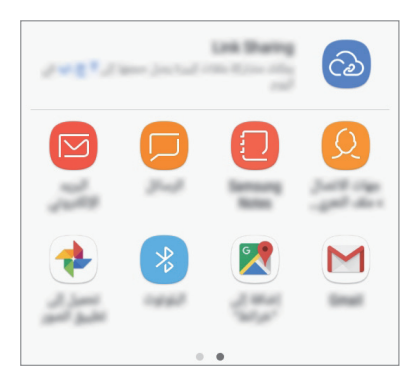

عند توفر محفوظات المشاركة أو الاتصال لديك، سوف يظهر الأشخاص الذين قمت بالاتصال بهم على لوحة خيارات المشاركة. لمشاركة المحتوى معهم مباشرة عبر التطبيق المقابل، حدد رمز الشخص. إذا كانت الميزة غير نشطة، فقم بتشغيل تطبيق الضبط واضغط على الميزات المتقدمة، ثم اضغط على مفتاح مشاركة مباشرة لتتشيطها

استخدام ميزات إضافية

• Link Sharing: قم بمشاركة الملفات الكبيرة. قم بتحميل الملفات إلى خادم تخزين سامسونج ومشاركتها مع الآخرين عبر رابط أو رمز على الويب. لاستخدام هذه الميزة، يجب التحقق من رقم هاتفك.

عند إرسال الصورة إلى أجهزة المستلمين، سيظهر إشعار على أجهزتهم. اضغط على الإشعار لعرض أو تنزيل الصورة.

# تطبيقات Google

توفر Google تطبيقات ترفيهية، وللتواصل الاجتماعي ولمتابعة الأعمال. قد تحتاج إلى حساب Google للدخول على بعض التطبيقات.

لمشاهدة المزيد من معلومات التطبيق، ادخل إلى قائمة تعليمات كل تطبيق.

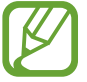

قد لا تتوافر بعد التطبيقات أو يتم تسميتها بشكل مختلف حسب المنطقة، أو حسب مزوِّد الخدمة الخاص بك.

### Chrome

البحث عن المعلومات وتصفح صفحات الويب.

### Gmail

إرسال أو استقبال رسائل البريد الإلكتروني عن طريق خدمة Google Mail.

#### خرائط

اعثر على موقعك على الخريطة، وابحث عن خريطة العالم، وقم بعرض معلومات الموقع للعديد من الأماكن حولك.

### موسيقى Play

اكتشف واستمع إلى الموسيقى وقم بمشاركتها على جهازك. يمكنك تحميل مجموعات الموسيقى المخزنة على جهازك إلى السحابة والوصول إليها فيما بعد.

### أفلام وتليفزيون Play

يمكنك شراء أو تأجير مقاطع فيديو، مثل الأفلام وبرامج التلفزيون، من متجر Play.

### Drive

احفظ المحتوى على خدمة السحابي، وادخل عليه من أي مكان وشاركه مع الآخرين.

التطبيقات والميزات

### YouTube

شاهد أو أنشئ مقاطع الفيديو وشاركها مع الآخرين.

#### المعور

ابحث عن جميع الصور ولقطات الفيديو الواردة من مصادر عديدة والموجودة في مكان واحد وقم بتعديلها.

### Google

ابحث بشكل سريع عن عناصر على الإنترنت أو على جهازك.

### Duo

قم بإجراء مكالمة فيديو بسيطة.

الضبط

## مقدمة

تخصيص الضبط للمزايا والتطبيقات. يمكنك إضفاء مزيدًا من الخصوصية عن طريق تهيئة خيارات الضبط المختلفة. قم بتشغيل تطبيق ا**لضبط.** للبحث عن الضبط بواسطة إدخال كلمات أساسية، اضغط على Q.

### الاتصالات

### الخيارات

قم بتغيير الضبط لعدة توصيلات، مثل ميزة Wi-Fi والبلوتوث. على شاشة الإعدادات، اضبغط على الاتصالات.

- Wi-Fi قم بتنشيط خاصية Wi-Fi للاتصال بشبكة Wi-Fi واتصل بالإنترنت أو بأجهزة شبكات أخرى. راجع Wi-Fi للحصول على مزيد من المعلومات.
- البلوتوث: استخدم البلوتوث لتبادل البيانات أو ملفات الوسائط مع أجهزة أخرى بدعم البلوتوث. راجع البلوتوث للحصول على مزيد من المعلومات.
- استخدام البيانات: استمر في تتبع حجم استخدام البيانات وقم بتخصيص الضبط للحد. قم بتعيين الجهاز لتعطيل
   اتصال بيانات المحمول تلقائيًا عندما يصل مقدار بيانات المحمول المستخدمة إلى الحد الذي وضعته.

· وضع الطيران: اضبط الجهاز لتعطيل كل الوظائف اللاسلكية عليه. يمكنك استخدام الخدمات غير الشبكية فقط.

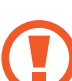

تحقق من إيقاف تشغيل الجهاز عند إقلاع الطائرة أو هبوطها. بعد الإقلاع، يمكنك استخدام الجهاز في وضع الطيران إذا سمح المسؤول في الطائرة بذلك.

- نقطة اتصال الهواتف المحمولة والتقييد: استخدم الجهاز كنقطة اتصال الهواتف المحمولة لمشاركة اتصال بيانات المحمول بالجهاز مع أجهزة أخرى في حالة عدم توفر اتصال الشبكة. يمكن إجراء الاتصال عبر خاصية Wi-Fi، أو USB، أو البلوتوث. راجع نقطة اتصال الهواتف المحمولة والتقييد للحصول على مزيد من المعلومات.
  - شبكات الهواتف المحمولة: تهيئة ضبط شبكة الهواتف المحمولة.
  - إدارة بطاقة SIM (موديلات SIM المزدوجة): قم بتنشيط بطاقة SIM أو USIM وقم بتخصيص ضبط بطاقة SIM .
     إدارة بطاقة SIM (موديلات SIM المزدوجة) للحصول على مزيد من المعلومات.
    - · الموقع: قم بتغيير الضبط لأذونات معلومات الموقع.
- المزيد من ضبط الاتصال: قم بتخصيص الضبط للتحكم في الخصائص. راجع المزيد من ضبط الاتصال للحصول على المزيد من المعلومات.

### Wi-Fi

قم بتنشيط خاصية Wi-Fi للاتصال بشبكة Wi-Fi واتصل بالإنترنت أو بأجهزة شبكات أخرى.

أوقف تشغيل Wi-Fi لتوفير طاقة البطارية في حالة عدم استخدامها.

### التوصيل بشبكة Wi-Fi

- 1 على شاشة الإعدادات، اضغط على الاتصالات → Wi-Fi، ثم اضغط على المفتاح لتنشيطه.
- ۲ حدد شبكة من قائمة شبكات Wi-Fi المكتشفة.
  تظهر الشبكات التي تحتاج إلى كلمة مرور مصحوبة برمز قفل. أدخل كلمة المرور واضغط على توصيل.
- بمجرد توصيل الجهاز بشبكة Wi-Fi، سيقوم الجهاز بإعادة الاتصال في كل مرة تتوافر فيها الشبكة دون
   الحاجة إلى كلمة مرور. لمنع الجهاز من الاتصال بالشبكة تلقائيًا، حدد الشبكة من قائمة الشبكات واضغط على نسيان.
- إذا كنت لا تستطيع الاتصال بشبكة Wi-Fi بشكل صحيح، أعد تشغيل خاصية Wi-Fi بجهازك أو الراوتر اللاسلكي.

#### Wi-Fi مباشر

Wi-Fi مباشر يربط أجهزة مباشرة عبر شبكة Wi-Fi بدون الحاجة إلى نقطة وصول.

المعنانية الإعدادات، اضغط على الاتصالات → Wi-Fi، ثم اضغط على المفتاح لتنشيطه.

۲ اضغط على Wi-Fi مباشر.

يتم سرد الأجهزة المكتشفة.

إذا كان الجهاز الذي تريد الاتصال به غير موجود في القائمة، فاطلب أن يقوم الجهاز بتشغيل خاصية Wi-Fi مباشر.

۳ حدد جهازًا للاتصال به.

ستتصل الأجهزة عندما تقبل الأجهزة الأخرى طلب Wi-Fi للاتصال المباشر.

إرسال واستقبال البيانات

يمكنك مشاركة البيانات، مثل الأسماء أو ملفات الوسائط، مع الأجهزة الأخرى. الإجراءات التالية مثال لإرسال صورة إلى جهاز آخر.

- في تطبيق الاستوديو، حدد صورة.
- اضغط على  $^{\infty}_{\infty} \rightarrow \mathsf{Wi-Fi}$  مباشر، ثم حدد جهازًا لإرسال الصورة له.
- ۳ اقبل طلب الاتصال بـ Wi-Fi مباشر على الجهاز الآخر.
  إذا كان الجهاز ان متصلين بالفعل، فسيتم إرسال الصورة إلى الجهاز الآخر بدون إجراء طلب الاتصال.

إنهاء اتصال الجهاز

- ♦ المعلى شاشة الإعدادات، اضبغط على الاتصالات → Wi-Fi.
  - ۲ اضغط على Wi-Fi مباشر.
    بعرض الجهاز الأجهزة المتصلة في القائمة.
    - 🎢 اضنغط على اسم الجهاز لفصل الأجهزة.

#### البلوتوث

استخدم البلوتوث لتبادل البيانات أو ملفات الوسائط مع أجهزة أخرى بدعم البلوتوث.

- شركة سامسونج غير مسؤولة عن فقد البيانات المرسلة أو المستقبلة عبر خاصية البلوتوث.
- تأكد دائماً من مشاركة البيانات واستقبالها باستخدام الأجهزة المؤمنة بشكل موثوق منه وبشكل صحيح. في حالة وجود عوائق بين الأجهزة، قد يتم تقليل مسافة التشغيل.
  - بعض الأجهزة، خصوصاً التي لم يتم اختبار ها أو اعتمادها من شركة Bluetooth SIG، قد لا تكون متوافقة مع جهازك.
- لا تستخدم خاصية البلوتوث لأغراض غير قانونية (على سبيل المثال، الاستيلاء على نسخ من الملفات أو الاتصالات التي يتم إجراؤها بطرق غير شرعية لأغراض تجارية).
   سامسونج غير مسؤولة عن تكرار الاستخدام غير القانوني لخاصية البلوتوث.

### الاقتران بأجهزة بلوتوث أخرى

- - ۲ حدد جهاز أللإقران به.

إذا كان الجهاز الذي تريد الإقران به غير موجود في القائمة، فاطلب أن يقوم الجهاز بتشغيل خيار الرؤية. راجع دليل المستخدم الخاص بالجهاز الآخر.

يكون جهازك مرئي للأجهزة الأخرى أثناء فتح شاشة ضبط البلوتوث.

اقبل طلب الاتصال عبر البلوتوث على جهازك للتأكيد. ستتصل الأجهزة عندما تقبل الأجهزة الأخرى طلب البلوتوث للاتصال.

#### إرسال واستقبال البيانات

تدعم العديد من التطبيقات نقل البيانات عبر البلوتوث. يمكنك مشاركة البيانات، مثل الأسماء أو ملفات الوسائط، مع أجهزة البلوتوث الأخرى. الإجراءات التالية مثال لإرسال صورة إلى جهاز آخر.

- في تطبيق الاستوديو، حدد صورة.
- اضغط على  $\propto^{0} \rightarrow \mathbf{litere}$ ، ثم حدد جهازًا لنقل الصورة له.

إذا كان جهازك قد تم إقرانه مع هذا الجهاز من قبل، فاضغط على اسم الجهاز بدون تأكيد مفتاح المرور الذي يتم إنشاؤه تلقائيًا.

إذا كان الجهاز الذي تريد الإقران به غير موجود في القائمة، فاطلب أن يقوم الجهاز بتشغيل خيار الرؤية.

اقبل طلب الاتصال بالبلوتوث على الجهاز الأخر.

#### إلغاء إقران أجهزة البلوتوث

- - ۲ اضغط على أنه بجانب اسم الجهاز المغاء إقرانه.
    - المنغط على الغاء الاقتران.

#### نقطة اتصال الهواتف المحمولة والتقييد

استخدم الجهاز كنقطة اتصال الهواتف المحمولة لمشاركة اتصال بيانات المحمول بالجهاز مع أجهزة أخرى في حالة عدم توفر اتصال الشبكة. يمكن إجراء الاتصال عبر خاصية Wi-Fi، أو USB، أو البلوتوث.

على شاشة الإعدادات، اضغط على **الاتصالات ~ نقطة اتصال الهواتف المحمولة والتقييد**.

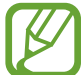

سيتم تحميلك بنفقات إضافية عند استخدام هذه الخاصية.

- نقطة اتصال الهواتف المحمولة: استخدم نقطة اتصال الهواتف المحمولة لمشاركة اتصال بيانات المحمول الخاصة بالجهاز مع أجهزة كمبيوتر أو أجهزة أخرى.
  - تقييد البلوتوث: استخدم ضبط نطاق البلوتوث لمشاركة اتصال بيانات المحمول بالجهاز مع أجهزة الكمبيوتر أو أجهزة أخرى عبر البلوتوث.
- تقييد USB: استخدم ضبط نطاق USB لمشاركة اتصال بيانات المحمول بالجهاز مع كمبيوتر عبر USB. عند التوصيل بجهاز كمبيوتر، يتم استخدام الجهاز كمودم لاسلكي لجهاز الكمبيوتر.

#### استخدام نقطة اتصال الهواتف المحمولة

استخدم جهازك كنقطة اتصال الهواتف المحمولة لمشاركة اتصال بيانات المحمول الخاصة بالجهاز مع أجهزة أخرى.

- العلى شاشة الإعدادات اضغط على الاتصالات ~ نقطة اتصال الهواتف المحمولة والتقييد ~ نقطة اتصال الهواتف المحمولة.
  - ۲ اضغط على المفتاح لتنشيطه.

يظهر الرمز على شريط الحالة. يمكن للأجهزة الأخرى أن تجد جهازك في قائمة شبكات Wi-Fi. لتعيين كلمة مرور لنقطة الاتصال المحمولة، اضغط على • بعداد نقطة اتصال الهواتف المحمولة وحدد مستوى الأمان. ثم أدخل كلمة مرور واضغط على حفظ.

- 📍 في شاشة الجهاز الآخر، ابحث عن جهازك وحدده من قائمة شبكات Wi-Fi.
- ٤ فى الجهاز المتصل، استخدم اتصال بيانات المحمول للجهاز للاتصال بالإنترنت.

## إدارة بطاقة SIM (موديلات SIM المزدوجة)

قم بتنشيط بطاقة SIM أو USIM وقم بتخصيص ضبط بطاقة SIM. راجع الفصل استخدام بطاقات SIM أو USIM مزدوجة (أجهزة ذات بطاقات SIM مزدوجة) للحصول على مزيد من المعلومات.

على شاشة الإعدادات، اضغط على الاتصالات -> إدارة بطاقة SIM.

- المكالمات: لتحديد بطاقة SIM أو USIM للمكالمات الصوتية.
  - رسائل نصية: حدد بطاقة SIM أو USIM للرسائل.
- بيانات الهاتف المحمول: حدد بطاقة SIM أو USIM لخدمات البيانات.
- تأكيد بطاقة SIM للمكالمات: اضبط الجهاز ليعرض النافذة المنبثقة لاختيار بطاقة SIM أو بطاقة USIM اعند معاودة المكالمة أو الاتصال من رسالة. لا تظهر النافذة المنبثقة إلا إذا كانت بطاقة SIM أو بطاقة USIM المفضلة لك.
- تشغيل بطاقتي SIM دائما: اضبط الجهاز للسماح بالمكالمات الواردة من بطاقة SIM أو USIM أخرى أثناء إجراء مكالمة.

عند تمكين هذه الخاصية، يتم دفع تكاليف إضافية لإعادة توجيه المكالمات وذلك حسب المنطقة أو مزود الخدمة.

### المزيد من ضبط الاتصال

قم بتخصيص الضبط للتحكم في الخصائص.

على شاشة الإعدادات، اضغط على الاتصالات - المزيد من ضبط الاتصال.

- · المسح بحثاً عن أجهزة قريبة: تعيين الجهاز للبحث عن الأجهزة القريبة للاتصال معها.
- الطباعة: تهيئة الضبط للأدوات المساعدة للطابعة المثبتة على الجهاز. يمكنك البحث عن الطابعات المتاحة أو إضافة طابعة يدويًا لطباعة الملفات. راجع الطباعة للحصول على مزيد من المعلومات.
  - VPN: قم بالإعداد والاتصال بالشبكات الخاصة الافتراضية (VPNs).

#### الطباعة

تهيئة الضبط للأدوات المساعدة للطابعة المثبتة على الجهاز. يمكنك توصِل الجهاز بطابعة عبر شبكة Wi-Fi أو Wi-Fi م مباشر، واطبع الصور أو المستندات.

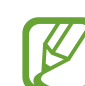

قد لا تكون بعض الطابعات متوافقة مع الجهاز .

إضافة المكونات الإضافية للطابعة

أضف المكونات الإضافية للطابعات التي تريد توصيل الجهاز بها.

- المكون الإضافي المكون الإضافي المتنافي المتنافي المتنافي المحال المحال المحال المحال المحافي المحافي المحافي المتنافي المتنافي المتنافي المتنافي المحافي المتنافي المحافي المحافي ا محافي المحافي المحافي المحافي المحافي المحافي المحافي المحافي المحافي المحافي المحافي المحافي المحافي المحافي المحافي المحافي المحافي المحافي المحافي المحافي المحافي المحافي المحافي المحافي المحافي المحافي المحافي المحافي المحافي المحافي المحافي المحافي المحافي المحافي المحافي المحافي المحافي المحا محافي المحافي المحافي المحافي المحافي المحافي المحافي المحافي المحافي المحافي المحافي المحافي المحافي المحافي المحافي المحافي المحافي المحافي المحافي المحافي المحافي المحافي المحافي المحافي المحافي المحافي المحافي المحافي المحافي المح
  - ۲ ابحث عن مكوّن إضافي للطابعة في متجر Play.
    - المحدد مكونًا إضافيًا للطابعة وقم بتثبيته.
  - حدد مكون إضافي للطابعة، ثم اضغط على المفتاح لتنشيطه.
    يبحث الجهاز عن الطابعات المتصلة بنفس شبكة Wi-Fi مثل جهازك.
    - حدد طابعة لإضافتها.

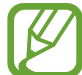

لإضافة طابعات يدويًا، اضبغط على • إضافة طابعة.

محتوى الطباعة

أثناء عرض المحتوى، مثل الصور أو المستندات، قم بالوصول إلى قائمة الخيارات، واضغط على **طباعة ب v ب** 

قد تختلف أساليب الطباعة بحسب نوع المحتوى.

# الأصوات والاهتزاز

قم بتغيير الضبط للأصوات المختلفة الموجودة في الجهاز. على شاشة الإعدادات، اضبغط على الأصوات والاهتزاز.

- وضع الصوت: اضبط الجهاز لكي تستخدم وضع الصوت أو وضع الاهتزاز أو الوضع الصامت.
  - الاهتزاز أثناء الرنين: اضبط الجهاز بحيث يهتز ويشغل نغمة رنين للمكالمات الواردة.
- استخدم مفاتيح الصوت للوسائط: اضبط الجهاز لتعديل مستوى صوت الوسائط عند الضغط على مفتاح مستوى الصوت.
- درجة الصوت: اضبط مستوى الصوت لجميع نغمات الرنين، والموسيقى، والفيديو، وأصوات النظام، والإشعارات.
  - نغمة الرنين (أجهزة ذات بطاقات SIM أحادية): تغيير نغمة رنين المكالمات.
     نغمة الرنين (أجهزة ذات بطاقات SIM مزدوجة): تغيير نغمات رنين المكالمات أو الإشعارات.
    - نموذج الاهتزاز: تحديد نمط اهتزاز.
    - أصوات الإشعارات: تغيير ضبط صوت الإشعارات لكل تطبيق.
- عدم الإزعاج: لضبط الجهاز لكتم صوت المكالمة الواردة وأصوات الإشعارات والوسائط عدا الاستثناءات المسموح بها.
  - · أصوات اللمس: حدد الجهاز لكي يصدر صوتًا عندما تقوم بتحديد تطبيق أو خيار على شاشة اللمس.
    - · أصوات قفل الشاشة: اضبط الجهاز لكي يصدر صوتاً عندما تقوم بقفل أو إلغاء قفل شاشة اللمس.
      - صوت الشحن: تعيين الجهاز لكي يصدر صوتًا عند توصيله بالشاحن.
- نغمات لوحة مفاتيح الطلب الهاتفي: تعيين الجهاز لكي يصدر صوتاً عند الضغط على المفاتيح الموجودة في لوحة المفاتيح.
  - صوت لوحة المفاتيح: تعيين الجهاز لكي يصدر صوتًا عند لمس أحد المفاتيح.
    - جودة الصوت وتأثير اته: قم بتهيئة الإعدادات الإضافية للصوت.

### الإشعارات

تغيير ضبط الإشعارات الخاص لكل تطبيق. على شاشة الإعدادات، اضغط على **الإشعارات.** لتخصيص ضبط الإشعارات، اضغط على **متقدم** ثم حدد تطبيقًا.

- السماح بالإشعارات: السماح بالإشعارات من التطبيق المحدد.
- العرض من دون إصدار أي صوت: اضبط الجهاز ليقوم بكتم صوت الإشعارات وإخفاء معاينات الإشعارات.

- · على شاشة القفل: عرض أو إخفاء الإشعارات من التطبيق المحدد عندما يكون الجهاز مقفلاً.
- الضبط كأولوية: عرض الإشعارات أعلى لوحة الإشعارات وتضمينها في قائمة السماح عندما يكون وضع عدم الإزعاج نشطًا.

### الشاشة

#### الخيارات

قم بتغيير إعدادات العرض وإعدادات شاشة الصفحة الرئيسية. على شاشة الإعدادات، اضغط على الشاشة.

- · السطوع: ضبط سطوع الشاشة.
- · وضع بالخارج: نشّط الوضع الخاص بالأماكن المفتوحة لجعل الشاشة أكثر وضوحًا في ظروف الإضاءة الساطعة.
  - تصفية الضوء الأزرق: لتنشيط مرشح الضوء الأزرق وتغيير إعدادات المرشح. راجع تصفية الضوء الأزرق للحصول على مزيد من المعلومات.
    - وضع الشاشة: تغيير وضع الشاشة لتعديل لون وتباين الشاشة.
      - · الخط: تغيير حجم الخط ونوعه.
- الشاشة الرئيسية: قم بتغيير حجم الشبكة لعرض عدد أقل أو أكبر من العناصر على الشاشة الرئيسية وغير ذلك.
- · الوضع السهل: للانتقال إلى الوضع السهل لعرض رموز أكبر وتطبيق تخطيط أبسط على شاشة الصفحة الرئيسية.
  - · إطارات الرموز: لتحديد إما عرض الخلفيات المظلَّلة للرموز أو لا لكى تبدو بارزة.
  - شريط الحالة: قم بتخصيص الإعدادات لعرض الإخطارات أو المؤشرات على شريط الحالة.
  - · زمن توقف الشاشة: حدد طول الفترة الزمنية التي ينتظر ها الجهاز قبل إيقاف تشغيل الضوء الخلفي للشاشة.
    - شاشة التوقف: اضبط الجهاز على تشغيل واقى الشاشة عند شحن الجهاز.

### تصفية الضوء الأزرق

يمكنك تقليل إجهاد العين عن طريق الحد من كمية الضوء الأزرق المنبعث من الشاشة.

- عند مشاهدتك لمقاطع فيديو بتقنيات HDR من خدمات فيديو بتقنيات HDR حصريًا، قد لا يتم تطبيق مرشح الضوء الأزرق.
  - ا على شاشة الإعدادات، اضغط على الشاشة ~ تصفية الضوء الأزرق، ثم اضغط على المفتاح التشغيل الآن لتنشيطه.
    - ۲ اسحب شريط الضبط لضبط معدل شفافية المرشح.
  - لتعيين جدول زمني لتطبيق مرشح الضوء الأزرق على الشاشة، اضغط على المفتاح تشغيل كما هو مجدول لتنشيطه وحدد خيارًا.
- من غروب الشمس إلى شروق الشمس: اضبط الجهاز لتطبيق مرشح الضوء الأزرق في الليل وإيقاف تشغيله في الصباح، حسب موقعك الحالي.
  - جدول مخصص: لضبط وقت محدد لتطبيق مرشح الضوء الأزرق دائمًا.

### تغيير وضع الشاشة أو ضبط لون الشاشة

حدد وضع شاشة يناسب عرض الأفلام أو الصور، أو اضبط لون الشاشة وفق ما تفضله. إذا حددت وضع مواعمة الشاشة، فيمكنك ضبط توازن ألوان الشاشة حسب قيمة اللون.

### تغيير وضع الشاشة

على شاشة الإعدادات، اضغط على **الشاشة ب وضع الشاشة** ثم حدد الوضع الذي تريده.

- مواعمة الشاشة: لتحسين نطاق ألوان الشاشة وتشبعها ووضوحها. ويمكنك أيضًا ضبط توازن ألوان الشاشة حسب قيمة اللون.
  - · سينما بتقنية AMOLED: هذا الوضع مناسب لمشاهدة مقاطع الفيديو.
    - · صورة بتقنية AMOLED: هذا الوضع مناسب لعرض الصور.
    - أساسي: يتم ضبطه كإعدادي افتر اضي و هو مناسب للاستخدام العام.
      - يمكنك ضبط لون الشاشة فقط في وضع مواعمة الشاشة.
  - قد لا يكون وضع مواءمة الشاشة متوافقًا مع تطبيقات من جهة خارجية.
    - لا يمكن تغيير وضع الشاشة أثناء تطبيق مرشح الضوء الأزرق.

**تحسين توازن ألوان الشاشة بالكامل** يمكن تحسين ألوان الشاشة بضبط درجاتها وفق ما تفضله. عندما تسحب شريط ضبط اللون تجاه **بارد**، ستزيد درجة اللون الأزرق. وعندما تسحب الشريط تجاه **دافئ**، ستزيد درجة اللون الأحمر.

- - ۲ اضبط شريط ضبط الألوان تحت توازن ألوان وضع ملء الشاشة.
    سيتم تحسين توازن ألوان الشاشة.

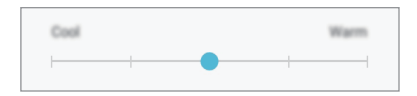

ضبط درجة الشاشة حسب قيمة اللون

يمكن زيادة أو خفض درجات بعض الألوان بضبط قيمة أحمر أو أخضر أو أزرق بشكل فردي.

- - ۲ اختر الخيارات المتقدمة.
  - اضبط شريط اللون أحمر أو أخضر أو أزرق حسب ما تفضله. سيتم ضبط درجة الشاشة.

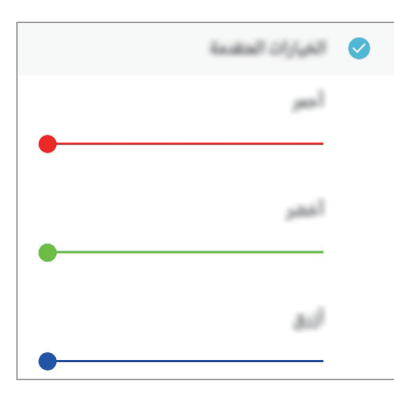

### شاشة التوقف

يمكنك ضبط الجهاز لعرض الصور كشاشة توقف عند إيقاف تشغيل الشاشة تلقائيًا. سيتم عرض شاشة التوقف عند شحن الجهاز.

- ۲ حدد خيار.
  إذا حددت إطار الصور، فسيبدأ عرض شرائح بالصور المحددة. وإذا حددت جدول الصور، فستظهر الصور المحددة كبطاقات صغيرة وستتداخل.
  - ۳ اضغط على 🧔 لتحديد الألبومات لعرض الصور .
    - ٤ عند الانتهاء، اضغط على الزر "الخلف".
      لمعاينة الخيار المحدد، اضغط على معاينة.

عند الضغط على الشاشة أثناء عرض شاشة التوقف، سيتم تشغيل الشاشة.

# خلفية الشاشة

تغيير ضبط خلفية الشاشة لشاشة الصفحة الرئيسية والشاشة المقفولة. على شاشة الإعدادات، اضبغط على خلفية الشاشة.

## الميزات المتقدمة

تنشيط الميزات المتقدمة وتغيير إعدادات التحكم بها. على شاشة الإعدادات، اضغط على الميزات المتقدمة.

قد يؤدي اصطدام أو اهتزاز الجهاز بشكل مفرط إلى إدخال بعض الميزات بشكل غير مقصود.

- · وضع اليد الواحدة: قم بتنشيط وضع التشغيل بيد واحدة حسبما يناسبك عند استخدام الجهاز بيد واحدة.
- التشغيل السريع للكاميرا: اضبط الجهاز للتشغيل السريع للكاميرا بالضغط على مفتاح الصفحة الرئيسية مرتين بسرعة.
  - إطارات متعددة: حدد طريقة تشغيل الإطار المتعدد.
- السحب براحة اليد للالتقاط: اضبط الجهاز لالتقاط صورة للشاشة عندما تسحب يدك إلى اليسار أو اليمين بعرض الشاشة. يمكنك عرض الصور الملتقطة في الاستوديو.

لا يمكن التقاط لقطة شاشة أثناء استخدام بعض التطبيقات والخصائص.

 التنبيه الذكي: اضبط الجهاز لكي ينبهك في حالة ما إذا كان لديك مكالمات فائتة أو رسائل جديدة عندما تلتقط الجهاز.

قد لا تعمل هذه الخاصية في حالة تشغيل الشاشة أو إن لم يكن الجهاز على سطح مستوٍ.

- الكتم السهل: اضبط الجهاز لكتم صوت المكالمات أو الإنذارات الواردة باستخدام حركات الكف، أو توجيه شاشة الجهاز إلى أسفل.
- اسحب الشاشة للاتصال أو لإرسال رسائل: اضبط الجهاز لكي يقوم بعمل مكالمة أو إرسال رسالة عندما تسحب جهة اتصال أو رقم هاتف إلى اليمين أو اليسار في قائمة جهات الاتصال.
  - المرسل المزدوج: حدد تطبيقات الإرسال لاستخدام تطبيقًا ثانيًا. يمكنك استخدام حسابين مختلفين للتطبيق ذاته.

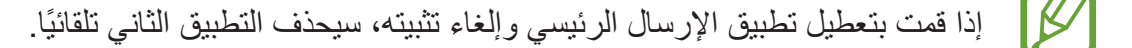

- إرسال رسائل طوارئ: اضبط الجهاز لإرسال رسائل مساعدة عن طريق الضغط على مفتاح التشغيل ثلاث مرات.
   كما يمكنك إرسال تسجيلات صوتية مع الرسالة إلى المستلمين.
  - مشاركة مباشرة: اضبط الجهاز لعرض الأشخاص الذين اتصلت بهم على لوحة خيارات المشاركة ليتيح لك مشاركة المحتوى مباشرة.

# صيانة الجهاز

توفر ميزة صيانة الجهاز معاينة لحالة بطارية جهازك، والتخزين، والذاكرة، وأمان النظام. يمكنك أيضًا تحسين أداء الجهاز تلقائيًا بضغطة واحدة من إصبعك.

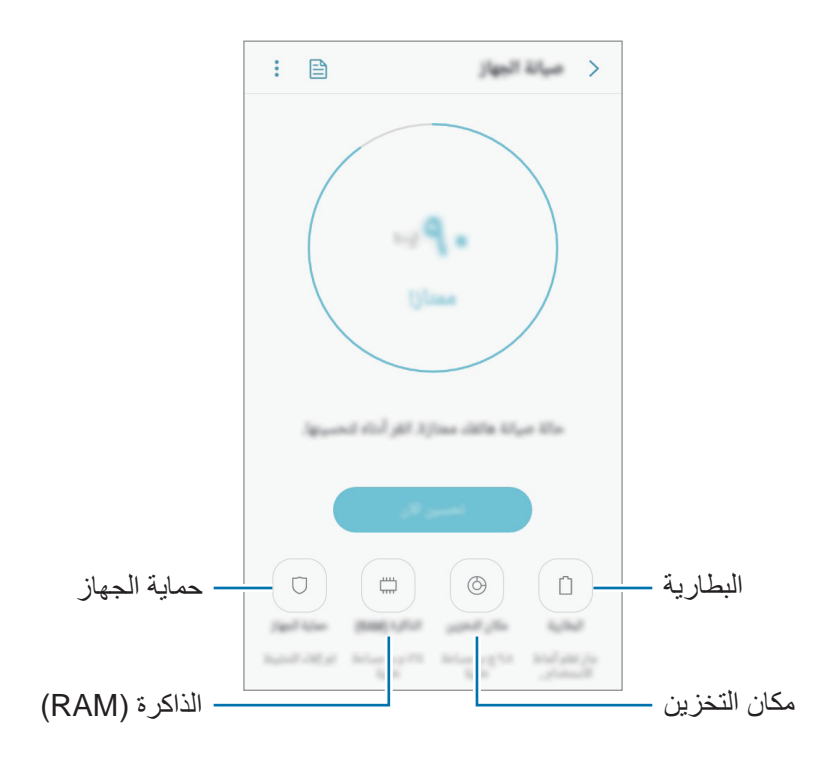

### استخدام خاصية التخصيص السريع

على شاشة الإعدادات، اضغط على **صيانة الجهاز ب تصحيح الآن** أو **تحسين الآن**. تقوم خاصية التخصيص السريع بتحسين مستوى أداء الجهاز من خلال الإجراءات التالية.

- إخلاء جزء من الذاكرة.
- حذف الملفات غير الضرورية وإغلاق التطبيقات التي تعمل في الخلفية.
  - · إدارة الاستخدام غير الطبيعي للبطارية.
  - · البحث عن التطبيقات المعطلة والبر امج الضارة.

#### البطارية

تحقق من طاقة البطارية المتبقية والوقت لاستخدام الجهاز . بالنسبة للأجهزة ذات مستوى البطارية المنخفض، يمكنك توفير طاقة البطارية من خلال تنشيط ميزات حفظ الطاقة.

- على شاشة الإعدادات، اضغط على صيانة الجهاز البطارية.
- يوضح الوقت المتبقي للاستخدام الوقت المتبقي قبل نفاد طاقة البطارية. قد يختلف الوقت المتبقي للاستخدام
   حسب ضبط الجهاز وظروف التشغيل.
  - لا يمكنك استلام إشعارات من التطبيقات التي تستخدم وضع توفير الطاقة.

#### وضع توفير الطاقة

- متوسط: قم بتنشيط وضع توفير الطاقة لإطالة وقت استخدام البطارية.
- الحد الأقصى: في وضع الحد الأقصى لتوفير الطاقة، يقلل الجهاز استهلاك البطارية بتطبيق السمة المعتمة وتقليل
   التطبيقات والميزات المتاحة. ويتم إلغاء تنشيط اتصالات الشبكة، باستثناء شبكة الهاتف المحمول.

إدارة البطارية

يمكنك الحفاظ على طاقة البطارية عن طريق منع التطبيقات التي تعمل في الخلفية من استخدام طاقة البطارية عند عدم استخدامها. قم بتحديد تطبيقات من قائمة التطبيقات واضغط على **توفير الطاقة**. كذلك اضغط على • ← الضبط المتقدم واضبط خيارات مراقب طاقة التطبيقات.

#### مكان التخزين

V

تحقق من حالة الذاكرة المستخدمة والمتاحة.

على شاشة الإعدادات، اضغط على صيانة الجهاز -> مكان التخزين.

- السعة الفعلية المتاحة على الذاكرة الداخلية تقل عن السعة المحددة وذلك لأن نظام التشغيل والتطبيقات الافتر اضية تشغل جزءاً من الذاكرة. قد تتغير السعة المتاحة عندما تقوم بتحديث الجهاز.
- · يمكنك عرض سعة الذاكرة الداخلية في قسم المواصفات الفنية الخاصة بجهازك على موقع سامسونج.

#### إدارة الذاكرة

لحذف الملفات المتبقية، مثل ذاكرة التخزين، اضعط على المسح الآن. لحذف الملفات أو إلغاء تثبيت التطبيقات التي لم تعد تستخدمها، اضغط على إحدى الفئات ضمن بيانات المستخدم. ثم بعد ذلك، ضع علامة اختيار أمام العناصر لتحديدها ثم اضغط على حذف أو إلغاء التثبيت.

### الذاكرة (RAM)

على شاشة الإعدادات، اضغط على **صيانة الجهاز ← الذاكرة (RAM).** لتسريع الجهاز بتقليل مقدار الذاكرة الذي تستخدمه، ضع علامة اختيار على تطبيقات من قائمة التطبيقات، واضغط على **المسح الآن**.

#### حماية الجهاز

تحقق من حالة أمان الجهاز. تقوم هذه الخاصية بمسح جهازك بحثًا عن أي برنامج ضار. على شاشة الإعدادات، اضغط على صيانة الجهاز ~ حماية الجهاز ~ فحص الهاتف.

## التطبيقات

تحكم في تطبيقات الجهاز وقم بتغيير الضبط الخاص بها. يمكنك عرض معلومات استخدام التطبيقات وتغيير إعدادات الإشعار أو الإذن أو إلغاء التثبيت أو تعطيل التطبيقات غير الضرورية. على شاشة الإعدادات، اضغط على ا**لتطبيقات**.

# شاشة القفل والحماية

#### الخيارات

قم بتغيير الضبط لتأمين الجهاز وبطاقة SIM أو USIM. على شاشة الإعدادات، اضغط على شاشة القفل والحماية.

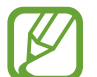

قد تختلف الخيارات المتاحة التالية وذلك حسب طريقة قفل الشاشة المحددة.

- نوع قفل الشاشة: قم بتغيير طريقة قفل الشاشة.
- Smart Lock : اضبط الجهاز لإلغاء القفل تلقائيًّا في مواقف محددة.
  - ضبط القفل الأمن: تغيير ضبط قفل الشاشة لطريقة القفل المحددة.

- المعلومات وFaceWidgets: قم بتغيير ضبط العناصر المعروضة على الشاشة عندما تكون مغلقة أو مقفلة.
- الإشعارات: حدد عرض أو إلغاء عرض محتوى الإشعارات في الشاشة المقفلة وحدد الإشعارات التي ترغب في عرضها.
  - · اختصارات التطبيق: اختر تطبيقات لعرض اختصارات لها على الشاشة المقفلة.
- بحث عن هاتفي المحمول: قم بتنشيط أو إلغاء تنشيط خاصية "البحث عن هاتفي المحمول". قم بالوصول إلى موقع ويب الخاص بـ "البحث عن هاتفي المحمول" (findmymobile.samsung.com) لتتبع جهازك المفقود أو المسروق والتحكم فيه.
  - مصادر غير معروفة: اضبط الجهاز للسماح بتثبيت تطبيقات من مصادر مجهولة.
  - المجلد الآمن: لإنشاء مجلد آمن لحماية المحتوى الخاص والتطبيقات من الآخرين. راجع المجلد الآمن للحصول على مزيد من المعلومات.
  - مراقبة إذن التطبيق: قم بضبط تلقي الإشعارات عندما تكون الأذونات التي تحددها مستخدمة بواسطة التطبيقات التي لا تستخدمها. يمكنك إدارة إعدادات كل تطبيق وعرض سجل استخدام الأذونات الخاص بها.
- الإعداد الآمن: قم بحماية جهازك عن طريق تعيينه للحصول على رمز إلغاء قفل الشاشة عند تشغيل الجهاز. يتعين عليك إدخال رمز إلغاء القفل لبدء الجهاز وإرسال الرسائل والإشعارات.
  - تشفير بطاقة SD: ضبط الجهاز لتشفير الملفات عند حفظها على بطاقة ذاكرة.
  - في حالة قيامك بإعادة تعيين الجهاز إلى الإعدادات الافتر اضية للمصنع مع تمكين هذا الضبط، فلن يتمكن الجهاز . الجهاز من قراءة الملفات المشفرة. قم بتعطيل هذا الضبط قبل إعادة ضبط الجهاز .
    - ضبط آخر للحماية: قم بتهيئة إعدادات الأمان الإضافية.

### المجلد الآمن

يحمي المجلد الأمن المحتوى والتطبيقات الخاصة بك، مثل الصور وجهات الاتصال، من أن يصل إليها الآخرون. يمكنك الحفاظ على أمان المحتوى والتطبيقات الخاصة بك ولو كان الجهاز في وضع إلغاء القفل.

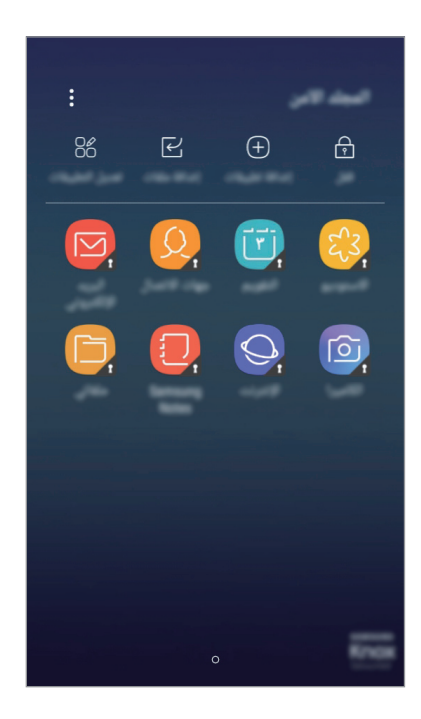

كما يُعد المجلد الآمن منطقة تخزين منفصلة وآمنة. لا يمكن نقل البيانات الموجودة في المجلد الآمن إلى أجهزة أخرى عبر طرق مشاركة غير معتمدة، مثل USB أو Wi-Fi مباشر. إن محاولة تخصيص برنامج التشغيل أو تعديل البرنامج تقفل المجلد الآمن تلقائيًا وتجعل من المتعذر الوصول إليه. وقبل حفظ البيانات في المجلد الآمن، تأكد من نسخ البيانات نسخًا احتياطيًا في موقع آمن آخر.

#### إعداد المجلد الآمن

- - ۲ اضغط على بدع.
  - Samsung account النخط على الدخول قم بتسجيل الدخول إلى Samsung account.

الضبط

- حدد طريقة القفل ليتم استخدامه للمجلد الأمن واتبع التعليمات التي تظهر على الشاشة لإكمال الإعداد.
  لتغيير اسم المجلد الأمن أو لون الرمز الخاص به، اضغط على المجلد الآمن • - تخصيص الرمز.
- بعد تشغيل تطبيق المجلد الآمن، يجب عليك فتح التطبيق باستخدام طريقة القفل المضبوطة مسبقًا.
- إذا نسيت رمز إلغاء قفل المجلد الآمن الخاص بك، فيمكنك إعادة تعيينه باستخدام
   Samsung account. اضغط على زر إعادة التعيين الموجود في الجزء السفلي من شاشة القفل وأدخل
   كلمة مرور حساب Samsung.

### ضبط قفل تلقائى للمجلد الآمن

يمكنك ضبط الجهاز لقفل المجلد الأمن تلقائيًا عندما لا يكون قيد الاستخدام.

١ قم بتشغيل تطبيق المجلد الآمن، واضغط على ٢ → ضبط → قفل المجلد الآمن تلقائياً.

- ۲ حدد خيار القفل.
- لقفل المجلد الأمن يدويًا، اضغط على قفل.

#### نقل المحتوى للمجلد الآمن

قم بنقل المحتوى، مثل الصور وجهات الاتصال، إلى المجلد الآمن. وتُعد الإجراءات التالية مثالاً على نقل صورة من موقع التخزين الافتراضي إلى المجلد الآمن.

- أ قم بتشغيل تطبيق المجلد الآمن واضغط على إضافة ملفات.
- ۲ اضغط على الصور، وضع علامة اختيار على الصور المراد نقلها، ثم اضغط على تم.
  - ۳ اضغط على نقل.

سيتم حذف العناصر المحددة من المجلد الأصلى ونقلها إلى المجلد الآمن. لنسخ العناصر، اضغط على نسخ.

- قد تختلف طريقة نقل المحتوى بحسب نوع المحتوى.
#### نقل المحتوى من المجلد الآمن

انقل المحتوى من المجلد الآمن إلى التطبيق المقابل في موقع التخزين الافتراضي. وتُعد الإجراءات التالية مثالاً على نقل صورة من المجلد الآمن إلى موقع التخزين الافتراضي.

- أ قم بتشغيل تطبيق المجلد الأمن واضغط على الاستوديو.
- ۲ حدد صورة ثم اضغط على → النقال من المجلد الآمن.
  ۳ سيتم نقل العناصر المحددة إلى الاستوديو في موقع التخزين الافتراضي.

#### إضافة التطبيقات

يمكنك إضافة تطبيق لاستخدامه في المجلد الآمن.

- أ قم بتشغيل تطبيق المجلد الآمن واضغط على إضافة تطبيقات.
- ۲ ضع علامات اختيار على تطبيق واحد أو أكثر من التطبيقات المثبَّتة في الجهاز واضغط على إضافة. لتثبيت تطبيقات من متجر Play أو Galaxy Apps، اضغط على التنزيل من متجر PLAY أو تنزيل من GALAXY APPS.

#### إزالة التطبيقات من المجلد الآمن.

اضغط على تعديل التطبيقات، وضع علامة اختيار على التطبيقات، ثم اضغط على إلغاء التثبيت.

#### اضافة حسابات

أضف حسابك على Samsung و Google، أو حسابات أخرى لمز امنتها مع التطبيقات الموجودة في المجلد الأمن.

- - ۲ حدد خدمة حساب.
  - التبع الإرشادات التي تظهر على الشاشة لاستكمال ضبط الحساب.

الضبط

#### إخفاء المجلد الآمن

يمكنك إخفاء اختصار المجلد الأمن من شاشة التطبيقات. قم بتشغيل تطبيق ا**لمجلد الآمن،** واضغط على • ب ضبط، ثم اضغط على مفتاح إ**ظهار المجلد الآمن** لإلغاء تنشيطه. بدلاً من ذلك، اسحب شريط الحالة لأسفل لفتح لوحة الإشعارات. ثم اسحب لأسفل على لوحة الإشعارات واضغط على ا**لمجلد الآمن** لإلغاء تنشيط الميزة.

النسخ الاحتياطي لمجلد الأمان واسترداده

قم بعمل نسخة احتياطية من المحتوى والتطبيقات في مجلد الأمان إلى سحابة سامسونج باستخدام Samsung account واستردادها في وقت لاحق.

عمل نسخة احتياطية من البيانات

- أ قم بتشغيل تطبيق المجلد الآمن واضغط على 
  ضبط -> نسخ احتياطي واستعادة.
- ۲ اضغط على إضافة حساب وقم بالتسجيل وسجًل الدخول إلى Samsung account الخاص بك.
  - اضغط على نسخ بيانات المجلد الآمن احتياطيًا.
  - حدد العناصر التي تريد عمل نسخة احتياطية منها واضغط على نسخ احتياطي الآن.
    سيتم نسخ البيانات احتياطيًا على Samsung Cloud.

استعادة البيانات

- أ قم بتشغيل تطبيق المجلد الآمن واضغط على ج ضبط ~ نسخ احتياطى واستعادة.
  - ۲ اضغط على استعادة.
  - حدد الجهاز وأنواع البيانات التي ترغب في استعادتها واضغط على الاستعادة الآن. ستتم استعادة النسخة الاحتياطية من البيانات إلى الجهاز.

إلغاء تثبيت المجلد الآمن

يمكنك إلغاء تثبيت المجلد الآمن بما يشمل المحتوى والتطبيقات التي توجد فيه. قم بتشغيل تطبيق المجلد الآمن واضغط على • حسط - مزيد من الضبط - إلغاء تثبيت. لعمل نسخة احتياطية من المحتوى قبل إلغاء تثبيت مجلد الأمان، حدد نقل ملفات الوسائط إلى خارج المجلد الآمن واضغط على إلغاء تثبيت. للوصول إلى البيانات التي تم نسخها احتياطيًا من المجلد الآمن، افتح مجلد Samsung واضغط على تطبيق ملفاتي ثم اضغط على وحدة التخزين الداخلية - كالموسائط الأمن، افتح مجلد على واضغط على واضغط على ا

لن يتم نسخ الملاحظات المحفوظة في Samsung Notes احتياطيًا.

# السحابة والحسابات

## الخيارات

يمكنك مزامنة بيانات جهازك أو نسخها احتياطيًا أو استردادها باستخدام سحابة سامسونج. يمكنك أيضًا تسجيل الحسابات وإدارتها مثل حساب Samsung account أو حساب Google account. على شاشة الإعدادات، اضغط على السحابة والحسابات.

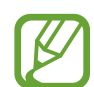

عليك الاحتفاظ بنسخة احتياطية لبياناتك بانتظام في موقع آمن مثل سحابة سامسونج أو جهاز كمبيوتر بحيث يمكنك استعادتها إذا تلفت البيانات أو فُقدت بسبب إعادة ضبط بيانات الهاتف إلى حالة المصنع بدون قصد.

- Samsung Cloud: يمكنك إدارة المحتوى الذي ترغب في تخزينه بأمان في سحابة سامسونج. يمكن التحقق من حالة استخدام التخزين على سحابة سامسونج الخاصة بك وإجراء المزامنة والنسخ الاحتياطي واستعادة البيانات. راجع Samsung Cloud للحصول على مزيد من المعلومات.
  - ملف تعريفي: لإدارة معلوماتك الشخصية وتفاصيل Samsung account.
  - · حسابات: أضف حسابات Samsung و Google، أو حسابات أخرى، لمزامنتها.
  - نسخ احتياطي واستعادة: احتفظ بمعلوماتك الشخصية، وبيانات التطبيق، والضبط الآمن على الجهاز. يمكنك عمل نسخة احتياطية من المعلومات المهمة والوصول إليه فيما بعد. يجب عليك تسجيل الدخول إلى Google account أو Samsung account الخاص بك لعمل نسخة احتياطية أو لاستعادة البيانات. راجع نسخ احتياطي واستعادة للحصول على المزيد من المعلومات.

## نسخ احتياطي واستعادة

احتفظ بمعلوماتك الشخصية، وبيانات التطبيق، والضبط الأمن على الجهاز . يمكنك عمل نسخة احتياطية من المعلومات المهمة والوصول إليه فيما بعد. يجب عليك تسجيل الدخول إلى Google account أو Samsung account الخاص بك لعمل نسخة احتياطية أو لاستعادة البيانات.

#### استخدام Samsung account

على شاشة الإعدادات، اضغط على السحابة والحسابات ~ نسخ احتياطي واستعادة ~ إعداد النسخ الاحتياطي ضمن Samsung account، ثم اضغط على المفاتيح المجاورة للعناصر المطلوب نسخها احتياطيًا لتنشيطها، ثم اضغط على نسخ احتياطي الآن. سيتم نسخ البيانات احتياطيًا على Samsung Cloud. راجع Samsung Cloud للحصول على مزيد من المعلومات. لضبط الجهاز لنسخ البيانات احتياطيًا بشكل تلقائي، اضغط على مفتاح نسخ احتياطي تلقائي لتنشيطه. لاستعادة بيانات النسخ الاحتياطي من سحابة سامسونج باستخدام Samsung account، اضغط على ارجاع الضبط. حدد الجهاز وأنواع البيانات التي تر غب في استعادتها واضغط على المتعادة الآن. سنتم استعادة البيانات المعدة إلى الجهاز.

## استخدام حساب Google

على شاشة الإعدادات، اضغط على **السحابة والحسابات ← نسخ احتياطي واستعادة** واضغط على مفتاح **نسخ البيانات** احتياطيا لحساب Google لتنشيطه. اضغط على **نسخ الحساب احتياطيا** وحدد حسابًا كحساب احتياطي. لاستعادة البيانات باستخدام حساب Google اضغط على المفتاح استعادة تلقائية لتنشيطه. عندما تقوم بإعادة تثبيت التطبيقات، يتم استعادة الضبط والبيانات التي تم عم نسخة احتياطية منها.

# Google

قم بتهيئة الضبط لبعض الخصائص المتاحة بواسطة Google. على شاشة الإعدادات، اضغط على Google.

# إمكانية الوصول

قم بتهيئة إعدادات عديدة لتحسين إمكانية الوصول إلى الجهاز . على شاشة الإعدادات، اضغط على إمكانية الوصول.

- · الرؤية: تخصيص الإعدادات لتحسين إمكانية الوصول للمستخدمين الذين لديهم ضعف بصري.
- · السمع: تخصيص الإعدادات لتحسين إمكانية الوصول للمستخدمين الذين لديهم ضعف في السمع.
- المهارات والتفاعل: تخصيص الإعدادات لتحسين إمكانية الوصول للمستخدمين الذين لا يتمتعون بالمهارة المطلوبة.
- نص إلى كلام: تغيير إعدادات ميزات تحويل النص إلى كلام عندما يكون Voice Assistant نشطًا، مثل اللغات والسرعة والمزيد.
- الوصول المباشر: اضبط الجهاز لفتح قوائم الوصول المحددة عند الضغط على مفتاح الصفحة الرئيسية ثلاث مرات بسرعة.
  - · تذكير بشأن الإشعارات: اضبط الجهاز ليقوم بتنبيهك إلى الإشعارات التي لم تتحقق منها في الفاصل الزمني.
    - · الرد على المكالمات وإنهاؤها: قم بتغيير طريقة الرد على أو إنهاء المكالمات.
  - وضع النقر المفرد: اضبط هذا الجهاز للتحكم في الإشعارات أو المكالمات الواردة بواسطة الضغط على الزر بدلاً من سحبه.
    - · خدمات: عرض خدمات إمكانية الوصول المُثبّتة على الجهاز.

## الإدارة العامة

قم بتخصيص إعدادات النظام لجهازك أو إعادة تعيين الجهاز. على شاشة الإعدادات، اضغط على الإدارة العامة.

- اللغة والإدخال: لتحديد لغات الجهاز وتغيير الضبط، مثل لوحات المفاتيح، وأنواع الإدخال الصوتي. قد لا تتوفر بعض الوظائف، وذلك حسب نوع اللغة المحددة. راجع إضافة لغات الجهاز لمزيد من المعلومات.
  - التاريخ و الوقت: للوصول إلى الإعدادات التالية وتعديلها للتحكم في كيفية عرض الجهاز للوقت والتاريخ.

إذا ظلت البطارية فارغة بالكامل، أو في حالة إز التها من الجهاز، يتم إعادة تعيين التاريخ والوقت.

• اتصل بنا: لطرح الأسئلة وعرض الأسئلة الشائعة. راجع Samsung Members للحصول على مزيد من المعلومات.

الضبط

- إبلاغ عن معلومات التشخيص: اضبط الجهاز لكي يرسل تلقائيًا المعلومات التشخيصية ومعلومات الاستخدام الخاصة بالجهاز إلى سامسونج.
  - معلومات التسويق: لضبط إذا كنت تريد استلام معلومات تسويق سامسونج مثل العروض وفوائد العضوية والرسائل الإخبارية، أو لا.
- إعادة الضبط: قم بإعادة تعيين إعدادات جهازك أو إجراء إعادة تعيين البيانات في المصنع. يمكنك إعادة تعيين كل إعدادات جهازك وإعدادات الشبكة. يمكنك أيضًا ضبط جهازك ليُعاد تشغيله في الوقت الحالي لتخصيصه.

#### إضافة لغات الجهاز

يمكنك إضافة لغات لاستخدامها على جهازك.

- الغة الإعدادات، اضغط على الإدارة العامة -> اللغة والإدخال -> اللغة -> إضافة لغة.
  لعرض كل اللغات التي يمكن إضافتها، اضغط على -> كافة اللغات.
  - ۲ حدد لغة لإضافتها.
- ۲ لتعيين اللغة المحددة كلغة افتراضية، اضغط على الضبط كلغة افتراضية. لحفظ إعداد اللغة الحالي، اضغط على البقاء اللغة الحالية.

ستتم إضافة اللغة المحددة إلى قائمة اللغات. إذا غيّرت اللغة الافتر اضية، فستتم إضافة اللغة المحددة إلى أعلى القائمة.

لتغيير اللغة الافتراضية من قائمة اللغات، اسحب ٢ بجانب لغة وحركه إلى أعلى القائمة. ثم اضغط على تمت. في حالة عدم دعم تطبيق ما للغة الافتراضية، سيتم استخدام اللغة المدعومة التالية في القائمة.

## تحديث البرنامج

قم بتحديث برامج جهازك بواسطة خدمة البرنامج الثابت عبر الهواء (FOTA). يمكنك أيضًا جدولة تحديثات البرامج. على شاشة الإعدادات، اضغط على تحديث البرنامج.

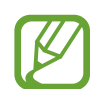

إذا صدرت تحديثات طارئة للبرامج، فسيتم تثبيتها تلقائيًا دون موافقتك، وذلك لأغراض أمان جهازك ولصد الأشكال الجديدة من تهديدات الأمان.

- تنزيل التحديثات يدوياً: للتحقق من وجود التحديثات وتثبيتها يدويًا.
- تنزيل التحديثات تلقائياً: اضبط الجهاز لتنزيل التحديثات تلقائيًا عند الاتصال بشبكة Wi-Fi.
- تحديثات البرامج المجدولة: لضبط الجهاز لتثبيت التحديثات التي تم تنزيلها في وقت محدد.

#### معلومات تحديثات الأمان

يتم توفير تحديثات الأمان لتعزيز أمان جهازك وحماية معلوماتك الشخصية. لتحديثات الأمان الخاصة بطراز جهازك، يُرجى زيارة security.samsungmobile.com.

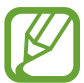

يدعم موقع الويب بعض اللغات فقط

## دليل المستخدم

اعرض معلومات التعليمات للتعرف على كيفية استخدام الجهاز والتطبيقات أو تهيئة الإعدادات المهمة. على شاشة الإعدادات، اضبغط على **دليل المستخدم.** 

# حول الهاتف

قم بالوصول إلى معلومات جهازك. على شاشة الإعدادات، اضغط على حول الهاتف.

- رقم هاتفي: لعرض رقم هاتفك.
- · الحالة: لعرض معلومات الجهاز المختلفة، مثل حالة بطاقة SIM و Wi-Fi وعنوان MAC والرقم المسلسل.
  - معلومات قانونية: لعرض المعلومات القانونية المرتبطة بالجهاز مثل معلومات السلامة وترخيص المصدر المفتوح.
- اسم الجهاز: لعرض وتحرير الاسم الذي سيظهر عند توصيل جهازك بأجهزة أخرى من خلال البلوتوث ومن خلال Wi-Fi مباشر والطرق الأخرى.
  - رقم الطراز: لعرض تفاصيل رقم طراز الجهاز.
  - معلومات البرنامج: لعرض معلومات برنامج الجهاز مثل إصدار نظام التشغيل وإصدار البرنامج الثابت.
    - معلومات البطارية: لعرض حالة ومعلومات بطارية الجهاز.

الملحق

## حل المشكلات

قبل الاتصال بمركز خدمة سامسونج، يُرجى تجربة الحلول التالية. قد لا تنطبق بعض المواقف على الجهاز.

### عند تشغيل الجهاز أو أثناء استخدامه، فسوف يطلب منك إدخال أحد الرموز التالية:

- كلمة المرور: عند تفعيل خاصية قفل الجهاز، يجب عليك إدخال كلمة المرور التي قمت بضبطها للجهاز.
- PIN: عند استخدام الجهاز لأول مرة أو عند تفعيل طلب رمز PIN، يجب عليك إدخال رمز PIN المرفق مع بطاقة SIM أو USIM. يمكنك تعطيل هذه الخاصية باستخدام القائمة قفل بطاقة SIM.
- PUK: يتم إغلاق بطاقة SIM أو USIW، عادةً كنتيجة لإدخال رمز PIN بطريقة خاطئة عدة مرات. يجب إدخال رمز PUK المقدم من جانب مزود الخدمة.
- PIN2: عندما تدخل إلى قائمة تطلب منك إدخال رمز PIN2، يجب عليك إدخال رمز PIN2 المرفق ببطاقة SIM أو USIM. للمزيد من المعلومات، يُرجى الاتصال بمزوِّد الخدمة الخاص بك.

#### يعرض الجهاز الشبكة أو رسائل الخطأ الخاصة بالخدمة

- عندما تتواجد في مناطق تكون فيها الإشارات ضعيفة أو الاستقبال ضعيفاً، فقد تفقد الاستقبال. انتقل إلى منطقة أخرى وحاول ثانية. أثناء التنقل، قد تظهر رسائل الخطأ بشكل متكرر.
  - لا يمكنك الوصول إلى بعض الخيارات بدون اشتراك. للمزيد من المعلومات، يُرجى الاتصال بمزوِّد الخدمة الخاص بك.

#### الجهاز لا يعمل

عندما تفرغ طاقة البطارية بالكامل، لا يعمل الجهاز. قم بشحن البطارية بالكامل قبل استخدام الجهاز.

- ربما لم يتم إدخال البطارية بطريقة صحيحة. أدخل البطارية مرة أخرى.
  - امسح نقطتي التلامس ذات اللون الذهبي وأدخل البطارية مرة أخرى.

تستجيب شاشة اللمس ببطء أو بشكل غير صحيح

- في حالة قيامك بوضع واقي شاشة أو ملحقات اختيارية على شاشة اللمس، فقد لا تعمل شاشة اللمس بطريقة صحيحة.
- في حالة ارتدائك قفازات، إذا لم تكن يديك نظيفة أثناء لمس الشاشة، أو في حالة قيامك بالضغط على الشاشة باستخدام أشياء حادة أو بواسطة أطراف أصابعك، فإن شاشة اللمس قد تتعطل.
  - يمكن تعطل شاشة اللمس في حال وجود الرطوبة أو عند تعرضها للمياه.
    - أعد تشغيل جهازك لمسح أي أخطاء مؤقتة بالبرنامج.
      - تأكد من ترقية برنامج جهازك لأحدث إصدار.
  - · إذا تعرضت شاشة اللمس للخدش أو التلف، فيمكنك التفضل بزيارة مركز خدمة سامسونج.

## يتجمد جهازك أو يظهر خطأً فادحًا

جرّب أحد الحلول التالية. في حالة استمر ار عدم حل المشكلة، اتصل بمركز خدمة سامسونج.

#### إعادة تشغيل الجهاز

في حالة تجمد جهازك أو تعلقه، فقد تحتاج إلى إغلاق التطبيقات أو إيقاف تشغيل الجهاز وتشغيله مرة أخرى.

#### فرض إعادة التشغيل

في حالة تجمّد جهازك وعدم استجابته، اضغط مطولاً على مفتاح التشغيل ومفتاح خفض مستوى الصوت في وقت واحد لأكثر من ۷ ثوانٍ لإعادة تشغيل الجهاز.

#### إعادة ضبط الجهاز

إذا كانت الطرق أعلاه لا تحل مشكلتك، فقم بإعادة ضبط بيانات المصنع. في تطبيق الضبط، اضغط على الإدارة العامة ~ إعادة الضبط ~ إعادة تعيين بيانات المصنع ~ إعادة ضبط ~ مسح الكل. قبل القيام بإعادة ضبط بيانات المصنع، تذكر أن تقوم بعمل نسخة احتياطية من جميع البيانات المهمة المخزنة على الجهاز.

في حالة قيامك بتسجيل حساب Google على الجهاز، يتعين عليك تسجيل الدخول إلى نفس حساب Google بعد إعادة ضبط الجهاز.

#### لا يمكن إجراء المكالمات

- تأكد من استخدامك لشبكة الهاتف الخلوي الصحيحة.
- تأكد من أنك لم تقم بضبط خاصية حظر المكالمات لرقم الهاتف الذي تتصل به.
  - تأكد من أنك لم تقم بضبط خاصية حظر المكالمات لرقم الهاتف الوارد.

#### لا يمكن للآخرين سماعك وأنت تتحدث أثناء المكالمة

- تأكد من أنك لا تحجب الميكر وفون المضمن.
- احرص على أن يكون الميكروفون قريباً من فمك.
- في حالة استخدام سماعة أذن، تأكد من توصيلها بشكل سليم.

#### يصدر صوت صدى أثناء إجراء المكالمة

اضبط مستوى الصوت بالضغط على مفتاح مستوى الصوت أو انتقل إلى منطقة أخرى.

## الشبكة الخلوية أو شبكة الإنترنت مفصولة دومًا، أو جودة الصوت رديئة

- · تأكد من أنك لا تعترض طريق الهوائي الداخلي للجهاز.
- عندما تتواجد في مناطق تكون فيها الإشارات ضعيفة أو الاستقبال ضعيفاً، فقد تفقد الاستقبال. ربما تعاني من مشكلات في الاتصال بسبب وجود مشكلات في المحطة الأساسية لمزود الخدمة. انتقل إلى منطقة أخرى وحاول ثانية.
- عند استخدام الجهاز أثناء التنقل، فقد تتعطل خدمات الشبكة اللاسلكية بسبب وجود مشكلات في شبكة مزود الخدمة.

## رمز البطارية فارغ

البطارية منخفضة. قم بشحن البطارية.

## البطارية لا تشحن بطريقة صحيحة (بالنسبة لأجهزة الشحن المعتمدة من سامسونج)

- · تأكد من توصيل الشاحن بطريقة صحيحة.
- إذا كانت أطراف البطارية غير نظيفة، فقد لا يتم شحن البطارية بطريقة صحيحة، أو قد يتوقف تشغيل الجهاز.
   امسح نقطتي التلامس ذات اللون الذهبي وحاول شحن البطارية مرة أخرى.

## طاقة البطارية تنفد بطريقة أسرع مقارنة بما كانت عليه عند شرائها

- عندما تعرّض الجهاز أو البطارية لدرجة حرارة باردة أو ساخنة للغاية، فقد يقل الشحن المفيد.
- · يزيد استهلاك البطارية عندما تستخدم ميزات أو تطبيقات معينة، مثل GPS أو الألعاب أو الإنترنت.
  - البطارية قابلة للاستهلاك ويقل عمر طاقة البطارية بمرور الوقت.

#### تظهر رسائل الخطأ عند تشغيل الكاميرا

يجب توفر ذاكرة كافية في جهازك وطاقة بطارية كافية لتشغيل تطبيق الكاميرا. إذا تلقيت رسالة خطأ عند تشغيل الكاميرا، فجرب ما يلي:

- قم بشحن البطارية.
- · قم بإخلاء جزء من الذاكرة عن طريق نقل الملفات إلى جهاز كمبيوتر أو بحذف ملفات من جهازك.
- أعد تشغيل الجهاز. إذا كنت لا تزال تواجه متاعب مع تطبيق الكاميرا بعد محاولة هذه التلميحات، فاتصل بمركز خدمة سامسونج.

#### جودة الصور أقل من صورة المعاينة

- · جودة الصور قد تختلف وذلك حسب ما يحيط بك وتقنيات التصوير التي تستخدمها.
- في حالة التقاط صور في أماكن مظلمة، أو أثناء الليل، أو في أماكن مغلقة، فقد يحدث تشوش في الصورة أو قد تخرج الصور بعيداً عن التركيز.

#### تظهر رسائل الخطأ عند فتح ملفات الوسائط

إذا تلقيت رسائل خطأ أو ملفات وسائط متعددة فلا تقم بتشغيلها عندما تفتحها على جهازك، فجرب الآتي:

- قم بإخلاء جزء من الذاكرة عن طريق نقل الملفات إلى جهاز كمبيوتر أو بحذف ملفات من جهازك.
- تأكد أن ملف الموسيقى ليس محمياً بنظام إدارة الحقوق الرقمية (DRM). إذا كان الملف محمياً بنظام DRM، تأكد من أن لديك الترخيص أو المفتاح السليم لتشغيل الملف.
- تأكد أن تنسيقات الملفات مدعمة بواسطة الجهاز. إذا لم يكن هناك تنسيق ملف غير مدعم مثل DivX أو AC3، فقم بتثبيت تطبيق يدعم ذلك. لتأكيد تنسيقات الملفات التي يدعمها جهازك، تفضل بزيارة www.samsung.com.
  - يدعم جهازك الصور ولقطات الفيديو الملتقطة بواسطة الجهاز. الصور ولقطات الفيديو الملتقطة بواسطة أجهزة أخرى قد لا تعمل بطريقة صحيحة.
  - جهازك يدعم ملفات الوسائط المتعددة المعتمدة بواسطة مزود خدمة الشبكة أو مزودي الخدمات الإضافية. بعض المحتويات التي يتم نشر ها على الإنترنت، مثل نغمات الرنين، أو لقطات الفيديو، أو الخلفيات، قد لا تعمل بطريقة صحيحة.

## لم يتم تحديد موقع جهاز بلوتوث آخر

- تأكد من تنشيط خاصية لاسلكي البلوتوث على جهازك.
- · تأكد من تنشيط خاصية لاسلكي البلوتوث على الجهاز الذي تريد الاتصال به.
- · تأكد من وجود جهازك وجهاز البلوتوث الآخر ضمن الحد الأقصى لنطاق البلوتوث (١٠ م).

إذا لم تؤد التلميحات الموضحة أعلاه إلى حل المشكلة، فاتصل على مركز خدمة سامسونج.

## لا يتم تأسيس اتصال عند توصيل الجهاز بالكمبيوتر

- تأكد أن كابل USB الذي تستخدمه متوافق مع الجهاز.
- · تأكد من وجود برنامج التشغيل المناسب مثبت ومحدث على جهاز الكمبيوتر الخاص بك.
- إذا كنت من مستخدمي نظام التشغيل Windows XP Service Pack 3، فتأكد من تثبيت Windows XP Service Pack 3
   أو إصدار أحدث على الكمبيوتر.

#### الجهاز لا يمكنه البحث عن موقعك الحالى

قد يتم إعاقة إشارات GPS في بعض المواقع مثل الأماكن المغلقة. اضبط الجهاز لاستخدام Wi-Fi أو شبكة المحمول للبحث عن موقعك الحالي في هذه المواقف.

### تم فقد البيانات المخزنة على الجهاز

قم دومًا بعمل نسخ احتياطية من جميع البيانات المهمة المخزنة على الجهاز . وإلا فلن تتمكن من استعادة البيانات في حالة تلفها أو فقدها. سامسونج ليست مسؤولة عن فقدان البيانات على الجهاز .

## تظهر فجوة صغيرة حول الجزء الخارجي من غلاف الجهاز

- · هذه الفجوة عبارة عن خاصية صناعية مهمة وقد تحدث بعض الاهتزازات البسيطة أو اهتزاز لأجزاء.
  - وبمرور الوقت، فإن الاحتكاك بين الأجزاء قد يتسبب في اتساع هذه الفجوة قليلاً.

## لا توجد مساحة تخزين كافية على ذاكرة الجهاز

يجب حذف البيانات غير الضرورية، مثل بيانات الذاكرة المؤقنة، باستخدام صيانة الجهاز أو حذف الملفات أو التطبيقات غير المستخدمة يدويًا لتحرير مساحة التخزين.

### لا يظهر مفتاح التطبيقات على الشاشة الرئيسية

بدون استخدام مفتاح التطبيقات، يمكنك فتح شاشة التطبيقات عن طريق التمرير صعودًا أو هبوطًا على الشاشة الرئيسية. للرجوع إلى الشاشة الرئيسية، امسح باتجاه الأعلى أو الأسفل على شاشة التطبيقات. لعرض مفتاح التطبيقات في الجزء السفلي من شاشة الصفحة الرئيسية، قم بتشغيل تطبيق ا**لضبط،** واضغط على ا**لشاشة ب الشاشة الرئيسية ب زر** ا**لتطبيقات ب إظهار زر التطبيقات ب تطبيق**.

## لا يظهر شريط ضبط سطوع الشاشة في لوحة الإشعارات

يمكنك فتح لوحة الإشعارات بسحب شريط الحالة لأسفل، ثم سحب لوحة الإشعارات لأسفل. اضغط على </
<p> بجوار شريط ضبط السطوع، ثم اضغط على مفتاح إظهار عناصر التحكم في الجزء العلوي لتنشيطه.

## لا تعمل Samsung Cloud

- تأكد من أن جهازك متصل بالشبكة بشكل صحيح.
- أثناء فحص خدمة Samsung Cloud لا يمكنك استخدام Samsung Cloud. يُرجى المحاولة مرةً أخرى لاحقًا.

### حقوق الطبع والنشر

حقوق الطبع والنشر ۞ ٢٠١٧ سامسونج للإلكترونيات هذا الدليل محمي بموجب قوانين حقوق الطبع والنشر الدولية. لا يجوز نسخ أي جزء من هذا الدليل أو توزيعه أو ترجمته أو نقله بأي شكل أو بأي وسيلة، إلكترونية أو ميكانيكية، بما في ذلك التصوير والتسجيل، أو تخزين أي من المعلومات بأي نظام تخزين أو استرجاع، دون الحصول على إذن خطي مسبق من سامسونج للإلكترونيات.

## العلامات التجارية

- · سامسونج وشعار سامسونج عبارة عن علامتين تجاريتين مسجلتين لشركة سامسونج للإلكترونيات.
- Bluetooth SIG, Inc هي علامة تجارية مسجلة لشركة Bluetooth SIG, Inc في جميع أنحاء العالم.
- Wi-Fi Wi-Fi CERTIFIED™، Wi-Fi Direct™، Wi-Fi Protected Setup™، Wi-Fi، وشعار Wi-Fi Alliance هي علامات تجارية مسجلة خاصة بشركة Wi-Fi Alliance.
  - جميع العلامات التجارية الأخرى وحقوق الطبع والنشر هي ملك لأصحابها.

### حول HEVC Advance

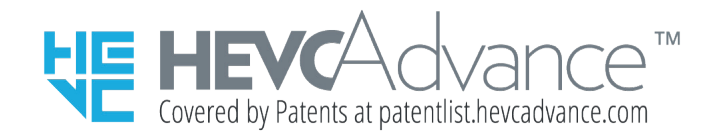

يُباع هذا المنتج بترخيص محدود ومُرخص بقَصر استخدامه على الاتصال بمحتوىات تشفير الفيديو عالي الكفاءة التي تجتمع فيها المؤهلات الثلاثة القادمة: (١) محتويات تشفير الفيديو عالي الكفاءة للاستخدام الشخصي فقط; (٢) محتويات شفير الفيديو عال الكفاءة غير المعروضة للبيع; و(٣) محتويات تشفير الفيديو عالي الكفاءة التي أنشأها المُنتِج.

قد لا يمكن استخدام هذا المنتج في الاتصال بمحتويات تشفير الفيديو عالي الكفاءة المشفرة التي أنشأها الغير، حيث أن المُستخدِم قد طلبه أو اشتراه من الغير، إلا إذا مُنح المستخدم حقوقًا حصريةً تُخوله استخدام المنتج بمثل تلك المحتويات عن طريق بائع مصرح له ببيع تلك المحتويات.

يعتبر استخدامك هذا المنتج للاتصال بمحتويات تشفير الفيديو عالي الكفاءة المشفرة قبولًا للسلطة المحدودة للاستخدام كما ذُكر أعلاه.